# NÁVOD NA POUŽÍVANIE WEBOVEJ APLIKÁCIE COACH RUFUS

# OBSAH

- 1. REGISTRÁCIA
- 2. PROFIL
- 3. SKAUTING
- 4. MOJE TÍMY
- 5. VYTVOR NOVÝ TÍM
  - A. KROK 1 DETAILY TÍMU
  - B. KROK 2 ČLENOVIA TÍMU
  - C. KROK 3 PRVÁ UDALOSŤ
  - D. KROK 4 DETAILY UDALOSTI
    - I. DOCHÁDZKA
    - II. SÚPISKA
    - III. SKÓRE
    - IV. RATING
  - E. KROK 5 PRO VERZIA
- 6. DETAILY TÍMU
- 7. UDALOSTI
- I. DOCHÁDZKA
- II. SÚPISKA
- III. SKÓRE
- IV. RATING
- 8. SEZÓNY
- 9. ČLENOVIA TÍMU
- 10. DOCHÁDZKA
- 11. ŠTATISTIKY
- 12. MOJE ŠPORTOVISKÁ
- 13. GRAFY
- 14. PRO VERZIA
- 15. SPRÁVY
- 16. MOBILNÁ APLIKÁCIA COACH RUFUS LITE

# 1. REGISTRÁCIA

Pre využívanie aplikácie je nevyhnutá registrácia. Samotná registrácia je bezplatná. Zaregistrovať sa je možné dvoma spôsobmi. Buď štandardne cez email a heslo príp. cez tvoje Facebook alebo Google+konto.

V prípade ak sa registruješ cez sociálnu sieť na základe mailovej pozvánky od spoluhráča, je dôležité, aby konto sociálnej siete bolo registrované pod rovnakým emailom ako email na ktorý ti prišla

pozvánka. V opačnom prípade sa ti po registrácii nezobrazí v tvojom profile tím do ktorého si bol pozvaný.

Predísť komplikáciám je možné tým, že sa zaregistruješ pod emailom na ktorý ti prišla pozvánka, alebo povieš spoluhráčovi nech ti pošle pozvánku na email pod ktorým máš zaregistrovanú preferovanú sociálnu sieť.

TIP: Najideálnejším spôsobom posielania pozvánok do tímu je využitie unikátneho odkazu (linku) tvojho tímu, ktorý nájdeš v menu "Členovia tímu" po kliknutí na možnosť "Pridaj nového člena".

| $\mathbf{\underline{x}}  (\mathbf{\mathbf{x}})  (\mathbf{\mathbf{x}})  (\mathbf{\mathbf{x})}  (\mathbf{\mathbf{x})}  (\mathbf{x$ | app.coachrufus.com                                                                                                    | Ċ | 0 1 1 +        |
|----------------------------------------------------------------------------------------------------|----------------------------------------------------------------------------------------------------|---|----------------|
|                                                                                                    | <b>*</b> coach                                                                                                    |   |                |
|                                                                                                    |                                                                                                    |   |                |
|                                                                                                    | EN SK                                                                                                    |   |                |
|                                                                                                    | PRIHLÁSIŤ                                                                                                    |   |                |
|                                                                                                    |                                                                                                    |   |                |
|                                                                                                    | <b>f</b> Prihlásiť cez Facebook                                                                                                    |   |                |
|                                                                                                    | 8 <sup>+</sup> Prihlásiť cez Google+                                                                                                    |   |                |
|                                                                                                    | -or-                                                                                                    |   |                |
|                                                                                                    |                                                                                                    |   |                |
|                                                                                                    | Heslo                                                                                                    |   |                |
|                                                                                                    | Neodhlasovať                                                                                                    |   |                |
|                                                                                                    | Prihlásiť                                                                                                    |   |                |
|                                                                                                    |                                                                                                    |   |                |
|                                                                                                    |                                                                                                    |   |                |
|                                                                                                    |                                                                                                    |   |                |
|                                                                                                    |                                                                                                    |   |                |
|                                                                                                    |                                                                                                    |   |                |
|                                                                                                    |                                                                                                    |   |                |
|                                                                                                    |                                                                                                    |   |                |
|                                                                                                    |                                                                                                    |   |                |
|                                                                                                    |                                                                                                    |   |                |
|                                                                                                    |                                                                                                    |   |                |
|                                                                                                    |                                                                                                    |   |                |
|                                                                                                    |                                                                                                    |   |                |
|                                                                                                    |                                                                                                    |   |                |
|                                                                                                    | iii app.coachrufus.com                                                                                                    | Ċ | 0 1 0 +        |
|                                                                                                    | a app.coachrufus.com                                                                                                    | C | • <u>+</u>     |
|                                                                                                    | e app.soachtufus.com                                                                                                    | Ċ | <b>0</b> Å Ø + |
|                                                                                                    | Bapp.coachrufus.com                                                                                                    | ٢ | • • • +        |
|                                                                                                    | E app.coachrufus.com<br>ROACH<br>ITS GAARE TIME<br>EN SK<br>ZAREGISTROVAŤ                                                                                                    | ¢ | • t = +        |
|                                                                                                    | e app.coachtufus.com                                                                                                    | C | • • • +        |
|                                                                                                    | Rep. coachrufus.com<br>RES. COACH<br>RES. CAALE TIME<br>EN SK<br>ZARECISTROVAŤ<br>f Registrovať cez Facebook                                                                                                    | Ċ | • • • +        |
|                                                                                                    | Registrovat cez Googler                                                                                                    | Ċ | • <u>+</u>     |
|                                                                                                    | Bep coachrufus.com                                                                                                    | C | • • • +        |
|                                                                                                    |                                                                                                    | C | • • • +        |
|                                                                                                    | e apa coachrufus.com                                                                                                    | Ċ | • • •          |
|                                                                                                    | e app coachrufus.com                                                                                                    | C | • • • +        |
|                                                                                                    | App conchrutur.com     Image: Concept Concept Co | C | • • • •        |
|                                                                                                    | <image/> <image/> <image/> <image/> <image/> <image/> <image/> <image/> <image/> <image/> <image/>                                                                                                    | C | • • • +        |
|                                                                                                    | <section-header><section-header><section-header><section-header><section-header><section-header><section-header><section-header><section-header><section-header><section-header><section-header><section-header></section-header></section-header></section-header></section-header></section-header></section-header></section-header></section-header></section-header></section-header></section-header></section-header></section-header>                                                                                                    | C |                |
|                                                                                                    | <text></text>                                                                                                    | C | O 🛆 0 +        |
|                                                                                                    | <page-header><image/><image/><image/><image/><section-header><section-header><section-header><section-header><section-header><section-header><section-header><image/><image/></section-header></section-header></section-header></section-header></section-header></section-header></section-header></page-header>                                                                                                    | C |                |
|                                                                                                    | <page-header><image/><image/><image/><image/><image/><image/><image/><section-header><section-header><section-header><section-header><section-header><section-header><section-header><section-header></section-header></section-header></section-header></section-header></section-header></section-header></section-header></section-header></page-header>                                                                                                    | C |                |
|                                                                                                    | <page-header><image/><image/><image/><text><text><text><text><text><text><text></text></text></text></text></text></text></text></page-header>                                                                                                    | C |                |
|                                                                                                    | <page-header><image/><image/><image/><section-header><section-header><section-header><section-header><section-header><section-header><section-header><section-header><image/><image/><image/></section-header></section-header></section-header></section-header></section-header></section-header></section-header></section-header></page-header>                                                                                                    | C |                |
|                                                                                                    | <page-header><image/><image/><image/><text><text><text><text><text><text></text></text></text></text></text></text></page-header>                                                                                                    | C |                |
|                                                                                                    | <page-header><image/><image/><image/><image/><text><text><text><text><text><text><text></text></text></text></text></text></text></text></page-header>                                                                                                    | C |                |

Po úspešnej registrácii a prihlásení sa zobrazí hlavná stránka, ktorá môže ale nemusí byť prázdna (závisí od toho či sa registruješ samostatne alebo na základe pozvánky).

Pohyb v aplikácii sa vykonáva cez menu, ktoré sa nachádza vľavo. Menu obsahuje ikony príp. aj popis k ikonám (prepínanie tejto voľby je možné tlačidlom "≡")

Prvotne sa v menu zobrazuje len ponuka **Hlavná stránka**, **Skauting** a **Moje tímy** (ostatné ponuky sa zobrazia až po navolení konkrétneho tímu).

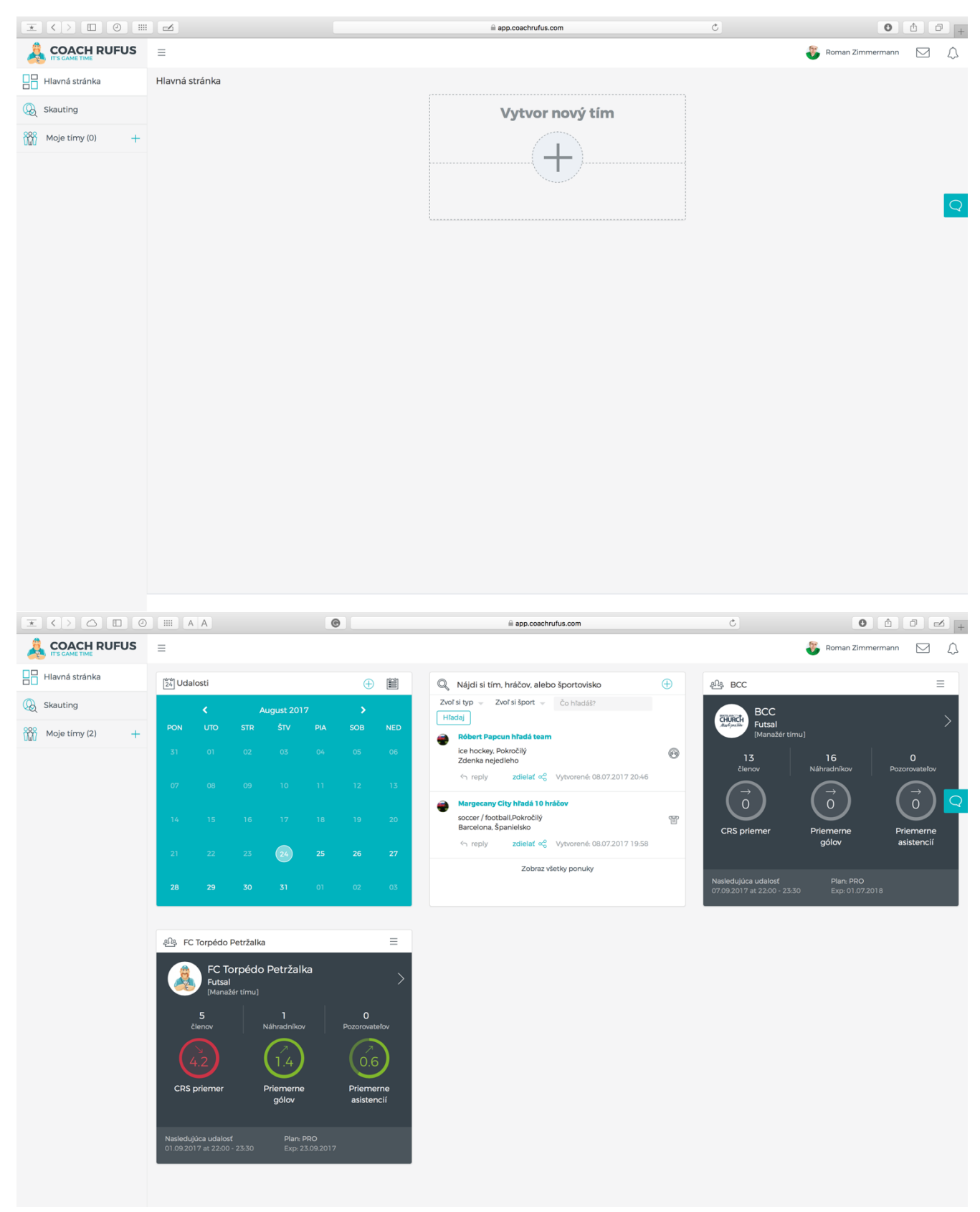

# 2. PROFIL

Po úspešnej registrácii je ako prvý krok vhodné si upraviť resp. doplniť svoj osobný profil.

Okrem základných údajov o sebe a svojej profilovej fotografie je možné v jednotlivých záložkách doplniť športy ktorým sa venuješ, nastaviť si emailové notifikácia (odporúča sa mať ich zapnuté) alebo sledovať informácie o tvojom predplatnom (ak máš aktivovanú PRO verziu).

Okrem vyššie spomenutého je možné nastaviť si tu aj základné formátovanie jednotiek, dátumu a času.

| $\mathbf{x}$    |                                          |          | 📾 app.coachrufus.com                                         | Ċ                             | 0 1 0 +                 |
|-----------------|------------------------------------------|----------|--------------------------------------------------------------|-------------------------------|-------------------------|
|                 | ≡                                        |          |                                                              | 😽 R                           | toman Zimmermann 🖂 💭    |
| Hlavná stránka  | Profil                                   |          |                                                              |                               | Hlavná stránka > Profil |
| 😡 Skauting      | (as)                                     |          | Lokalita Športy Notifikácie Predplatné Histó                 | ria platieb                   |                         |
| Moje tímy (2) + |                                          |          |                                                              | Časové pásmo                  |                         |
|                 |                                          |          | Tvoja poloha nie je zadaná.                                  | Bratislava/Europe (GMT+02:00) | •                       |
|                 | + zmeniť fotku                           |          |                                                              | Jednotky                      | Formát času             |
|                 | E-mail                                   |          | Nájdi svoju polohu                                           | Metrické (metre) 🔹            | 24H 👻                   |
|                 | roman@zimmermann.sk                      |          | Názov obce, ulica atd                                        | Formát dátumu                 | Začiatok týždňa         |
|                 | Nove neslo                               |          | alebo potvrď                                                 | dd.mm.yy 🔻                    | Pondelok 🔻              |
|                 | Zopakuj nové heslo                       |          | Map Satellite                                                |                               |                         |
|                 | Zadaj heslo, iba ak chceš zmeniť to aktu | álne     | Portante Portante LÚKY                                       |                               |                         |
|                 | fylecmatic                               |          | Lietav <sup>ska</sup>                                        |                               |                         |
|                 | Meno                                     |          |                                                              |                               |                         |
|                 | Roman                                    |          | Google Map data ©2017 Google Terms of Use Report a map error |                               |                         |
|                 | Priezvisko                               |          |                                                              |                               |                         |
|                 | Zimmermann                               |          |                                                              | Potvrdiť                      |                         |
|                 | Dátum narodenia                          |          |                                                              |                               |                         |
|                 | 1984 🔻 7 👻                               | 23 💌     |                                                              |                               |                         |
|                 | Hmotnosť Výška                           |          |                                                              |                               |                         |
|                 | 90 182                                   |          |                                                              |                               |                         |
|                 | Mobil Jazyk                              |          |                                                              |                               |                         |
|                 | +421911783850 Slov                       | enčina 🔻 |                                                              |                               |                         |
|                 | Pohlavie                                 |          |                                                              |                               |                         |
|                 | Muž 👻                                    |          |                                                              |                               |                         |
|                 |                                          | _        |                                                              |                               |                         |
|                 | Uložiť                                   |          |                                                              |                               |                         |
|                 |                                          |          |                                                              |                               |                         |
|                 |                                          |          |                                                              |                               |                         |
|                 |                                          |          |                                                              |                               |                         |

TIP: Emailové notifikácie sú užitočné nakoľko ťa informujú o tímových udalostiach, účasti príp. výsledkoch zápasov.

\*Nezabudni si stiahnuť pridruženú aplikáciu Coach Rufus Lite cez Google Play.

# 3. SKAUTING

Skauting je jednoduchý, ale užitočný vyhľadávací modul cez ktorý môžeš buď vyhľadať **tím** pre seba, alebo **hráčov** do tvojho tímu. Funguje tu filtrovanie podľa druhu športu a tiež podľa toho či hľadáš tím, hráčov, jednorazovú udalosť alebo športovisko.

Svoje ponuky pridávaš tlačidlom "+" a na ponuky iných reaguješ cez tlačidlo "reply".

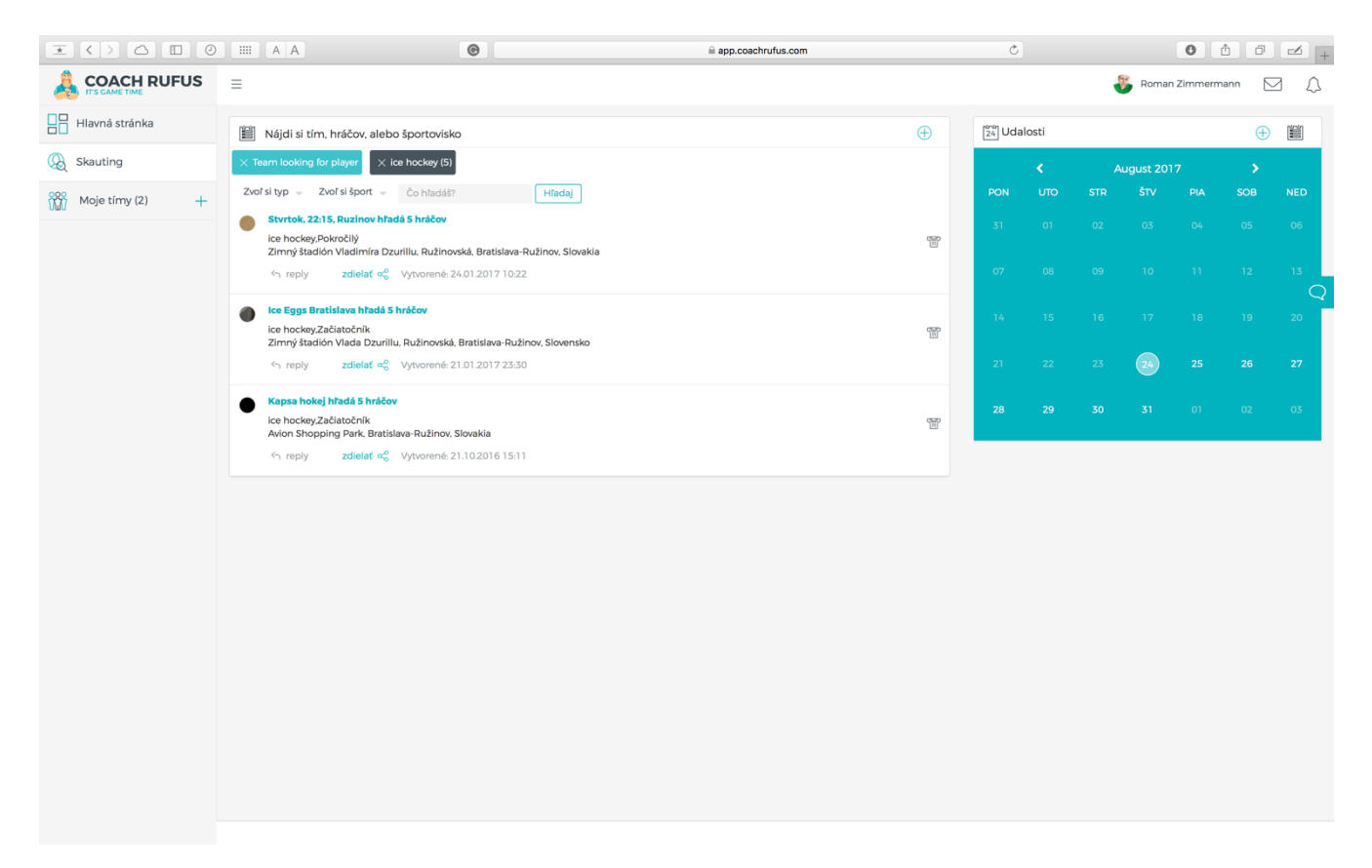

TIP: Keď nájdeš čo si hľadal nezabudni svoje vyhľadávanie zmazať nech nedostávaš zbytočne ďalšie notifikácie.

# 4. MOJE TÍMY

Toto menu zobrazuje všetky tímy, ktorých si súčasťou a zároveň ti ponúka možnosť vytvoriť nový tím.

Každý tím má svojho manažéra, ktorý ako jediný môže pridávať hráčov, náhradníkov, vytvárať udalosti, zapisovať výsledky zápasov a všeobecne manažovať celé mužstvo (každý tím však môže mať viacero manažérov).

Úvodná karta každého tímu zobrazuje okrem názvu a tímovej fotografie resp. loga aj základné informácie ako je počet členov, náhradníkov a pozorovateľov, ale taktiež aj aktuálny priemer CRS (Coach Rufus Score), gólov a asistencií.

CRS (Coach Rufus Score) je hodnotný štatistický údaj, ktorý predstavuje súčet tvojich bodov nielen za góly a asistencie (klasické kanadské bodovanie) ale aj bodov za výhry, remízy a najlepšieho hráča.

TIP: Nastavenie počtu bodov do CRS štatistiky vykonáva manažér mužstva podľa dohody so spoluhráčmi (napr. za výhru 2 body, za remízu 1 bod, za najlepšieho hráča zápasu 1 bod a pod.).

Inak platí pravidlo že každý jednotlivec môže byť členom viacerých tímov, či už z pozície manažéra, hráča alebo náhradníka. Počet tímov v ktorých figuruješ nie je obmedzený počtom.

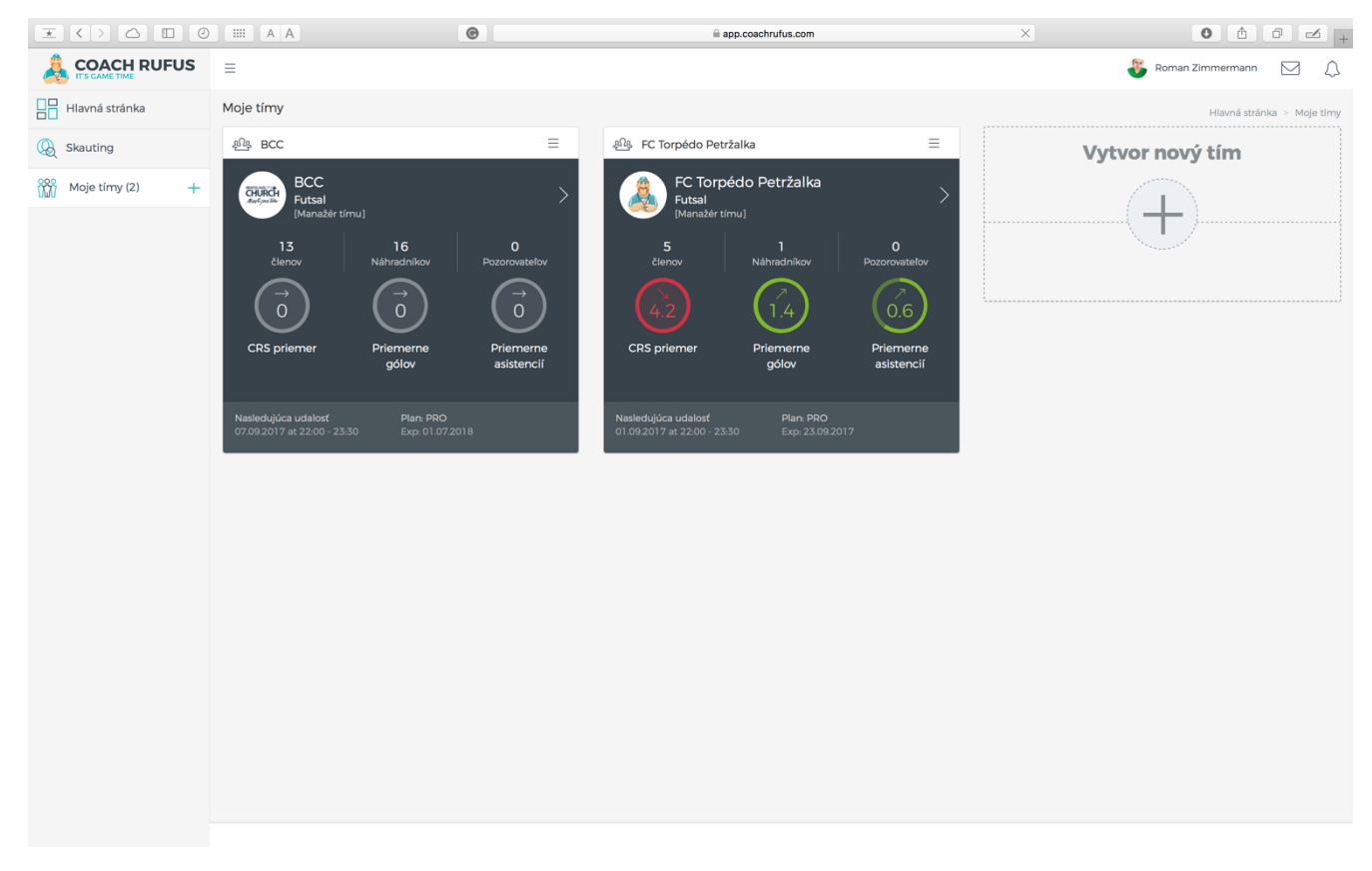

Po navolení jedného z tímov sa otvorí **tímová nástenka** a v menu napravo sa zobrazí extra menu ponuka konkrétne pre daný tím.

Tímová nástenka obsahuje:

- Tímový chat (každý člen tímu môže pridávať krátke príspevky v rozsahu 500 znakov resp. reagovať na príspevky spoluhráčov)
- Celkový prehľad výkonov na zápasy za sezónu (rýchla možnosť ako porovnať svoje výkony s priemerom tímu alebo konkrétnym hráčom príp. porovnať navzájom dvoch spoluhráčov)
- Zoznam členov tímu (zoznam spoluhráčov, ktorí sa už zaregistrovali do aplikácie Coach Rufus a sú aktívny)

| $\mathbf{X}$                   |                                                                 | e     |         | <u></u>      | app.coachrufus.com |                      |           | C            |           |                    | 0            | ð Ø            | -               |
|--------------------------------|-----------------------------------------------------------------|-------|---------|--------------|--------------------|----------------------|-----------|--------------|-----------|--------------------|--------------|----------------|-----------------|
|                                | Ξ                                                               |       |         |              |                    |                      |           |              |           |                    | 🐌 Roman Z    | limmermann     |                 |
| Hlavná stránka                 | FC Torpédo Petržalka                                            |       |         |              |                    |                      |           |              |           | Hlavná s           | tránka > Moj | e timy > FC To | rpédo Petržalko |
| () Skauting                    | 💬 Tímový chat                                                   |       |         |              |                    |                      | 24 Udalos | ti           |           |                    |              |                | 🕀 🗎             |
| Moje tímy (2) +                | Napíš komentár                                                  |       |         |              |                    | Poslať               |           |              |           | August 2017        |              |                |                 |
| RC Torpédo Petržalka (Futsal ) |                                                                 |       |         |              |                    |                      | 31        |              |           |                    |              |                |                 |
| 🚳 Detaily tímu                 | Celkový prehľad výkonov na zápasy za sezónu De                  | fault |         |              |                    | αο                   | 07        |              |           |                    |              |                |                 |
| Udalosti                       | Roman Zimmermann + -O- Priemer timu +                           |       |         |              | Aktuálna forma     | CRS Góly Asistencie  | 14        |              |           |                    |              |                |                 |
| 🕎 Sezóny                       | 25                                                              |       |         |              |                    |                      |           |              |           |                    |              |                |                 |
| 😭 Členovia tímu                | 2.0                                                             |       |         |              |                    |                      | 21        |              |           | 24)                |              |                |                 |
| Dochádzka                      | 1.0                                                             |       |         |              |                    |                      | 28        |              |           |                    |              |                |                 |
| 🎽 Štatistiky                   | 05 2.                                                           |       |         | 3            | 4                  |                      |           |              |           |                    |              |                |                 |
| Moje športoviská               | <b>Main Main Main</b><br>5 4 2 0                                |       |         |              |                    | Všetky štatistiky    | Porov     | nanie vykonc | v Default | ezóna Mesia        | -<br>-       |                | ~               |
| 🍘 Grafy                        | COLY - ASISTENCIE - VYHRY - REMIZY<br>ČLEN II                   | CRS 1 | GÓLY IT | ASISTENCIE 1 | VÝHRY I            | REMÍZY 11            |           |              |           | CRS                | _            |                |                 |
|                                | Roman Zimmermann                                                | 21    | 7       | 3            | 4                  | 1                    |           |              |           |                    |              |                |                 |
|                                | Dalibor Ludvig                                                  | 11    | 3       | 3            | 2                  | 0                    |           |              | 7 O       |                    | Asistencie   |                |                 |
|                                | K Michal Čierny                                                 | 9     | 4       | 1            | 1                  | 1                    |           |              |           |                    |              |                |                 |
|                                | Henrich Ludvig                                                  | 5     | 2       | 2            | 0                  | 1                    |           |              | 4         |                    | 0 1          |                |                 |
|                                | Jozef Ludvig                                                    | 4     | 0       | 2            | 1                  | 0                    |           |              |           | 0                  |              |                |                 |
|                                | Milan Otruba                                                    | 3     | 2       | 0            | 0                  | 1                    |           |              |           |                    |              |                |                 |
|                                |                                                                 |       |         |              |                    |                      |           |              |           |                    |              |                |                 |
|                                | Členovia tímu                                                   |       |         |              |                    | Pridaj nových členov |           |              | ~         | Zdielať svoj výkon |              |                |                 |
|                                | Dalibor Ludvig<br>daliboludvj@gomal.com<br>* * * * * *<br>Futes |       |         |              |                    |                      |           |              |           |                    |              |                |                 |
|                                | V roman@zimmermannuk.                                           |       |         |              |                    |                      |           |              |           |                    |              |                |                 |

# 5. <u>VYTVOR NOVÝ TÍM</u>

Vytváranie nových tímov je veľmi intuitívne a vďaka sprievodcovi aj veľmi jednoduché.

Sprievodcu vytváraním nového tímu je možné preskočiť avšak odporúčam ti ho využiť.

Rovnako je možné preskočiť jednotlivé kroky a dokončiť ich neskôr.

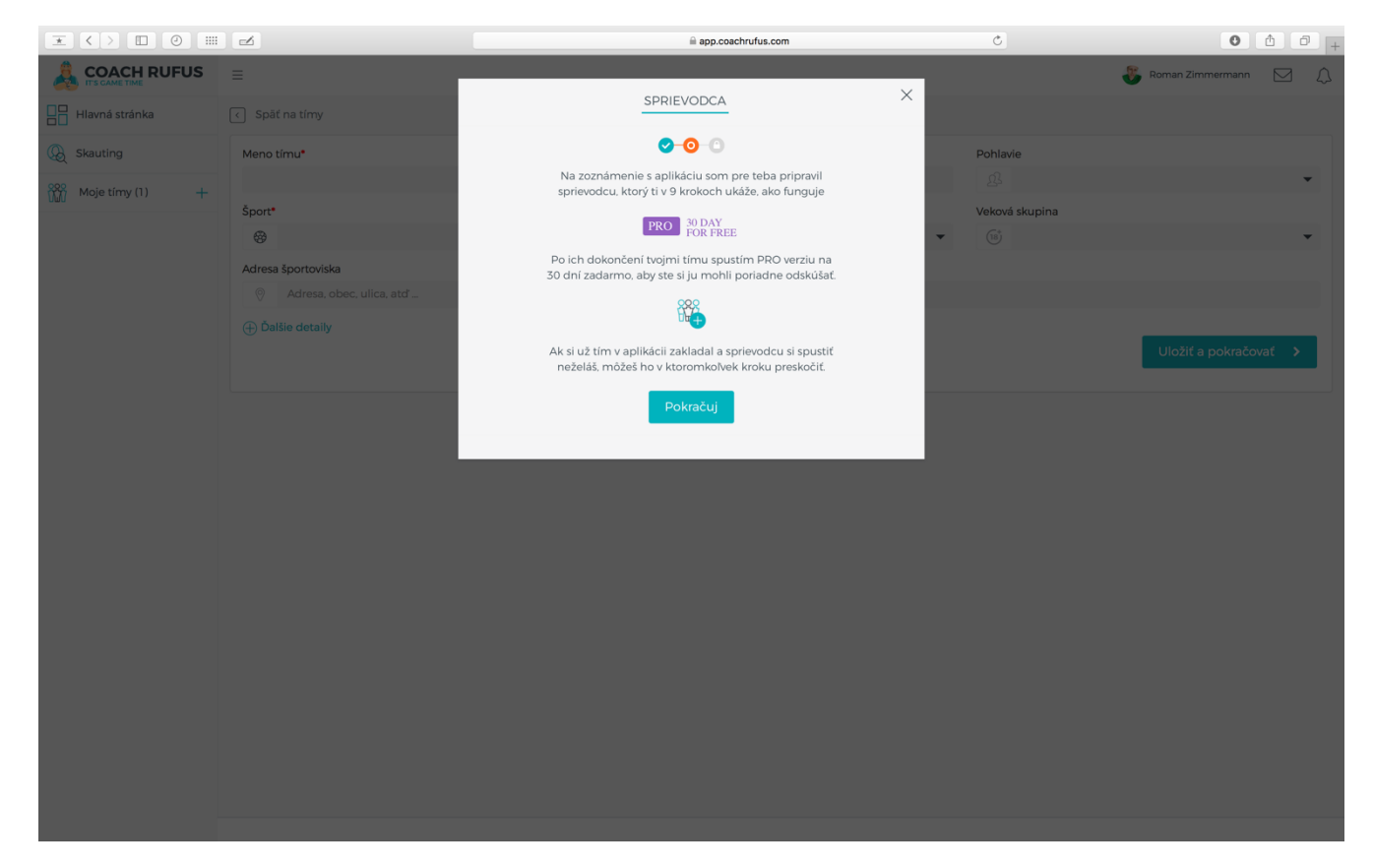

## A. KROK 1 – DETAILY TÍMU

Prvým krokom je vyplnenie základných údajov o novom tíme ako meno tímu a druh športu.

| $\mathbf{X}$    |                    | © | 🗎 app.coachrufus.com                                               |     | Ċ              |                        |
|-----------------|--------------------|---|--------------------------------------------------------------------|-----|----------------|------------------------|
|                 |                    |   |                                                                    | ×   |                | 😵 Roman Zimmermann 🖂 🗘 |
| Hlavná stránka  |                    |   | VYTVOR SI SVOJ PRVÝ TÍM!                                           | ×   |                |                        |
| () Skauting     | Meno tímu*         |   | Vyplň pár dôležitých údajov, aby vám appka fungovala čo najlepšie. | - 1 | Pohlavie       |                        |
| Moje tímy (1) + |                    |   |                                                                    | - 1 |                | <b>*</b>               |
|                 | Šport*             |   |                                                                    | _   | Veková skupina |                        |
|                 |                    |   | •                                                                  | `   |                | Ť                      |
|                 | Adresa športoviska |   |                                                                    |     |                |                        |
|                 |                    |   |                                                                    |     |                |                        |
|                 |                    |   |                                                                    |     |                | Uložiť a pokračovať 🔉  |
|                 |                    |   |                                                                    |     |                |                        |
|                 |                    |   |                                                                    |     |                |                        |
|                 |                    |   |                                                                    |     |                |                        |
|                 |                    |   |                                                                    |     |                |                        |
|                 |                    |   |                                                                    |     |                |                        |
|                 |                    |   |                                                                    |     |                |                        |
|                 |                    |   |                                                                    |     |                |                        |
|                 |                    |   |                                                                    |     |                |                        |
|                 |                    |   |                                                                    |     |                |                        |
|                 |                    |   |                                                                    |     |                |                        |
|                 |                    |   |                                                                    |     |                |                        |
|                 |                    |   |                                                                    |     |                |                        |
|                 |                    |   |                                                                    |     |                |                        |
|                 |                    |   |                                                                    |     |                |                        |
|                 |                    |   |                                                                    |     |                |                        |

Ostatné údaje nie sú povinné, ale určite sú užitočné.

Po zadaní všetkých údajov stlač "Uložiť a pokračovať".

| $\mathbf{X}$    |                                                  | • | app.coachrufus.com                |                  | Ċ              | 0 1 2 2                |
|-----------------|--------------------------------------------------|---|-----------------------------------|------------------|----------------|------------------------|
|                 | ≡                                                |   |                                   |                  |                | 😽 Roman Zimmermann 🖂 🗘 |
| Hlavná stránka  | < Spāť na tímy                                   |   | 0-0-0-0-0-0                       |                  |                |                        |
| 🛞 Skauting      | Meno tímu•                                       |   |                                   |                  | Pohlavie       |                        |
| Moje tímy (1) + | FC Torpédo Petržalka                             |   | A                                 |                  | <u>A</u> Muži  | *                      |
|                 | Sport•                                           | - | Uroveň 🐺 Vysoká                   | •                | Veková skupina | •                      |
|                 | Adresa športoviska                               |   |                                   |                  |                |                        |
|                 | <ul> <li>Skryť</li> <li>Súkromie tímu</li> </ul> |   | E-mail                            |                  | Mobil          |                        |
|                 | Skrytý                                           | • |                                   |                  |                |                        |
|                 | Adresa                                           |   | Špor                              | rtovisko         |                | 🕀 Pridaj športovisko   |
|                 | $\Diamond$                                       |   | 2.1                               | Moje športoviská |                | •                      |
|                 | Logo<br>Zmeniť obrázok                           |   | Niečo o tíme Max. 1000 characters |                  |                | 4                      |
|                 |                                                  |   |                                   |                  |                | Uložiť a pokračovať 🔉  |
|                 |                                                  |   |                                   |                  |                |                        |
|                 |                                                  |   |                                   |                  |                |                        |

V prvom kroku možno pridať aj športovisko, čo je užitočné v prípade ak sa stretávate na viacerých miestach.

Športovisko je možné automaticky vyhľadať v databáze cez riadok "Adresa športoviska" alebo pridať manuálne cez možnosť "Pridaj športovisko".

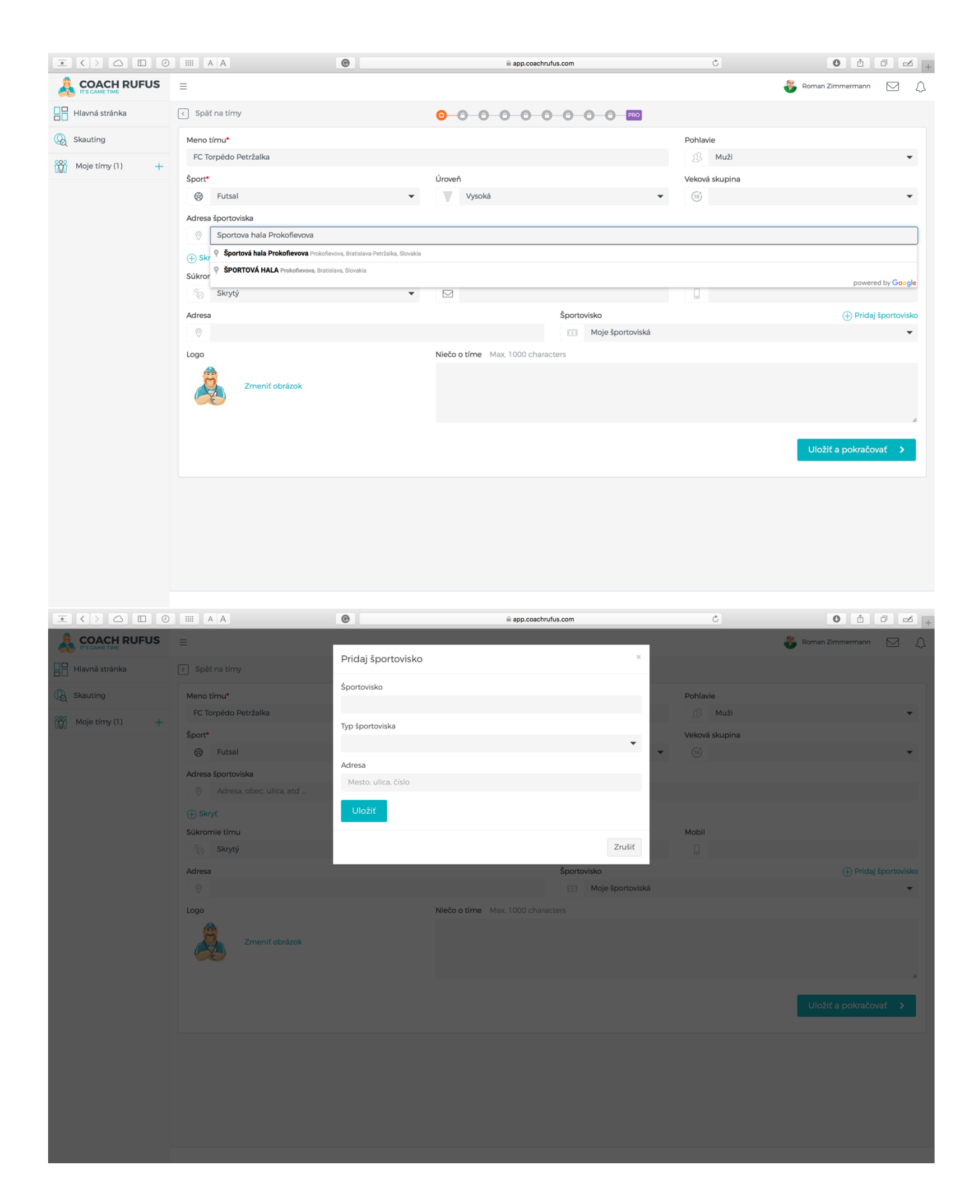

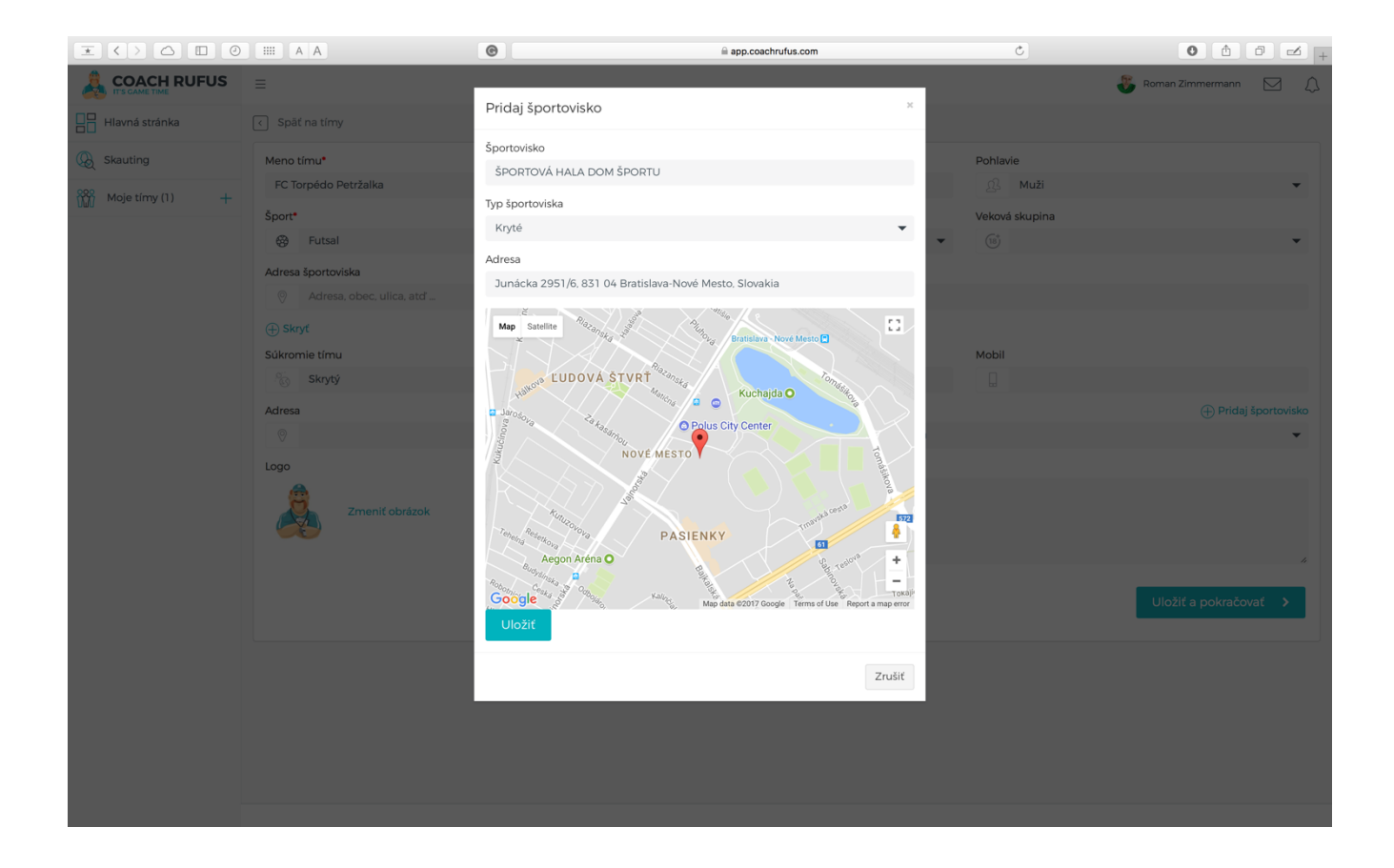

# B. KROK 2 – ČLENOVIA TÍMU

Druhým krokom je pozvanie členov do tvojho tímu.

TIP: Ty ako zakladateľ tímu sa automaticky stávaš prvým čelnom tímu a zároveň manažérom tímu.

| $\pm$ <> $\triangle$ $\square$ 0 |                                         | ©                                                                                                 | app.coachrufus.com                                                                     | C                           | 0 1 0 4 +              |
|----------------------------------|-----------------------------------------|---------------------------------------------------------------------------------------------------|----------------------------------------------------------------------------------------|-----------------------------|------------------------|
|                                  |                                         |                                                                                                   |                                                                                        |                             | 😵 Roman Zimmermann 🖂 🔔 |
| Hlavná stránka                   |                                         | POZVI ČLENOV DO                                                                                   | SVOJHO TÍMU!                                                                           | `                           |                        |
| () Skauting                      |                                         | Zadaj ich mená a e-maily, na ktoré im p                                                           | ríde pozvánka do tímu. Neskôr budú                                                     |                             |                        |
| Moje tímy (2) +                  | Poziciaka                               | möcť dostávať dôležité <b>tímové notifik</b> a<br><b>role</b> (napr. pri prihlasovaní na zápas ma | <b>icie.</b> Clenovia tímu môžu mať <b>rôzne</b><br>á hráč prednosť pred náhradníkom). |                             |                        |
| FC Torpédo Petržalka (Futsal )   | https://app.coachrufus.com/sha          | Pokra                                                                                             | čuj Ukončiť sprievodcu                                                                 |                             |                        |
| Detaily tímu                     | Meno *                                  | _                                                                                                 | _                                                                                      |                             |                        |
| Moje športoviská                 |                                         |                                                                                                   |                                                                                        | _                           |                        |
|                                  | * Meno je povinné                       |                                                                                                   |                                                                                        |                             |                        |
|                                  |                                         |                                                                                                   | Uložiť kontakty do tímu >                                                              |                             |                        |
|                                  |                                         |                                                                                                   |                                                                                        |                             |                        |
|                                  | Zoznam členov Filter                    |                                                                                                   |                                                                                        |                             |                        |
|                                  | # Meno, Priezvisko, E-mail              | Rola                                                                                              | 🔺 👻 Úroveň                                                                             | 🔺 🔻 Stav                    | A T Pozv.@             |
|                                  | Roman Zimmermann<br>roman@zimmermann.sk | Manažér tímu                                                                                      | ✓ Začiatočník                                                                          | <ul> <li>Aktívny</li> </ul> | <b>▼</b> 🛍             |
|                                  |                                         |                                                                                                   | Uložiť zmeny                                                                           |                             |                        |
|                                  |                                         |                                                                                                   |                                                                                        |                             |                        |
|                                  |                                         |                                                                                                   |                                                                                        |                             |                        |
|                                  |                                         |                                                                                                   |                                                                                        |                             |                        |
|                                  |                                         |                                                                                                   |                                                                                        |                             |                        |
|                                  |                                         |                                                                                                   |                                                                                        |                             |                        |

Členov možno do tímu pozvať / pridať troma spôsobmi:

- Skopíruj unikátny odkaz (link) tvojho tímu a ten pošli komu len chceš (túto možnosť použi ak nepoznáš email toho komu chceš pozvánku poslať)
- Pridaj členov manuálne zadaním mena, priezviska a mailu (túto možnosť použi ak tieto údaje poznáš)
- Hromadne pridaj členov využitím Excel šablóny, ktorú si môžeš stiahnuť cez odkaz "Importuj členov". Excel môžeš napr. zdieľať cez cloud a spoluhráči ti ho vyplnia.

Po pridaní všetkých kontaktov stlač "Uložiť kontakty do tímu". Kontakty sa preklopia z vrchnej časti okna do spodnej časti.

| $\mathbf{x}$ <> $\mathbf{\Box}$ 0 |                                              | ©                            | app.coachrufus.com         | Ċ         | 0 1 2 +                |
|-----------------------------------|----------------------------------------------|------------------------------|----------------------------|-----------|------------------------|
|                                   | ≡                                            |                              |                            |           | 👸 Roman Zimmermann 🖂 🗘 |
| Hlavná stránka                    | Údaje boli uložené                           |                              |                            |           | ×                      |
| () Skauting                       |                                              |                              |                            |           |                        |
| Moje tímy (2) +                   | spac do preniadu timu                        | <mark>⊘_0</mark> _0          |                            |           |                        |
|                                   | Pozvanka<br>https://app.coachrufus.com/share | -link-invite/4241465372d3f30 | Skopíruj                   |           | Importuj členov        |
| Detaily tímu                      | Meno *                                       | Priezvisko                   | E-mail                     |           |                        |
| 🖽 Moje športoviská                |                                              |                              |                            |           |                        |
|                                   | Pridaj ďalší kontakt                         |                              |                            |           |                        |
|                                   | * Meno je povinne                            |                              | Illožif kontokty do tímu N |           |                        |
|                                   |                                              |                              |                            |           |                        |
|                                   | Zoznam členov Filter                         | •                            |                            |           |                        |
|                                   | # Meno, Priezvisko, E-mail                   | 🔺 🔻 Rola                     | 🔺 🔻 Úroveň                 | ▲ ▼ Stav  | A 🔻 Pozv.@             |
|                                   | Roman Zimmermann<br>roman@zimmermann.sk      | Manažér tím                  | u 🔻 Začiatočník            | - Aktívny | <b>▼</b>               |
|                                   |                                              |                              |                            |           |                        |
|                                   |                                              |                              | Uložiť zmeny               |           |                        |
|                                   |                                              |                              |                            |           |                        |
|                                   |                                              |                              |                            |           |                        |
|                                   |                                              |                              |                            |           |                        |
|                                   |                                              |                              |                            |           |                        |
|                                   |                                              |                              |                            |           |                        |

Teraz môžeš členom pridať **# číslo**, **rolu** (manažér, hráč, náhradník, brankár), **úroveň** (začiatočník, pokročilý, profi) príp. ich vymazať.

Nezabudni však akékoľvek ďalšie zmeny vždy uložiť cez tlačidlo "Uložiť zmeny".

Stav člena sa zmení z "Čakám na potvrdenie" na "Aktívny" hneď potom ako sa člen úspešne zaregistruje.

TIP: Vyplnenie správnej role hráča je dôležité nakoľko pri prihlasovaní na zápas má hráč prednosť pred náhradníkom.

| $\underline{} \underbrace{} \underbrace{} \phantom{$ |                                                    | e                       |              | app.coachrut  | Jfus.com      |          | Ċ                   | 0 🗅                |             |
|----------------------------------------------------------------------------------------------------|----------------------------------------------------|-------------------------|--------------|---------------|---------------|----------|---------------------|--------------------|-------------|
|                                                                                                    | =                                                  |                         |              |               |               |          |                     | 🛞 Roman Zimmermann |             |
| Hlavná stránka                                                                                                    | < Spāť do prehľadu tímu                            |                         | <u> </u>     | 0-0-0         | -0-0-(        | PRO      |                     |                    |             |
| () Skauting                                                                                                    | Pozvánka                                           |                         |              |               |               |          |                     | Impo               | rtuj členov |
| Moje tímy (2) +                                                                                                    | https://app.coachrufus.com/sh                      | are-link-invite/4241465 | 372d3f30     | Skopíruj      |               |          |                     |                    |             |
| KC Torpédo Petržalka (Futsal )                                                                                                    | Meno *                                             | Priezvisko              |              |               | E-mail        |          |                     |                    |             |
| 🚱 Detaily tímu                                                                                                    | Pridaj ďalší kontakt                               |                         |              |               |               |          |                     |                    |             |
| Členovia tímu                                                                                                    | * Meno je povinné                                  |                         |              |               |               | _        |                     |                    |             |
| 🖽 Moje športoviská                                                                                                    |                                                    |                         |              | Uložiť kontal | kty do tímu > |          |                     |                    |             |
|                                                                                                    | Zoznam členov Filter<br># Meno, Priezvisko, E-mail | A.*                     | Rola         | ▲ ▼ Úro       | oveň          | ▲ ▼ Stav |                     | ▲ ▼ Pozv.Ø         |             |
|                                                                                                    | Roman Zimmermann<br>roman@zimmermann.sk            |                         | Manažér tímu | ▼ Po          | okročilý      | • 📀      | Aktívny             | •                  | Ŵ           |
|                                                                                                    | 2 Michal Čierny<br>miso.cierny1@gmail.com          |                         | Hráč         | ▼ Po          | okročilý      | • •      | Čakám na potvrdenie |                    | ŵ           |
|                                                                                                    | 3 Dalibor Ludvig<br>daliborludvig@gmail.com        |                         | Hráč         | ▼ Pc          | okročilý      | • •      | Čakám na potvrdenie |                    | 面           |
|                                                                                                    | 4 Henrich Ludvig<br>smartik07@gmail.com            |                         | Hráč         | ▼ Pc          | okročilý      | • •      | Čakám na potvrdenie |                    | ŵ           |
|                                                                                                    | 5 Jozef Ludvig<br>jozef.ludvig@gmail.com           |                         | Náhradník    | ▼ Za          | ačiatočník    | • •      | Čakám na potvrdenie |                    | 面           |
|                                                                                                    | 6 Milan Otruba<br>mr.otruba@gmail.com              |                         | Náhradník    | ▼ Za          | ačiatočník    | • •      | Čakám na potvrdenie |                    | ŵ           |
|                                                                                                    |                                                    |                         |              | Uložiť        | zmeny         |          |                     | Po                 | kračovať    |

\*Cez ikonu obálky môžeš poslať pozvánku hráčovi ktorý nebol potvrdený znovu.

# C. KROK 3 – PRVÁ UDALOSŤ

Tretím krokom je vytvorenie prvej udalosti nového tímu.

| $\mathbf{X}$                   |                        |                                                                                                    | Ċ                            | 0 1                    | Z + |
|--------------------------------|------------------------|----------------------------------------------------------------------------------------------------|------------------------------|------------------------|-----|
|                                | =                      |                                                                                                    |                              | 😽 Roman Zimmermann 🛛 🖂 | 1 🗘 |
| Hlavná stránka                 |                        |                                                                                                    | Hlavná stránka > Moje tímy = |                        |     |
| & Skauting                     | Názov udalosti*        | Udalosťou môže byť napr. každotýždňový zápas ale ai jednorázovka. Pre                                                                                      |                              |                        |     |
| Moje tímy (2) +                |                        | poriadok udalosti zaradujeme do sezón. Prvá sa vám vytvorí automaticky ako<br>časovo neohraničená, neskôr ju môžeš upraviť, ak si budete chcieť porovnávať |                              |                        | •   |
| Å                              | Kapacita*              | štatistiky z rôznych sezón.                                                                                                    |                              |                        |     |
| FC Torpédo Petržalka (Futsal ) |                        | Pokračuj Ukončiť sprievodcu                                                                                                    |                              |                        |     |
| 🚳 Detaily tímu                 | Športovisko            |                                                                                                    |                              |                        |     |
| Clenovia tímu                  | Vyber lokalitu         |                                                                                                    |                              |                        | Ŧ   |
|                                | Dátum*                 | Čas začiatku*                                                                                                    | Čas konca                    |                        |     |
| Moje športoviská               | 24.08.2017             | <ul> <li>12:25</li> </ul>                                                                                                    |                              |                        |     |
|                                | • Nastaviť notifikácie |                                                                                                    |                              | Uložiť a pokračovat    | nt  |

Udalosťou nemusí byť len samotný zápas, ale aj tréning, závod, turnaj alebo spoločenská udalosť.

Udalosti sú nesmierne dôležité pre využitie funkcie dochádzky, ktorá výrazne uľahčuje organizáciu účasti medzi spoluhráčmi.

Udalosti je možné pridať resp. upravovať aj neskôr.

Po vyplnení požadovaných údajov stlač "Uložiť a pokračovať".

TIP: Pre každú udalosť je možné nastaviť aj tímové notifikácie.

| $\mathbf{x} < > \bigtriangleup 0$ |                           | ©           | app.coachruf       | us.com             | Ċ                            | 0 🗅                          | Ø            |                  |
|-----------------------------------|---------------------------|-------------|--------------------|--------------------|------------------------------|------------------------------|--------------|------------------|
|                                   | =                         |             |                    |                    |                              | 🛞 Roman Zimmerman            | n 🖂          | $\bigtriangleup$ |
| Hlavná stránka                    | < Všetky udalosti         |             | <b>⊘ ⊘ ⊙</b> ⊙ ⊙ ⊙ |                    | Hlavná stránka > Moje tímy > | FC Torpédo Petržalka > Udalo | iti > Pridaj | udalosť          |
| 😡 Skauting                        | Názov udalosti*           |             |                    | Typ udalosti       |                              |                              |              |                  |
| Moje tímy (2) +                   | Štvrtkový zápas           |             |                    | 🛞 Zápas            |                              |                              |              | •                |
| EC Torpédo Petržalka (Futsal )    | Kapacita*                 |             |                    |                    |                              |                              |              |                  |
| 🚱 Detaily tímu                    | Športovisko               |             |                    |                    |                              | (+) Prida                    | ij športovis | ko               |
| ៍្រិ Členovia tímu                | 5 ŠPORTOVÁ HALA DOM ŠPORT | U           |                    |                    |                              |                              |              | v                |
| Moje športoviská                  | Dátum•                    |             | Čas začiatku•      |                    | Čas konca                    |                              |              |                  |
|                                   | 07.09.2017                |             | 22:00              |                    | 23:50                        |                              |              |                  |
|                                   | Nastaviť notifikácie      |             |                    |                    |                              |                              |              |                  |
|                                   |                           | Upozorniť s | kupinu             | Termín notifikácie |                              |                              |              |                  |
|                                   | Vpozorniť tím             | Všetci      | •                  | Dopredu dní        | ▼ 2                          | ▼ dní                        |              |                  |
|                                   | Späť                      |             |                    |                    |                              | Uložiť a po                  | kračovať     |                  |
|                                   |                           |             |                    |                    |                              |                              |              |                  |
|                                   |                           |             |                    |                    |                              |                              |              |                  |
|                                   |                           |             |                    |                    |                              |                              |              |                  |
|                                   |                           |             |                    |                    |                              |                              |              |                  |
|                                   |                           |             |                    |                    |                              |                              |              |                  |
|                                   |                           |             |                    |                    |                              |                              |              |                  |
|                                   |                           |             |                    |                    |                              |                              |              |                  |
|                                   |                           |             |                    |                    |                              |                              |              |                  |
|                                   |                           |             |                    |                    |                              |                              |              |                  |

### D. KROK 4 – DETAILY UDALOSTI

V tomto kroku sa ti zobrazia detaily práve vytvorenej udalosti. Ide vlastne o štandardný náhľad pre každú udalosť s ktorým sa budeš pravidelne stretávať.

Náhľad každej udalosti má 4 informačné záložky: DOCHÁDZKA, SÚPISKA, SKÓRE a RATING.

I. DOCHÁDZKA

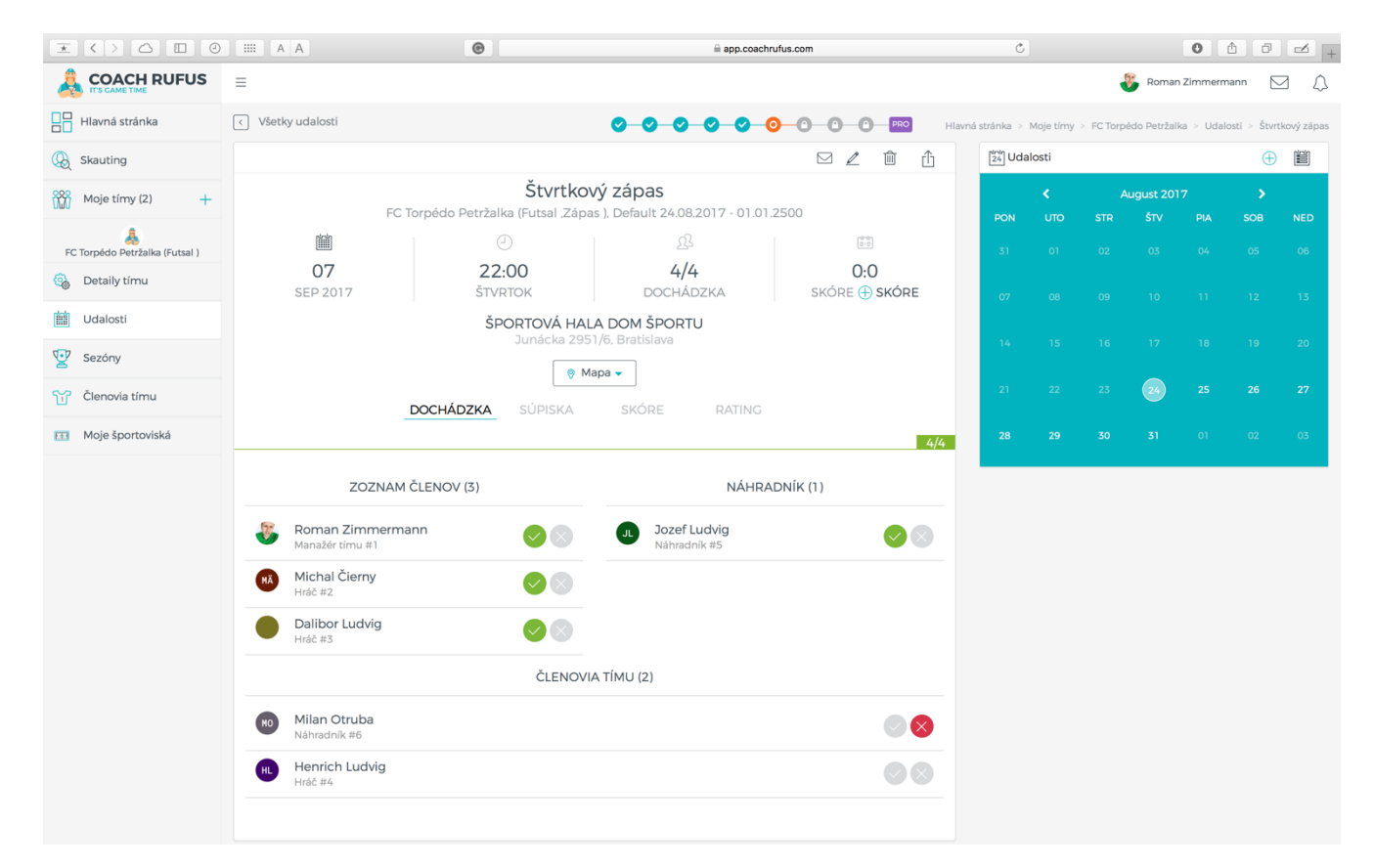

Táto záložka zobrazuje kto z členov už potvrdil účasť na udalosti resp. kto účasť zamietol a kto sa ešte nevyjadril.

Členovia potvrdzujú účasť buď cez webové rozhranie, priamo z informačného emailu, alebo cez aplikáciu dostupnú pre systém Android.

Účasť je prehľadne rozdelená na hráčov (pravý stĺpec) a náhradníkov (ľavý stĺpec).

Ak sa naplní kapacita udalosti oddelia sa hráči, ktorí sa prihlásili až po naplnení kapacity vodorovnou čiarou.

| $\mathbf{x}$ $\mathbf{x}$ $\mathbf{z}$ $\mathbf{z}$ $\mathbf{z}$ |                                   | •                                                | app.coachru                                            | lfus.com       | Ċ           |           |            |            | 0          | ð 0          | -           |
|------------------------------------------------------------------|-----------------------------------|--------------------------------------------------|--------------------------------------------------------|----------------|-------------|-----------|------------|------------|------------|--------------|-------------|
|                                                                  | =                                 |                                                  |                                                        |                |             |           | 4          | Roman      | Zimmern    | nann         | a d         |
| Hlavná stránka                                                   | < Všetky udalosti                 |                                                  |                                                        | Hlavná stránka | > Moje tímy | > FC Torp | édo Petrža | lka > Udal | osti > Pia | tkový pravid | delný zápas |
| 😡 Skauting                                                       |                                   |                                                  |                                                        |                | 24 Udal     | osti      |            |            |            | $\oplus$     |             |
| Moje tímy (2) +                                                  | FC Torpédo                        | Piatkový prav<br>Petržalka (Futsal "Zápas ). Okr | <b>/idelný zápas</b><br>esní přebor 17/18 01.09.2017 - | 30.06.2018     | PON         |           |            | ugust 201  |            |              |             |
| 🚴<br>FC Torpédo Petržalka (Futsal )                              | Ť.                                |                                                  |                                                        | (8-8)<br>(8-8) | 31          |           |            |            |            |              |             |
| 🚱 Detaily tímu                                                   | <b>29</b><br>SEP 2017             | 22:00<br>PIATOK                                  | 6/4<br>dochádzka                                       | 0:0<br>SKÓRE   | 07          |           |            |            |            |              |             |
| Udalosti                                                         |                                   | ŠPORTOVÁ HAL                                     | A DOM ŠPORTU                                           |                | 07          |           |            |            |            |              |             |
| Sezóny                                                           |                                   | Junácka 295                                      | 1/6, Bratislava                                        |                | 14          |           |            |            |            |              |             |
| Členovia tímu                                                    |                                   |                                                  |                                                        |                | 21          |           |            | 24         |            |              |             |
| Dochádzka                                                        |                                   | SCHADZIKA SCHORA                                 | SKOKE KAINO                                            |                | 28          |           |            |            |            |              |             |
| 🚊 Štatistiky                                                     | ZOZNAM Č                          | LENOV (5)                                        | NÁHRAI                                                 | DNÍK (1)       |             |           |            |            |            |              |             |
| 🖽 Moje športoviská                                               | 📴 Poman Zimmerman                 | in <b>a</b>                                      | Milan Otruba                                           |                |             |           |            |            |            |              |             |
| 🅞 Grafy                                                          | Manažér tímu #1                   |                                                  | Náhradník #6                                           | <u> </u>       |             |           |            |            |            |              |             |
|                                                                  | Michal Čierny<br>Hráč #2          | $\bigcirc$ $\otimes$                             |                                                        |                |             |           |            |            |            |              |             |
|                                                                  | Dalibor Ludvig<br>Manažér tímu #3 |                                                  |                                                        |                |             |           |            |            |            |              |             |
|                                                                  | Henrich Ludvig<br>Hráč #4         |                                                  |                                                        |                |             |           |            |            |            |              |             |
|                                                                  | Jozef Ludvig<br>Hráč #5           |                                                  |                                                        |                |             |           |            |            |            |              |             |
|                                                                  |                                   | ČLENOVI                                          | A TÍMU (0)                                             |                |             |           |            |            |            |              |             |
|                                                                  |                                   |                                                  |                                                        |                |             |           |            |            |            |              |             |

TIP: Ako manažér tímu môžeš manuálne potvrdzovať / rušiť účasť ktoréhokoľvek člena tímu. Nezneužívaj to <sup>©</sup>

| $\mathbf{x} < > \triangle \square 0$ |                           | •                           | ⊜ app.coach                       | rufus.com          | Ċ      |       |         | 0       | ð 0    | -          |
|--------------------------------------|---------------------------|-----------------------------|-----------------------------------|--------------------|--------|-------|---------|---------|--------|------------|
|                                      | ≡                         |                             |                                   |                    |        |       | 📕 Roman | Zimmerm | iann 🗌 | ΔE         |
| Hlavná stránka                       |                           |                             | ÚČASŤ HRÁČOV                      | ×                  |        |       |         |         |        | kový zápas |
| () Skauting                          |                           | Na vytvorenie               | e súpisky musí byť potvrdená úča: | sť aspoň 2 hráčov. | 24 Uda | losti |         |         |        |            |
| Moje tímy (2) +                      |                           |                             |                                   |                    |        |       |         |         |        |            |
| FC Torpédo Petržalka (Futsal )       |                           |                             | Pokraćuj                          | Ukončiť sprievodcu |        |       |         |         |        | NED<br>06  |
| 🚱 Detaily tímu                       |                           | Štvrtkov                    | <i>k</i> í zánas                  |                    |        |       |         |         |        |            |
| Udalosti                             |                           | do Petržalka (Futsal "Zápa  | is ), Default 24.08.2017 - 01.01  |                    |        |       |         |         |        | 1.5        |
| Sezóny                               | <b>1</b>                  |                             | ß                                 |                    |        |       |         |         |        | 20         |
| Členovia tímu                        | 07<br>SEP 2017            | 22:00<br>štvrtok            | 0/4<br>DOCHÁDZKA                  | 0:0<br>skóre       |        |       |         |         |        | 27         |
| 🖽 Moje športoviská                   |                           | ŠPORTOVÁ HAL<br>Junácka 295 | A DOM ŠPORTU<br>1/6, Bratislava   |                    |        |       |         |         |        | 03         |
|                                      |                           | _ ⊕ M                       | apa 👻                             |                    |        |       |         |         |        | _          |
|                                      | DOC                       | HÁDZKA SÚPISKA              |                                   |                    |        |       |         |         |        |            |
|                                      | 0/4                       |                             |                                   |                    |        |       |         |         |        |            |
|                                      | ZOZNAM ČLEI               | 40V (0)                     | NÁHRA                             | ADNÍK (0)          |        |       |         |         |        |            |
|                                      |                           | ČLENOVI                     | A TÍMU (6)                        |                    |        |       |         |         |        |            |
|                                      | Michal Čierny<br>Hráč #2  |                             |                                   |                    |        |       |         |         |        |            |
|                                      | Dalibor Ludvig<br>Hráč #3 |                             |                                   |                    |        |       |         |         |        |            |
|                                      | Henrich Ludvig<br>Hráč #4 |                             |                                   |                    |        |       |         |         |        |            |
|                                      | JL Jozef Ludvig           |                             |                                   |                    |        |       |         |         |        |            |

### II. SÚPISKA

Na vytvorenie súpisky musia potvrdiť účasť na udalosti aspoň dvaja členovia tímu.

| $\mathbf{x} < \mathbf{b} \subset 0$ | III A A                             | 6             | app.coachrufus.com                                |   | Ċ    |    |    |    | 0 ( | ) Ø |    |
|-------------------------------------|-------------------------------------|---------------|---------------------------------------------------|---|------|----|----|----|-----|-----|----|
| FC Torpédo Petržalka (Futsal )      |                                     |               | <u>25</u>                                         |   | - 31 | 01 | 02 | 03 | 04  | 05  | 06 |
| 🚳 Detaily tímu                      | 07<br>SEP 2017                      |               | ÚČASŤ POTVRDENÁ                                   | × |      |    |    |    |     |     |    |
| Udalosti                            |                                     | Super, ma     | áš 2 potvrdených hráčov a môžeš vytvoriť súpisku. |   |      |    |    |    |     |     |    |
| Sezóny                              |                                     |               | Pokračuj na súpisku                               | _ |      |    |    |    |     |     |    |
| Členovia tímu                       | DOCHÁ                               | ÁDZKA SUPISKA | SKORE RATING                                      | _ |      |    |    |    |     |     |    |
| Moje športoviská                    |                                     |               | 2/4                                               |   |      |    |    |    |     |     |    |
|                                     | ZOZNAM ČLENO                        | V (2)         | NÁHRADNÍK (0)                                     |   |      |    |    |    |     |     |    |
|                                     | Roman Zimmermann<br>Manažér tímu #1 |               |                                                   |   |      |    |    |    |     |     |    |
|                                     | Michal Čierny<br>Hráč #2            |               |                                                   |   |      |    |    |    |     |     |    |
|                                     |                                     | ČLENOV        | IA TÍMU (4)                                       |   |      |    |    |    |     |     |    |
|                                     | Dalibor Ludvig<br>Hráč #3           |               |                                                   |   |      |    |    |    |     |     |    |
|                                     | Henrich Ludvig<br>Hráč #4           |               |                                                   |   |      |    |    |    |     |     |    |
|                                     | Ju Jozef Ludvig<br>Náhradník #5     |               |                                                   |   |      |    |    |    |     |     |    |
|                                     | Milan Otruba<br>Náhradník #6        |               |                                                   |   |      |    |    |    |     |     |    |
|                                     |                                     |               |                                                   |   |      |    |    |    |     |     |    |
|                                     |                                     | Pok           | ačovat                                            |   |      |    |    |    |     |     |    |
|                                     |                                     |               |                                                   |   |      |    |    |    |     |     |    |

V prvých zápasoch musíš vytvoriť súpisku manuálne rozdelením hráčov rovnomerne do oboch tímov.

Neskôr keď bude mať Rufus štatistiky z prvých zápasov bude možné vytvárať súpisku aj automaticky podľa aktuálnej formy príp. náhodne.

| $\mathbf{x}$ < > $\mathbf{\Box}$    |                                                          | ©                                                                             |                                    | ⊜ app.cc                                                                                                    | pachrufus.com          | (        | 5              |             |              | 0             | 8 0           | -              |
|-------------------------------------|----------------------------------------------------------|-------------------------------------------------------------------------------|------------------------------------|----------------------------------------------------------------------------------------------------|------------------------|----------|----------------|-------------|--------------|---------------|---------------|----------------|
|                                     | =                                                        |                                                                               |                                    |                                                                                                    |                        |          |                |             | 8            | Roman Zimn    | nermann       |                |
| Hlavná stránka                      | <ul> <li>Všetky udalosti</li> </ul>                      |                                                                               |                                    | 00000                                                                                                    | 0-0-0-0-200            | н        | avná stránka 🔅 | Moje timy : | > FC Torpédo | Petržalka > I | Udalosti > Št | tvrtkový zápa: |
| 😡 Skauting                          |                                                          |                                                                               |                                    |                                                                                                    | ∠ ≞ ĉ                  | 24 Udalo | sti            |             |              |               | 6             | Ð              |
| Moje tímy (2) +                     |                                                          | FC Torpédo Petrža                                                             | Štvrtkový z<br>lka (Eutsal Zápas ) | zápas<br>Default 24.08.2017 - 01.01.250                                                                                                    | 0                      | 2011     |                |             | ugust 2017   |               |               |                |
| &<br>FC Torpédo Petržalka (Futsal ) |                                                          | 0                                                                             |                                    |                                                                                                    |                        | 31       |                |             |              |               |               | 06             |
| 🚳 Detaily tímu                      | 07                                                       | 22:0<br>ŠTVRI                                                                 | <b>)0</b><br>ГОК                   | <mark>4/4</mark><br>dochádzka                                                                                                    | 0:0<br>SKÓRE (†) SKÓRE | 07       |                |             |              |               |               |                |
| 🛗 Udalosti                          |                                                          | ŝ                                                                             | SPORTOVÁ HALA D                    | OM ŠPORTU                                                                                                    |                        | 07       |                |             |              |               |               |                |
| Sezóny                              |                                                          |                                                                               | Junácka 2951/6,                    | Bratislava                                                                                                    |                        | 14       |                |             |              |               |               | 20             |
| Členovia tímu                       |                                                          |                                                                               |                                    |                                                                                                    |                        | 21       |                |             | 24           |               |               | 27             |
| 💷 Moje športoviská                  |                                                          | DOCHADZKA                                                                     | 301364                             | SKORE RAINS                                                                                                    |                        | 28       |                |             |              |               |               |                |
|                                     | Michai Cierry<br>Hoč #2     Sozef Ludvig<br>Náhradník #5 | TEAM A<br>Vykon (0) 096<br>Pridaj hráča<br>00<br>00<br>Na zapisovanie skóre z | X ><br>X ><br>X ><br>B Vytlač si s | TH<br>Výkor<br>C × S Roman Zir<br>C × S Roman Zir<br>Manadžer in<br>Manadžer in<br>Dalibor Lu<br>Hač ka su<br>obu a nahodíť ho do aplikácie nesk<br>úpisku | EAM B                  |          |                |             |              |               |               |                |

Súpisku je možné meniť do momentu, kým nepotvrdíš finálny výsledok zápasu a neukončíš zápas.

TIP: V rámci vytvárania súpisky môžeš zmeniť aj názvy oboch tímov (moji zverenci používajú na zápasoch rozlišovacie dresy a preto nazývam jeden tím zelení a druhí červení).

### III. SKÓRE

|                                                                                                    |                                                                                                    | e                                                                       | 🔒 app.coachrufus.com                                                                                                    | ×                                                                                                    |                                                                                                    | 0 1 6                                                                                                    | +                                                                                                    |
|----------------------------------------------------------------------------------------------------|----------------------------------------------------------------------------------------------------|-------------------------------------------------------------------------|----------------------------------------------------------------------------------------------------|----------------------------------------------------------------------------------------------------|----------------------------------------------------------------------------------------------------|----------------------------------------------------------------------------------------------------|----------------------------------------------------------------------------------------------------|
|                                                                                                    |                                                                                                    |                                                                         |                                                                                                    |                                                                                                    | 😽 Ron                                                                                                    | nan Zimmermann                                                                                                    |                                                                                                    |
| Hlavná stránka 🔇                                                                                                    |                                                                                                    |                                                                         | ZAPISOVANIE COLOV A ASISTENCI                                                                                                    |                                                                                                    |                                                                                                    |                                                                                                    |                                                                                                    |
| Skauting                                                                                                    |                                                                                                    |                                                                         | Počas zápasu si zaznamenajte góly a asistencie. Po ich nahratí bude možné sledovať zaujímavé štatistiky a vytvárať súpisku automaticky na základe                                                                                                    | 24 Udalosti                                                                                                    |                                                                                                    |                                                                                                    | + <b>1</b>                                                                                                    |
| Moje tímy (2) +                                                                                                    |                                                                                                    | FC Torpédo Petržal                                                      | aktuálnej formy hráčov. Pri dalšom zápase už budoš mať možnosť zapisovať<br>skóre v reálnom čase priamo do mobilu.                                                                                                    |                                                                                                    |                                                                                                    |                                                                                                    |                                                                                                    |
| FC Torpédo Petržalka (Futsal )                                                                                                    | 1<br>07                                                                                                    | 22:0                                                                    | Pokračuj Ukončiť sprievodcu                                                                                                    |                                                                                                    |                                                                                                    |                                                                                                    |                                                                                                    |
| Detaily timu                                                                                                    |                                                                                                    | ŠTVRTO                                                                  | RE                                                                                                    |                                                                                                    |                                                                                                    |                                                                                                    |                                                                                                    |
| Sezóny                                                                                                    |                                                                                                    | ŚPC                                                                     | DRTOVÁ HALA DOM ŠPORTU<br>Junácka 2951/6. Bratislava                                                                                                    |                                                                                                    |                                                                                                    |                                                                                                    |                                                                                                    |
| Členovia tímu                                                                                                    |                                                                                                    |                                                                         | 🦁 Mapa 🗕                                                                                                    |                                                                                                    |                                                                                                    |                                                                                                    |                                                                                                    |
| 111 Moje športoviská                                                                                                    |                                                                                                    |                                                                         | SÚPISKA SKÔRE RATING                                                                                                    |                                                                                                    |                                                                                                    |                                                                                                    |                                                                                                    |
|                                                                                                    |                                                                                                    | ZelENÍ                                                                  |                                                                                                    |                                                                                                    |                                                                                                    |                                                                                                    | _                                                                                                    |
|                                                                                                    |                                                                                                    |                                                                         |                                                                                                    |                                                                                                    |                                                                                                    |                                                                                                    |                                                                                                    |
|                                                                                                    |                                                                                                    |                                                                         |                                                                                                    |                                                                                                    |                                                                                                    |                                                                                                    |                                                                                                    |
|                                                                                                    |                                                                                                    |                                                                         |                                                                                                    |                                                                                                    |                                                                                                    |                                                                                                    |                                                                                                    |
|                                                                                                    |                                                                                                    |                                                                         |                                                                                                    |                                                                                                    |                                                                                                    |                                                                                                    |                                                                                                    |
|                                                                                                    |                                                                                                    |                                                                         |                                                                                                    |                                                                                                    |                                                                                                    |                                                                                                    |                                                                                                    |
|                                                                                                    |                                                                                                    |                                                                         |                                                                                                    |                                                                                                    |                                                                                                    |                                                                                                    |                                                                                                    |
|                                                                                                    |                                                                                                    |                                                                         |                                                                                                    |                                                                                                    |                                                                                                    |                                                                                                    |                                                                                                    |
|                                                                                                    |                                                                                                    |                                                                         |                                                                                                    |                                                                                                    |                                                                                                    |                                                                                                    |                                                                                                    |
|                                                                                                    |                                                                                                    |                                                                         |                                                                                                    |                                                                                                    |                                                                                                    |                                                                                                    |                                                                                                    |
|                                                                                                    |                                                                                                    |                                                                         |                                                                                                    |                                                                                                    |                                                                                                    |                                                                                                    |                                                                                                    |
|                                                                                                    |                                                                                                    |                                                                         |                                                                                                    |                                                                                                    |                                                                                                    |                                                                                                    |                                                                                                    |
|                                                                                                    |                                                                                                    |                                                                         |                                                                                                    |                                                                                                    |                                                                                                    |                                                                                                    |                                                                                                    |
|                                                                                                    |                                                                                                    |                                                                         |                                                                                                    |                                                                                                    |                                                                                                    |                                                                                                    |                                                                                                    |
|                                                                                                    |                                                                                                    | ©                                                                       | ili app.coachrufus.com                                                                                                    | Ċ                                                                                                    |                                                                                                    | 0 1 6                                                                                                    | +                                                                                                    |
|                                                                                                    |                                                                                                    | •                                                                       | ⊜ app.coachrufus.com                                                                                                    | Ċ                                                                                                    | 👸 Roman Zi                                                                                                    | O 👌 🗇                                                                                                    |                                                                                                    |
|                                                                                                    | IIII     A     A       Image: Constraint of the second second se                   | 0                                                                       | iii app.coachrufus.com                                                                                                    | C Hlavná stránka > Moje tímy                                                                                                    | Roman Zi FC Torpédo Petržalka                                                                                                    | • tudalosti > Štu                                                                                                    | +                                                                                                    |
| COACH RUFUS COACH RUFUS COACH                                                                                                    | IIIII A A       IIIII A A       IIIII A A       IIIII A A                                                                                                    | •                                                                       | iii app.coachrufus.com                                                                                                    | Č<br>Hlavná stránka > Moje tírny<br>Žž Udalosti                                                                                                    | FC Torpédo Petržalka                                                                                                    | O 仕 □<br>mmermann<br>> Udalosti > Štr                                                                                                    | → → → → → → → → → → → → → → → → → → →                                                                                                    |
| COACH RUFUS COACH RUFUS COACH                                                                                                    | IIIII A A       Image: Constraint of the second second | FC Torpédo Petržalk                                                     |                                                                                                    | ی<br>Hlavná stránka > Moje tímy<br>کی Udalosti                                                                                                    | Roman Zi     FC Torpédo Petržalka     August 2017     STD    STV                                                                                                    |                                                                                                    | I ≥ + Vrtkový zápas III                                                                                                    |
| COACH RUFUS COACH RUFUS COACH                                                                                                    | E C Všetky udalosti                                                                                                    | FC Torpédo Petržalk                                                     |                                                                                                    | C<br>Hlavná stránka > Moje tímy<br>Žů Udalosti<br>C<br>PON UTO<br>31 01                                                                                                    | Roman Zi     FC Torpédo Petržalka     August 2017     STR ŠTV     02 03                                                                                                    |                                                                                                    | VITKOVÝ ZÁPAS                                                                                                    |
|                                                                                                    | E<br>C Všetky udalosti                                                                                                    | FC Torpédo Petržalk                                                     |                                                                                                    | C<br>Hlavná stránka > Moje tímy<br>EX<br>Udalosti<br>RON UTO<br>31 01                                                                                                    | <ul> <li>FC Torpédo Petržalka</li> <li>August 2017<br/>STR ŠTV</li> <li>O2 03</li> </ul>                                                                                                    | b     f     f | ・<br>・<br>・<br>・<br>・<br>・<br>・<br>・<br>・<br>・<br>・<br>・<br>・<br>・                                                                                                    |
| COACH RUFUS COACH RUFUS COACH                                                                                                    | C Všetky udalosti                                                                                                    | FC Torpédo Petržalk<br>(2)<br>7 ŠTVR<br>čov                             |                                                                                                    | C<br>Hlavná stránka > Moje tímy<br>Eľ Udalosti<br>PON UTO<br>31 01<br>07 08                                                                                                    | Roman ZI       > FC Torpédo Petržalka       August 2017       STR     ŠTV       02     03       09     10                                                                                                    |                                                                                                    | I C +<br>Vrtkový zápas<br>I III<br>NED<br>06<br>13                                                                                                    |
| COACH RUFUS COACH RUFUS COACH                                                                                                    | E<br>C Všetky udalosti                                                                                                    | FC Torpédo Petržalk<br>22:<br>7 ŠTVR<br>ŠPC                             |                                                                                                    | C<br>Hlavná stránka > Moje tímy<br>E21 Udalosti<br>PON UTO<br>31 01<br>07 08<br>14 15                                                                                                    | <ul> <li>FC Torpédo Petržalka</li> <li>FC Torpédo Petržalka</li> <li>August 2017<br/>STR ŠTV</li> <li>02 03</li> <li>09 10</li> <li>16 17</li> </ul>                                                                                                    |                                                                                                    | VTKový zápas<br>VTKový zápas<br>NED<br>06<br>13<br>20                                                                                                    |
| COCACH RUFUS  COCACH RUFUS COCACH RUFUS  COCACH RUFUS  COCACH RUFUS  COCACH RUFUS  COCACH RUFUS  COCACH RUFUS  CO                                                                                                    | E<br>C Všetky udalosti                                                                                                    | FC Torpédo Petržalk<br>22:<br>7 ŠTVR                                    |                                                                                                    | С<br>Hlavná stránka > Moje tímy<br>(2010)<br>ССС ЧАНОСТ<br>ССС ЧАНОСТ<br>СС<br>СС ЧАНОСТ<br>ССС ЧАНОСТ<br>ССС ЧАНО<br>СС<br>СС<br>ССС ЧАНОСТ<br>ССС ЧАНОСТ<br>ССС ЧАНОСТ<br>ССС ЧАНОСТ<br>С | Roman ZI           > FC Torpédo Petržalka           August 2017           STR           ÓT           02           03           09           10           16           17           23           24                                                                                                    | •         •         •         •         •         •         •         •         •         •         •         •         •         •         •         •         •         •         •         •         •         •         •         •         •         •         •         •         •         •         •         •         •         •         •         •         •         •         •         •         •         •         •         •         •         •         •         •         •         •         •         •         •         •         •         •         •         •         •         •         •         •         •         •         •         •         •         •         •         •         •         •         •         •         •         •         •         •         •         •         •         •         •         •         •         •         •         •         •         •         •         •         •         •         •         •         •         •         •         •         •         •         •         •         •         •         •                                                                                                            | <ul> <li>************************************</li></ul>                                                                                                    |
| COACH RUFUS COACH RUFUS COACH                                                                                                    | C Všetky udalosti                                                                                                    | FC Torpédo Petržalk<br>22:<br>7 ŠTVR<br>DOCHÁDZKA                       |                                                                                                    | С<br>Hlavná stránka > Moje tímy<br>[St Udalosti<br>РОМ UTO<br>51 01<br>67 06<br>14 15<br>21 22                                                                                                    | <ul> <li>FC Torpédo Petržalka</li> <li>FC Torpédo Petržalka</li> <li>STR STV</li> <li>02 03</li> <li>09 10</li> <li>16 17</li> <li>23 20</li> </ul>                                                                                                    | •         •         •         •         •         •         •         •         •         •         •         •         •         •         •         •         •         •         •         •         •         •         •         •         •         •         •         •         •         •         •         •         •         •         •         •         •         •         •         •         •         •         •         •         •         •         •         •         •         •         •         •         •         •         •         •         •         •         •         •         •         •         •         •         •         •         •         •         •         •         •         •         •         •         •         •         •         •         •         •         •         •         •         •         •         •         •         •         •         •         •         •         •         •         •         •         •         •         •         •         •         •         •         •         •         •         •                                                                                                            | <ul> <li>2</li> <li>2</li> <li>4</li> <li>4</li></ul>                                                                                                    |
|                                                                                                    | C Všetky udalosti                                                                                                    | FC Torpédo Petržalk<br>22:<br>7 ŠTVR<br>DOCHÁDZKA<br>2015NÍ             |                                                                                                    | C           Hlavná stránka > Moje tímy           201 Udalosti           PON         UTO           31         01           07         08           14         15           21         22           28         29                                                                                                    | <ul> <li>Roman ZI</li> <li>FC Torpédo Petr2alka</li> <li>August 2017</li> <li>STR STV</li> <li>02</li> <li>03</li> <li>03</li> <li>10</li> <li>17</li> <li>16</li> <li>17</li> <li>23</li> <li>20</li> <li>30</li> <li>31</li> </ul>                                                                                                    | •         •         •         •         •         •         •         •         •         •         •         •         •         •         •         •         •         •         •         •         •         •         •         •         •         •         •         •         •         •         •         •         •         •         •         •         •         •         •         •         •         •         •         •         •         •         •         •         •         •         •         •         •         •         •         •         •         •         •         •         •         •         •         •         •         •         •         •         •         •         •         •         •         •         •         •         •         •         •         •         •         •         •         •         •         •         •         •         •         •         •         •         •         •         •         •         •         •         •         •         •         •         •         •         •         •         •                                                                                                            | 3 ≤ + 4 ↓ + 4 ↓ + 5 ↓ + 6 ↓ + 6 ↓ + 6 ↓ + 13 ↓ + 20 ↓ + 27 ↓ + 6 ↓ + 14 ↓ + 15 ↓ + 16 ↓ + 17 ↓ + 18 ↓ + 18 ↓ +                                                                                                    |
|                                                                                                    | E<br>C Všetky udalosti                                                                                                    | FC Torpédo Petržalk<br>22:<br>7 ŠTVR<br>DOCHÁDZKA<br>ZELENÍ             |                                                                                                    | C           Hlavná stránka > Moje tímy           F20 Udalosti           PON         00           31         01           07         08           14         15           21         22           28         29                                                                                                    | <ul> <li>FC Torpédo Petržalka</li> <li>FC Torpédo Petržalka</li> <li>August 2017</li> <li>STR</li> <li>STV</li> <li>02</li> <li>03</li> <li>03</li> <li>10</li> <li>16</li> <li>17</li> <li>16</li> <li>17</li> <li>23</li> <li>20</li> <li>31</li> </ul>                                                                                                    |                                                                                                    | <ul> <li>************************************</li></ul>                                                                                                    |
| Cococce True Cover True Cover                                                                                                    | C Všetky udalosti                                                                                                    | FC Torpédo Petržalk<br>(2<br>22:<br>5TVR<br>ŠPO<br>DOCHÁDZKA<br>ZeLENÍ  |                                                                                                    | C Hlavná stránka > Moje tírny  F  PON                                                                                                    | <ul> <li>Roman ZI</li> <li>RC Torpédo Petržalka</li> <li>STR STV</li> <li>02</li> <li>03</li> <li>09</li> <li>10</li> <li>16</li> <li>17</li> <li>23</li> <li>20</li> <li>30</li> <li>31</li> </ul>                                                                                                    |                                                                                                    | <ul> <li>20</li> <li>20</li> <li>20</li> <li>27</li> <li>03</li> </ul>                                                                                                    |
| Concernation   Hlavná stránka   Moje tímy (2)   FC   Orpédo Petržalka (Futsal)   Otalosti   Sezóny   Sezóny   Clenovia tímu   Moje športoviská                                                                                                    | E<br>C Všetky udalosti                                                                                                    | FC Torpédo Petržalk<br>22:<br>7 ŠTVR<br>DOCHÁDZKA<br>ZeLENÍ             |                                                                                                    | C           Hlavná stránka > Moje tímy           FON         UTO           31         01           07         08           14         15           21         22           28         29                                                                                                    | Roman ZI           > FC Torpédo Petržalka           August 2017           STR         STV           02         05           09         10           16         17           23         20           30         31                                                                                                    | ●         ①         □           mmermann         □           >         Udalosti > \$tr           PIA         SOB           04         05           11         12           18         19           25         26           01         02                                                                                                    | I I I I I I I I I I I I I I I I I I I                                                                                                    |
| Image: Constant of the second of the second of t                                                                                                    |                                                                                                    | FC Torpédo Petržalk<br>22:<br>7 ŠTVR<br>DOCHÁDZKA<br>ZeLENÍ             |                                                                                                    | C         Hlavná stránka > Moje tímy         FON       C         PON       O         31       01         O7       O8         14       15         21       22         28       29                                                                                                    | <ul> <li>Roman ZI</li> <li>RC Torpédo Petržalka</li> <li>STR STV</li> <li>02</li> <li>03</li> <li>09</li> <li>10</li> <li>16</li> <li>17</li> <li>23</li> <li>26</li> <li>31</li> </ul>                                                                                                    | ●         ▲         ▲           mmermann          ↓           >         Udalost         >         \$tr           ●         ▲         △         ▲           PIA         SOB         △         △           11         12         18         19           25         26         △         △           ○1         ○2         ○         10                                                                                                    | <ul> <li>************************************</li></ul>                                                                                                    |
| Concernant     Concernant     Concernant <td>C Všetky udalosti</td> <td>FC Torpédo Petržalk<br/>(2<br/>22:<br/>5TVR<br/>ŠPO<br/>DOCHÁDZKA<br/>ZeLENÍ</td> <td></td> <td>C           Hlavná stránka &gt; Moje tírny           PON         UTO           31         01           07         08           14         15           21         22           28         29</td> <td><ul> <li>Roman ZI</li> <li>RC Torpédo Petržalka</li> <li>STR STV</li> <li>02</li> <li>03</li> <li>03</li> <li>10</li> <li>16</li> <li>17</li> <li>23</li> <li>20</li> <li>30</li> <li>31</li> </ul></td> <td>●         ▲         ▲           mmermann         →         ↓           &gt;         ∪dalosti &gt; \$tr         ↓           PIA         508         ₀           04         05         ↓           11         ↓2         ↓           18         ↓9         ↓           25         ∠6         ₀           01         ₀2         ↓</td> <td><ul> <li>20</li> <li>4</li> <li>4</li></ul></td> | C Všetky udalosti                                                                                                    | FC Torpédo Petržalk<br>(2<br>22:<br>5TVR<br>ŠPO<br>DOCHÁDZKA<br>ZeLENÍ  |                                                                                                    | C           Hlavná stránka > Moje tírny           PON         UTO           31         01           07         08           14         15           21         22           28         29                                                                                                    | <ul> <li>Roman ZI</li> <li>RC Torpédo Petržalka</li> <li>STR STV</li> <li>02</li> <li>03</li> <li>03</li> <li>10</li> <li>16</li> <li>17</li> <li>23</li> <li>20</li> <li>30</li> <li>31</li> </ul>                                                                                                    | ●         ▲         ▲           mmermann         →         ↓           >         ∪dalosti > \$tr         ↓           PIA         508         ₀           04         05         ↓           11         ↓2         ↓           18         ↓9         ↓           25         ∠6         ₀           01         ₀2         ↓                                                                                                    | <ul> <li>20</li> <li>4</li> <li>4</li></ul>                                                                                                    |
| Image: Constraint of the straint of the straint of                                                                                                    | E<br>C Všetky udalosti                                                                                                    | FC Torpédo Petržalk<br>22:<br>7 ŠTVR<br>DOCHÁDZKA<br>ZeLENÍ             | Papecachuruus.com      Papecachuruus.com      Papecachuruus.co | C Hlavná stránka > Moje tírny Hlavná stránka > Moje tírny  PON UTO  31 01  07 08  14 15  21 22  28 29                                                                                                    | <ul> <li>Roman ZI</li> <li>FC Torpédo Petr2alka</li> <li>G2 05</li> <li>09 10</li> <li>16 17</li> <li>23 20</li> <li>30 31</li> </ul>                                                                                                    | ●         ▲         ▲           mmermann         ■           >         Udalosti > \$tr           PIA         SOB           04         05           11         12           18         19           25         26           01         02                                                                                                    | 1 2 1 1 2 2 1 2 2 1 2 2 2 2 2 2 2 2 2 2 2 2 3 2 2 3 2 2 4 2 2 4 2 2 4 2 2 5 2 2 5 2 2 5 2 2 5 2 2 5 2 3 5 2 3                                                                                                    |
| Image: Constraint of the second second se                                                                                                    | E A A                                                                                                    | FC Torpédo Petržalk<br>22:<br>7 ŠTVR<br>ŠPC<br>DOCHÁDZKA<br>ZeLENÍ      |                                                                                                    | C         Hlavná stránka > Moje tímy         PON       C         PON       C0         31       01         C7       C8         14       15         21       22         28       29                                                                                                    | <ul> <li>FC Torpédo Petržalka</li> <li>FC Torpédo Petržalka</li> <li>GT 4000000000000000000000000000000000000</li></ul>                                                                                                    | ●         ▲         ▲           mmermann          ↓           >         Udalost         >         \$tr           ●         ▲         ▲         ▲           PIA         SOB         △         △           11         12         13         19           25         26         △         △           01         ○2         ○         ○                                                                                                    | <ul> <li>20</li> <li>120</li> <li>130</li> <li>200</li> <li>27</li> <li>27</li> <li>200</li> <li>27</li> <li>200</li> </ul>                                                                                                    |
| Concernation of the second second                                                                                                    | C Všetky udalosti                                                                                                    | FC Torpédo Petržalk<br>(2<br>22:<br>5TVR<br>ŠPO<br>DOCHÁDZKA<br>ZeLENÍ  | Papecachurdus.com     Papecachurdus.com     Papecachurdus.co | C         Hlavná stránka > Moje tírny         POM       UTO         31       01         07       08         14       15         22       22         28       29                                                                                                    | <ul> <li>Roman ZI</li> <li>RC Torpédo Petržalka</li> <li>STR STV</li> <li>02</li> <li>03</li> <li>03</li> <li>10</li> <li>16</li> <li>17</li> <li>23</li> <li>20</li> <li>30</li> <li>31</li> </ul>                                                                                                    | ●         ▲         ▲           mmermann         ■         ■           >         Udalosti > \$tr         ●           PIA         SOB         ●           04         05         ■           11         12         ■           18         19         ■           25         26         ■           01         02         ■                                                                                                    | Image: Section of the section of the section of t |
| Image: Constraint of the section of the section of                                                                                                    | E<br>C Všetky udalosti                                                                                                    | C Torpédo Petržalk<br>(2<br>22:<br>5 TVR<br>ŠTVR<br>DOCHÁDZKA<br>ZeLENÍ | Papecachurus.com     Papecachurus.com     Pap | C Hawa attinka > Moje timy Hawa attinka > Moje timy PON UTO OT OT OT OT OT OT OT OT OT OT OT OT O                                                                                                    | <ul> <li>Roman ZI</li> <li>FC Torpédo Petr2alta</li> <li>G2</li> <li>G3</li> <li>G3</li> <li>G4</li> <li>G4</li></ul> | ●         ▲         ▲           mmermann         ■           >>         Udalosti > \$tr           PA         508           04         05           11         12           18         19           25         26           01         02                                                                                                    | Image: Section of the section of the section of t |

Skóre pridáš cez možnosť "Pridaj skóre zápasu" pričom zapisuješ jednotlivé góly a asistencie (príp. použiješ možnosť bez asistencie).

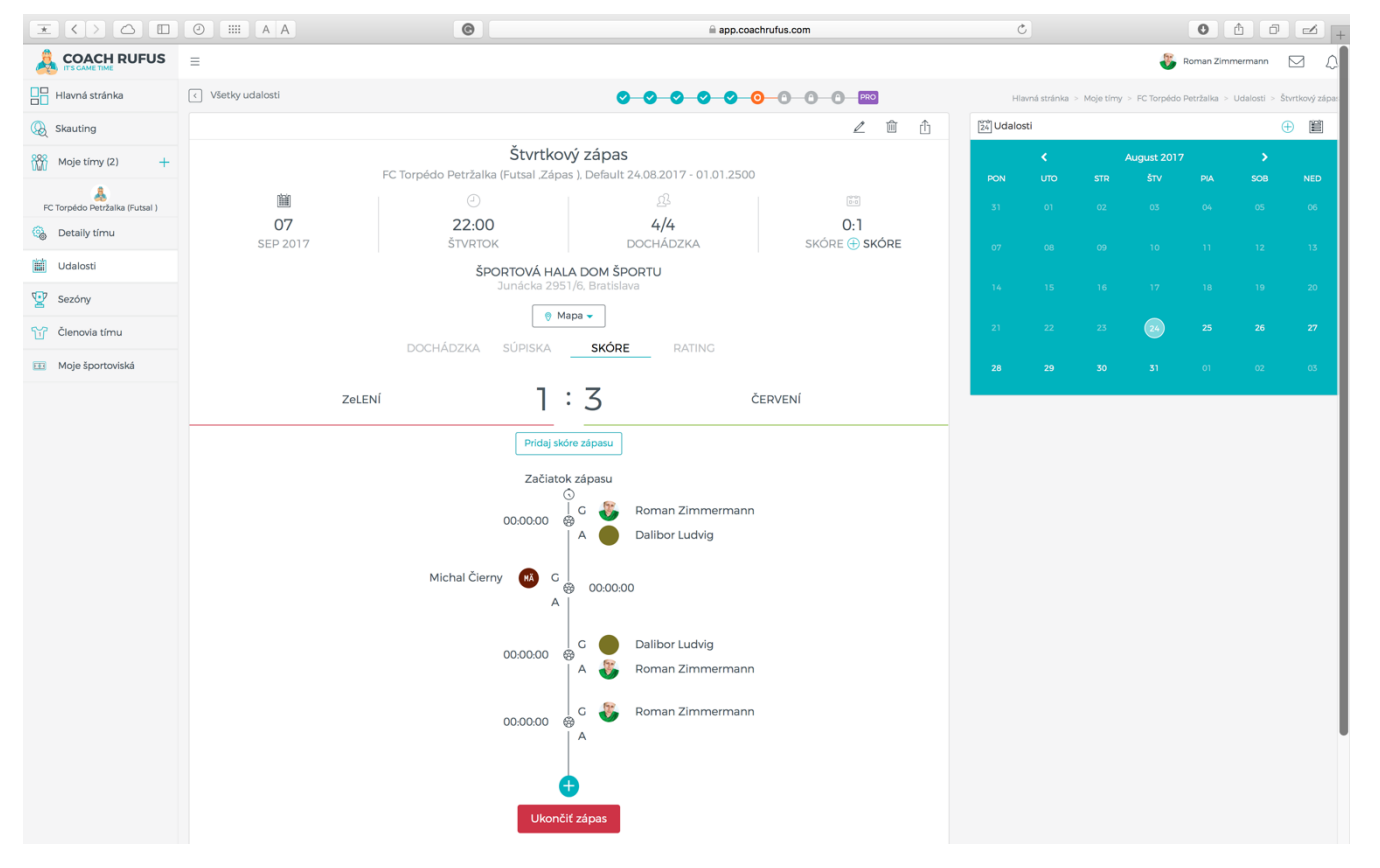

Jednotlivé zápisy vieš dodatočne upravovať alebo vymazať (dokonca aj po potvrdení finálneho výsledku zápasu).

| $\blacksquare$ <> $\bigtriangleup$ |    | ©                                     | app.coachrufus.com      |           | Ċ         |    |  | 0          | 10      |  |
|------------------------------------|----|---------------------------------------|-------------------------|-----------|-----------|----|--|------------|---------|--|
|                                    |    |                                       |                         |           |           |    |  | Roman Zimn | nermann |  |
| Hlavná stránka                     |    |                                       | Potvrď koniec zápasu ×  | PRO       |           |    |  |            |         |  |
| () Skauting                        |    |                                       | Určite to chceš urobiť? | ∠ û û     | 24 Udalos | ti |  |            |         |  |
| Moje tímy (2) +                    |    | Štvrtkový                             | The size Taburity       |           |           |    |  |            |         |  |
| <b>A</b>                           | m  |                                       |                         |           |           |    |  |            |         |  |
| Detaily tímu                       | 07 | 22:00                                 | 4/4                     | 1:3       |           |    |  |            |         |  |
| Udalosti                           |    | ŠPORTOVÁ HALA                         | DOCHADZKA SKORE (       | (+) SKORE |           |    |  |            |         |  |
| Sezóny                             |    |                                       |                         |           |           |    |  |            |         |  |
| Clenovia tímu                      |    | 💡 Mapa                                | •                       |           |           |    |  |            |         |  |
| Moje športoviská                   |    |                                       | SKÓRE RATING            |           |           |    |  |            |         |  |
|                                    |    | ENÍ <b>1</b> :                        | Z ZELENÍ                |           |           |    |  |            |         |  |
|                                    |    |                                       |                         |           |           |    |  |            |         |  |
|                                    |    |                                       |                         |           |           |    |  |            |         |  |
|                                    |    | Začiatok z<br>G                       | lpasu                   |           |           |    |  |            |         |  |
|                                    |    | 00:00:00                              | Roman Zimmermann        |           |           |    |  |            |         |  |
|                                    |    |                                       | Dalibor Ludvig          |           |           |    |  |            |         |  |
|                                    |    | Michal Čierny 🔞 G 😽                   | 00:00:00                |           |           |    |  |            |         |  |
|                                    |    | A                                     |                         |           |           |    |  |            |         |  |
|                                    |    | 00:00:00                              | Dalibor Ludvig          |           |           |    |  |            |         |  |
|                                    |    | ^                                     | Roman Zimmermann        |           |           |    |  |            |         |  |
|                                    |    | 00:00.00 @                            | a 🚳 Roman Zimmermann    |           |           |    |  |            |         |  |
|                                    |    | A A A A A A A A A A A A A A A A A A A |                         |           |           |    |  |            |         |  |
|                                    |    | <b>A</b>                              |                         |           |           |    |  |            |         |  |
|                                    |    | Ukončiť z                             | ápas                    |           |           |    |  |            |         |  |
|                                    |    |                                       |                         |           |           |    |  |            |         |  |

Po skončení zápasu nezabudni "Ukončiť zápas" aby sa štatistika zápasu preniesla do celkovej sezónnej štatistiky.

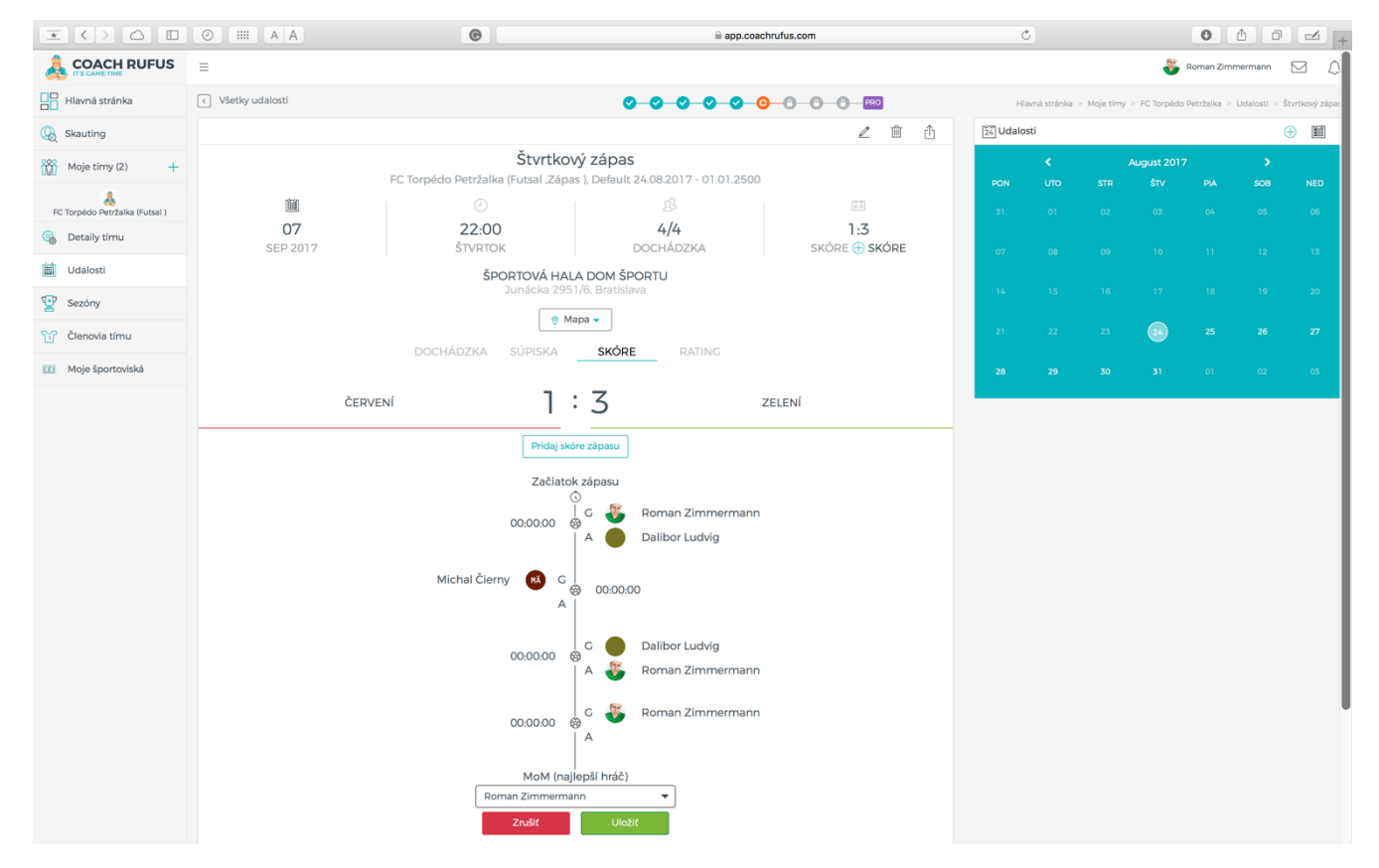

TIP: Na konci každého zápasu je možné zvoliť jedného hráča za MoM (hviezdu zápasu).

Takýto hráč môže do celkovej štatistiky získať extra body (závisí od individuálneho nastavenia CRS bodov).

CRS (Coach Rufus Score) je hodnotný štatistický údaj, ktorý predstavuje súčet tvojich bodov nielen za góly a asistencie (klasické kanadské bodovanie) ale aj bodov za výhry, remízy a najlepšieho hráča.

TIP: Nastavenie počtu bodov do CRS štatistiky vykonáva manažér mužstva podľa dohody so spoluhráčmi (napr. za výhru 2 body, za remízu 1 bod, za najlepšieho hráča zápasu 1 bod a pod.).

IV. RATING

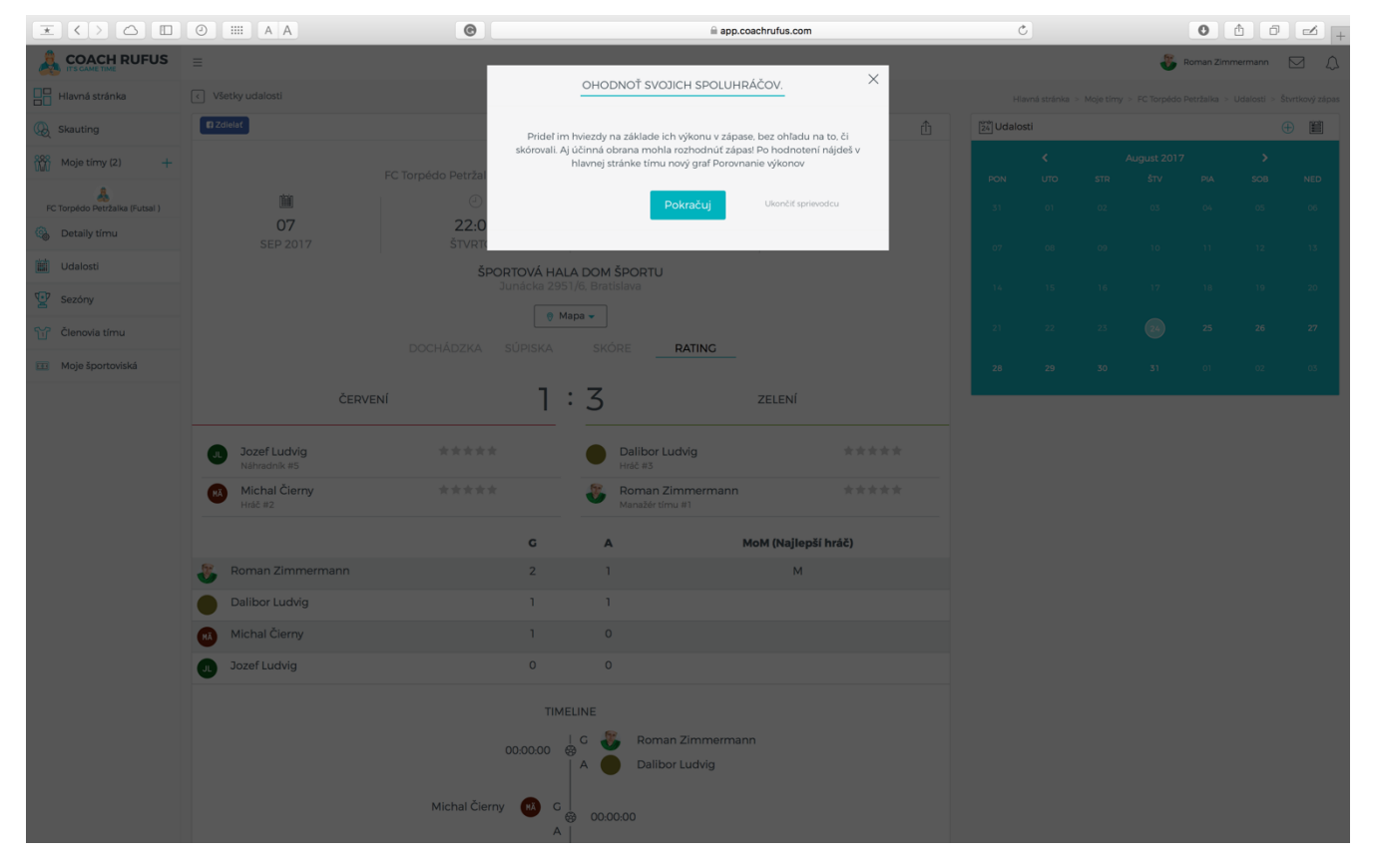

Po zápase máš jedinečnú možnosť ohodnotiť výkon každého hráča.

| $\mathbf{X}$       |                                 | 0                                       |             | app.coachru                           | fus.com         | (             | 5                             |           |             | 0         | ð Ø          |              |
|--------------------|---------------------------------|-----------------------------------------|-------------|---------------------------------------|-----------------|---------------|-------------------------------|-----------|-------------|-----------|--------------|--------------|
|                    | =                               |                                         |             |                                       |                 |               |                               | (         | 🖲 Romar     | n Zimmern | nann         | a V          |
| Hlavná stránka     | < Všetky udalosti               |                                         | 0-0         |                                       |                 | lavná stránka | <ul> <li>Moje tímy</li> </ul> | > FC Torp | édo Petržal | ka > Uda  | losti > Štvr | rtkový zápas |
| () Skauting        | 😭 Zdielať                       |                                         |             |                                       | Û               | 24 U          | dalosti                       |           |             |           | Ð            |              |
| Moje tímy (2) +    | EC Tor                          | Štvrtkov<br>ośdo Petržalka (Eutsal Zápa | vý zápa     | <b>as</b><br>11: 24.08.2017 - 01.01.2 | 2500            |               |                               |           | lugust 201  |           |              |              |
|                    | í                               |                                         | is ), Delau | ß.                                    | (init)          | PON           |                               |           |             | PIA<br>04 | SOB          |              |
| Detaily tímu       | 07<br>SEP 2017                  | 22:00<br>ŠTVRTOK                        |             | 4/4<br>Dochádzka                      | 1:3<br>SKÓRE    |               |                               |           |             |           |              |              |
| Udalosti           |                                 | ŠPORTOVÁ HAL                            | A DOM       | ŠPORTU                                |                 | 07            |                               |           |             |           |              |              |
| Sezóny             |                                 | Junácka 295                             | 1/6, Bratis | slava                                 |                 | 14            |                               |           |             |           |              |              |
| Členovia tímu      | DC                              | CHÁDZKA SÚPISKA                         | skól        | RE RATING                             |                 | 21            |                               |           | 24          |           |              |              |
| 🖽 Moje športoviská |                                 |                                         |             |                                       | -               | 28            |                               |           |             |           |              |              |
|                    | ČERVENÍ                         | 1                                       | : 3         | Z                                     | ELENÍ           |               |                               |           |             |           |              |              |
|                    | JL Jozef Ludvig<br>Náhradník #5 | ****                                    |             | Dalibor Ludvig<br><sub>Hráč</sub> #3  | *****           |               |                               |           |             |           |              |              |
|                    | Michal Čierny<br>Hráč #2        | ****                                    | 8           | Roman Zimmerman<br>Manažér tímu #1    | n <b>****</b> * |               |                               |           |             |           |              |              |
|                    |                                 | G                                       | A           | MoM                                   | (Najlepší hráč) |               |                               |           |             |           |              |              |
|                    | 👸 Roman Zimmermann              | 2                                       | 1           |                                       | Μ               |               |                               |           |             |           |              |              |
|                    | Dalibor Ludvig                  | 1                                       | 1           |                                       |                 |               |                               |           |             |           |              |              |
|                    | Michal Čierny                   | 1                                       | 0           |                                       |                 |               |                               |           |             |           |              |              |
|                    | J. Jozef Ludvig                 | 0                                       | 0           |                                       |                 |               |                               |           |             |           |              |              |
|                    |                                 | TIME                                    | ELINE       |                                       |                 |               |                               |           |             |           |              |              |

Čím viac hráčov hodnotenie udelí, tým presnejší obraz o svojich výkonoch navzájom získate (platí v prípade ak hodnotíš poctivo).

### E. KROK 5 – ODOMKNUTIE PRO VERZIE

Pokračuj vo vytváraní udalostí, pridávaj ich výsledky a postupne sa ti odomknú skvelé nové PRO funkcie.

Napr. pri vytváraní ďalšej udalosti už môžeš využiť funkciu "Nastaviť opakovanie udalosti".

To ti výrazne uľahčí naplánovať pravidelne sa opakujúce udalosti.

| $\mathbf{x} < \mathbf{b} \subset 0$ | III A A                                        | 🗎 app.coachrufu:        | s.com                                              | Ċ                            | 0 1 7 2 .                                        |
|-------------------------------------|------------------------------------------------|-------------------------|----------------------------------------------------|------------------------------|--------------------------------------------------|
|                                     | ≡                                              |                         |                                                    |                              | 碳 Roman Zimmermann 🖂 🗘                           |
| Hlavná stránka                      | < Všetky udalosti                              | 000000                  | <mark>────</mark> ──────────────────────────────── | Hlavná stránka > Moje tímy : | FC Torpédo Petržalka > Udalosti > Pridaj udalosť |
| () Skauting                         | Názov udalosti*                                |                         | Typ udalosti                                       |                              |                                                  |
| Moje tímy (2) +                     | Piatkový pravidelný zápas                      |                         | 🛞 Zápas                                            |                              | •                                                |
| &                                   | Sezóna*                                        |                         | 🕀 Nová sezóna                                      | Kapacita•                    |                                                  |
| FC Torpédo Petržalka (Futsal )      | Športovisko                                    |                         | •                                                  | <u><u> </u></u>              | Pridaj športovisko                               |
| Udalosti                            | ŠPORTOVÁ HALA DOM ŠPORTU                       |                         |                                                    |                              | ·                                                |
| Sezóny                              | Dátum•                                         | Čas začiatku•           |                                                    | Čas konca                    |                                                  |
| Člepovia tímu                       | 01.09.2017                                     | (2) 22:00               |                                                    | 3330                         |                                                  |
|                                     | 😑 Nastaviť opakovanie udalosti                 |                         |                                                    |                              |                                                  |
|                                     | Opakovanie                                     | Interval Koniec opakova | nia                                                |                              |                                                  |
| Moje športoviská                    | Týždenne                                       | týždňov do dátumu       | •                                                  | 29.06.2018                   |                                                  |
|                                     | Opakovať v tento deň                           | St Št                   | Pi                                                 | So                           | Ne                                               |
|                                     | Opakovať každý ? Tyždeň . od08.09.2017 . until | 29.06.2018              | -                                                  | _                            | -                                                |
|                                     | \ominus Nastaviť notifikácie                   |                         |                                                    |                              |                                                  |
|                                     |                                                | Upozorniť skupinu       | Termín notifikácie                                 |                              |                                                  |
|                                     | Upozorniť tím                                  | Všetci                  | Dopredu dní                                        | • 1                          | ✓ dní                                            |
|                                     | Zrušiť                                         |                         |                                                    |                              | Potvrdiť                                         |
|                                     |                                                |                         |                                                    |                              |                                                  |
|                                     |                                                |                         |                                                    |                              |                                                  |
|                                     |                                                |                         |                                                    |                              |                                                  |

Ďalej budeš môcť napr. využiť funkciu náhodného vytvorenia súpisky, čo môže byť niekedy pre jeden z tímov v zápase poriadna výzva ©

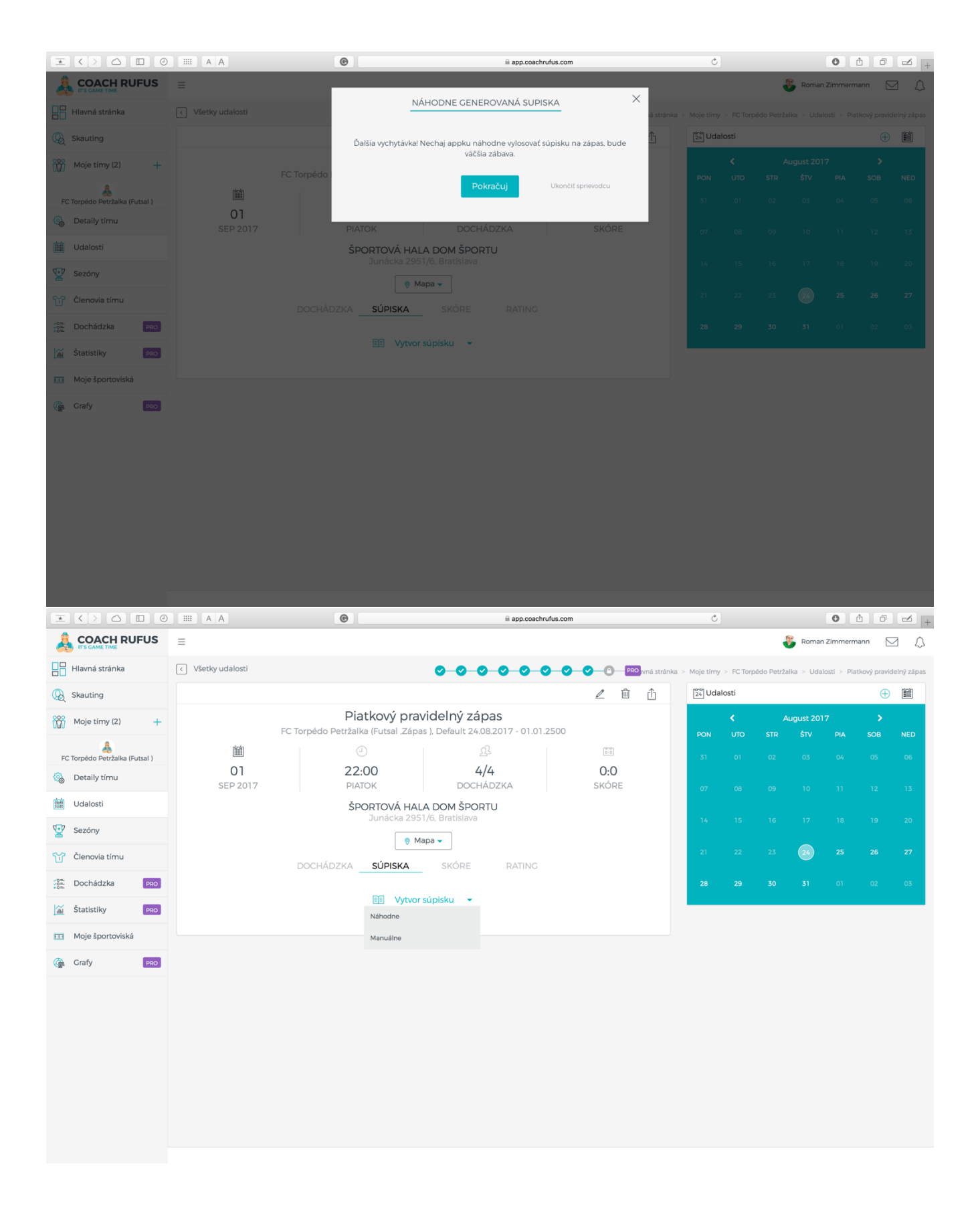

| $\mathbf{X}$                   | O III A A                 | e                                   | -                                                              | app.coachrufus.com           |   | Ċ             | 9            |              |                | 0            | 8            |               |
|--------------------------------|---------------------------|-------------------------------------|----------------------------------------------------------------|------------------------------|---|---------------|--------------|--------------|----------------|--------------|--------------|---------------|
|                                | =                         |                                     |                                                                |                              |   |               |              |              | 8              | Roman Zimr   | nermann      | Δ Δ           |
| Hlavná stránka                 | < Všetky udalosti         |                                     | 0 0 0 0                                                        | <mark>⊘ ⊘ ⊘ ⊘</mark>         |   | Hlavná stráni | a > Moje tím | ty > FC Torg | oédo Petržalka | > Udalosti : | Piatkový pra | videlný zápas |
| 😡 Skauting                     |                           |                                     |                                                                | ∠ 🕮                          | Û | 24 Udalo      | sti          |              |                |              | (            | Ð             |
| Moje tímy (2) +                |                           | Piatko<br>FC Torpédo Petržalka (Fut | vý pravidelný zápas<br>tsal Zápas ). Default 24.08.2017 - 01.( | 01.2500                      |   | 2001          |              |              | August 2017    |              |              | NED           |
| RC Torpédo Petržalka (Futsal ) | 1                         |                                     |                                                                | (°-0)                        |   | 31            |              |              |                |              |              | 06            |
| letaily tímu                   | 01                        | 22:00<br>Platok                     | 4/4<br>Dochádzka                                               | 0:0                          |   |               |              |              |                |              |              |               |
| 🛗 Udalosti                     | JEF 2017                  | ŠPORTO                              | DVÁ HALA DOM ŠPORTU                                            | STORE O STORE                |   | 07            |              |              |                |              |              | 13            |
| Sezóny                         |                           | Juna                                | ácka 2951/6, Bratislava                                        |                              |   | 14            |              |              |                |              |              | 20            |
| Členovia tímu                  |                           |                                     | 🖗 Mapa 👻                                                       |                              |   | 21            |              |              | 24             |              |              | 27            |
| Dochádzka PRO                  |                           | DOCHADZKA SU                        | PISKA SKORE RATING                                             |                              |   | 28            |              |              |                |              |              | 03            |
| Štatistiky PRO                 | ТЕ                        |                                     | Vytvor súpisku 🛛 👻                                             | τεάμ β                       |   |               |              |              |                |              |              |               |
| 🔢 Moje športoviská             | Výkon (3                  | ) 100% 🔺                            | V                                                              | ýkon (1) 33% 🔻               |   |               |              |              |                |              |              |               |
| Grafy PRO                      | \$2 De                    | dai bráča                           |                                                                | S2 Dridaj bráča              |   |               |              |              |                |              |              |               |
|                                |                           |                                     |                                                                |                              |   |               |              |              |                |              |              |               |
|                                | Manažér tímu #1           | (3)                                 |                                                                | Náhradník #6                 |   |               |              |              |                |              |              |               |
|                                | Henrich Ludvig<br>Hráč #4 | (O)                                 | x > < < 🔞                                                      | Michal Čierny (1)<br>Hráč #2 |   |               |              |              |                |              |              |               |
|                                |                           | Na zapisovanie skóre si môžete      | e vytlačiť predlohu a nahodiť ho do aplikác                    | ie neskôr                    |   |               |              |              |                |              |              |               |
|                                |                           | đ                                   | Vytlač si súpisku                                              |                              |   |               |              |              |                |              |              |               |
|                                |                           |                                     |                                                                |                              |   |               |              |              |                |              |              |               |
|                                |                           |                                     | Pokračovať                                                     |                              |   |               |              |              |                |              |              |               |
|                                |                           |                                     |                                                                |                              |   |               |              |              |                |              |              |               |
|                                |                           |                                     |                                                                |                              |   |               |              |              |                |              |              |               |
|                                |                           |                                     |                                                                |                              |   |               |              |              |                |              |              |               |

Rovnako budeš môcť pridávať skóre priamo počas zápasu (cez mobil), čo je užitočné ak chceš mať zaznamenané presné časy kedy padli góly.

Vďaka tomu môžeš ľahko určiť v ktorej fáze zápasu stratil tvoj tím koncentráciu príp. kedy vám došli sily.

| $\underline{\bullet} \land \diamond \land \underline{\bullet}$                                                                                                    | 0 IIII A A                                                                                                    | •                                                                                                    | ⊜ a                                                                                                    | pp.coachrufus.com                                     |            | ×                                                                                                    | • • • • •                                                                                                    |
|----------------------------------------------------------------------------------------------------|----------------------------------------------------------------------------------------------------|----------------------------------------------------------------------------------------------------|----------------------------------------------------------------------------------------------------|-------------------------------------------------------|------------|----------------------------------------------------------------------------------------------------|----------------------------------------------------------------------------------------------------|
|                                                                                                    |                                                                                                    |                                                                                                    |                                                                                                    |                                                       |            |                                                                                                    | 😽 Roman Zimmermann 🖂 🗘                                                                                                    |
| Hlavná stránka                                                                                                    |                                                                                                    |                                                                                                    | LIVE SCORE                                                                                                    | ×                                                     |            |                                                                                                    |                                                                                                    |
| Skauting                                                                                                    |                                                                                                    |                                                                                                    |                                                                                                    |                                                       | n 1        | 24 Udalosti                                                                                                    | ÷ 🗒                                                                                                    |
| Moie timy (2)                                                                                                    |                                                                                                    | Pi                                                                                                    | A ideme dalej! Teraz možete zadávat góly a<br>priamo v appke. Zaznamená aj čas, vďaka č                                                                                                    | asistencie už počas zápasu<br>Somu neskôr budete môcť |            |                                                                                                    |                                                                                                    |
| M moje any tes                                                                                                    |                                                                                                    | FC Torpédo Petržal                                                                                                    | analyzovat detaily preben                                                                                                    | u zapasu.                                             |            |                                                                                                    |                                                                                                    |
| FC Torpédo Petržalka (Futsal )                                                                                                    |                                                                                                    | ()<br>()<br>()<br>()<br>()<br>()<br>()<br>()<br>()<br>()<br>()<br>()<br>()<br>(                                                                                                    | Pokračuj                                                                                                    | Ukončiť sprievodcu                                    |            |                                                                                                    |                                                                                                    |
| 🚱 Detaily tímu                                                                                                    | SEP 2017                                                                                                    | PIATO                                                                                                    |                                                                                                    |                                                       | E          |                                                                                                    |                                                                                                    |
| 🛗 Udalosti                                                                                                    |                                                                                                    | ŠPOR                                                                                                    | TOVÁ HALA DOM ŠPORTU                                                                                                    |                                                       |            |                                                                                                    |                                                                                                    |
| 🕎 Sezóny                                                                                                    |                                                                                                    |                                                                                                    |                                                                                                    |                                                       |            |                                                                                                    |                                                                                                    |
| 😭 Členovia tímu                                                                                                    |                                                                                                    |                                                                                                    | 💡 Mapa 👻                                                                                                    |                                                       |            |                                                                                                    |                                                                                                    |
| Dochádzka PRO                                                                                                    |                                                                                                    |                                                                                                    | ÚPISKA <u>SKÓRE</u> RATING                                                                                                    |                                                       |            |                                                                                                    |                                                                                                    |
| Štatistiky PRO                                                                                                    | ZE                                                                                                    | LENÍ                                                                                                    | 0:0                                                                                                    | ČERVENÍ                                               |            |                                                                                                    |                                                                                                    |
|                                                                                                    |                                                                                                    |                                                                                                    | 0.0                                                                                                    |                                                       |            |                                                                                                    |                                                                                                    |
| Moje sportoviska                                                                                                    |                                                                                                    |                                                                                                    | Start Ilva score                                                                                                    |                                                       |            |                                                                                                    |                                                                                                    |
| Grafy PRO                                                                                                    |                                                                                                    |                                                                                                    | Start live score                                                                                                    |                                                       |            |                                                                                                    |                                                                                                    |
|                                                                                                    |                                                                                                    |                                                                                                    | Alebo                                                                                                    |                                                       |            |                                                                                                    |                                                                                                    |
|                                                                                                    |                                                                                                    |                                                                                                    |                                                                                                    |                                                       |            |                                                                                                    |                                                                                                    |
|                                                                                                    |                                                                                                    |                                                                                                    |                                                                                                    |                                                       |            |                                                                                                    |                                                                                                    |
|                                                                                                    |                                                                                                    |                                                                                                    |                                                                                                    |                                                       |            |                                                                                                    |                                                                                                    |
|                                                                                                    |                                                                                                    |                                                                                                    |                                                                                                    |                                                       |            |                                                                                                    |                                                                                                    |
|                                                                                                    |                                                                                                    |                                                                                                    |                                                                                                    |                                                       |            |                                                                                                    |                                                                                                    |
|                                                                                                    |                                                                                                    |                                                                                                    |                                                                                                    |                                                       |            |                                                                                                    |                                                                                                    |
|                                                                                                    |                                                                                                    |                                                                                                    |                                                                                                    |                                                       |            |                                                                                                    |                                                                                                    |
|                                                                                                    |                                                                                                    |                                                                                                    |                                                                                                    |                                                       |            |                                                                                                    |                                                                                                    |
|                                                                                                    |                                                                                                    |                                                                                                    |                                                                                                    |                                                       |            |                                                                                                    |                                                                                                    |
|                                                                                                    |                                                                                                    |                                                                                                    |                                                                                                    |                                                       |            |                                                                                                    |                                                                                                    |
|                                                                                                    |                                                                                                    |                                                                                                    |                                                                                                    |                                                       |            |                                                                                                    |                                                                                                    |
|                                                                                                    |                                                                                                    |                                                                                                    |                                                                                                    |                                                       |            |                                                                                                    |                                                                                                    |
| $\mathbf{x}$                                                                                                    |                                                                                                    | e                                                                                                    | ≙ a                                                                                                    | pp.coachrufus.com                                     |            | ¢                                                                                                    |                                                                                                    |
|                                                                                                    |                                                                                                    | 6                                                                                                    | <u> </u>                                                                                                    | pp.coachrufus.com                                     |            | Ċ                                                                                                    | 🔹 📩 🗇 🗹 🕂                                                                                                    |
|                                                                                                    | <ul> <li>⊘ IIII A A</li> <li>Ξ</li> <li>C Všetky udalosti</li> </ul>                                                                                                    | e                                                                                                    | é a                                                                                                    | pp.coachrufus.com                                     |            | Č<br>Hlavná stránka > Moje tírry                                                                                                    | Comen Zimmermann     Comen Zimmermann     Comen Zimmermann     Comen Zimmermann     Comen Comen C |
|                                                                                                    | <ul> <li>⊘ IIII A A</li> <li>Ξ</li> <li>&lt; Všetky udalosti</li> </ul>                                                                                                    | 0                                                                                                    | Ĥ <b>a</b>                                                                                                    | pp.coachrufus.com                                     | t A        | ل<br>Hievná stránka > Moje tím<br>کَمَّ Udalosti                                                                                                    | Porran Zimmermann     C                                                                                                    |
| COACH RUFUS COACH RUFUS COACH                                                                                                    | ⑦     IIII     A     A       Ξ                                                                                                    | Piatk                                                                                                    | a∎<br>ový pravidelný zápas                                                                                                    | pp.coachrufus.com                                     | ĨÊ         | C<br>Hievná stránka > Moje tím<br>Udalosti                                                                                                    | Roman Zimmermann C C<br>Roman Zimmermann C C<br>P > FC Torpédo Petrtalia - Udabeti - Pationy previdenty signer<br>C E E<br>August 2017 5                                                                                                    |
| COACH RUFUS COACH RUFUS COACH                                                                                                    |                                                                                                    | Piatk<br>FC Torpédo Petržalka (F                                                                                                    | e a ový pravidelný zápas<br>utsal Zápas ). Default 24:08 2017 - 01:01                                                                                                    | pp.coachrufus.com                                     | ĬÊ         | ل<br>Hlavná stránka > Moje tím<br>کڈ Udolost<br>PON UTO                                                                                                    | Poman Zimmermann     Poto      Poto       |
| Concernations Concernations C                                                                                                    | ⑦ IIII A A         Ξ            Všetky udalosti                                                                                                    | Piatk<br>FC Torpédo Petržalka (F<br>22:00                                                                                                    | e a<br>ový pravidelný zápas<br>utsal Zápas J. Default 24.08.2017 - 01.01<br>B<br>4/4                                                                                                    | 2500                                                  | ī fi       | C<br>Havná stránka -> Moje tím<br>SS Udalosti<br>PON UTO<br>31 01                                                                                                    | Image: Constraint of the constraint of the constraint of the                    |
| Concernational Concernation Concernation Co                                                                                                    |                                                                                                    | Piatk<br>FC Torpédo Petržalka (F<br>22:00<br>PIATOK                                                                                                    | e a<br>ový pravidelný zápas<br>utsal "Zápas ). Default 24.08.2017 - 01.01                                                                                                    | pp.coachrufus.com                                     | î û        | للعسف عليمانية عليمانية علي<br>مانية عليمانية عليمانية عليمانية عليمانية عليمانية عليمانية عليمانية عليمانية عليمانية عليمانية عليمانية عليماني<br>مانية عليمانية عليمانية عليمانية عليمانية عليمانية عليمانية عليمانية عليمانية عليمانية عليمانية عليمانية عليماني | C      C      C    |
| COACHE RUFUS COACHE RUFUS COAC                                                                                                    |                                                                                                    | Piatk<br>FC Torpédo Petržalka (F<br>22:00<br>PIATOK<br>\$POR                                                                                                    | e a<br>ový pravidelný zápas<br>utsal "Zápas ), Default 24,08,2017 - 01.01<br>B<br>4/4<br>DOCHÁDZKA<br>TOVÁ HALA DON ŠPORTU<br>nácka 2051/6, Bratislava                                                                                                    | pp.coechrufus.com<br>2500<br>0:0<br>SKÓRE (+) SKÓR    | ε          | C           Hlavná stránka > Moje tímy           Stří Udalosti           PON         UTO           31         01           07         68           16         75                                                                                                    | Image: Constraints         Constraints                                                                                                    |
| Coacher RUFUs Coacher RUFUs C                                                                                                    | ● IIII A A         Ξ         (* Všetky udalosti                                                                                                    | Piatk<br>FC Torpédo Petržalka (F<br>22:00<br>PIATOK<br>ŠPOR<br>Ju                                                                                                    | e a<br>ový pravidelný zápas<br>utsal Zápas ). Default 24,08,2017 - 01.01<br>B<br>4/4<br>DOCHÁDZKA<br>TOVÁ HALA DOM ŠPORTU<br>nácka 2951/6. Bratislava                                                                                                    | pp.coechrufus.com<br>2500<br>SKÓRE (+) SKÓR           | E          | C       Havná stránka > Moje tímy       C       PON     UTO       31     01       07     08       14     15                                                                                                    | Image: Constraint of the state of the state of                    |
| Concern RUFUS Concern RUFUS C                                                                                                    | ♥ IIII A A<br>E<br>V Všetky udalosti                                                                                                    | Piatk<br>FC Torpédo Petržalka (F<br>22:00<br>PIATOK<br>ŠPOR<br>JU                                                                                                    | e a<br>ový pravidelný zápas<br>utsal Zápas ). Default 24,08.2017 - 01.01<br>B<br>4/4<br>4/4<br>DOCHÁDZKA<br>TOVÁ HALA DOM ŠPORTU<br>nacia 259 1/6. Bratislava<br>Mapa –<br>ÚDISKA SVÓDE DATMER                                                                                                    | pp.coechrufus.com<br>2500<br>3500<br>35KÖRE (*) SKÖR  | ε          | C       Hamid strinka > Moje tim       ∑i Udalost       PON     UTO       31     01       07     08       14     15       21     22                                                                                                    | Image: Constraint of the state of the state of                    |
| Charles Stander  Concernent Stander  Concernent Stander  Concerne                                                                                                    | © IIII A A<br>≡<br>( Všetky udalosti<br>01<br>SEP 2017                                                                                                    | Piatk<br>FC Torpédo Petrzalka (F<br>22:00<br>PIATOK<br>SPOR<br>JU<br>DOCHÁDZKA S                                                                                                    | e a<br>ový pravidelný zápas<br>utsal "Zápas ). Default 24.08.2017 - 01.01                                                                                                    | pp.coechrufus.com                                     | j fj       | C         Harval strainka > Maje tim           EXI Udalosti         ✓           PON         UTO           31         01           07         08           14         15           21         22           28         29                                                                                                    | Image: Control Control Contro Control Contron Control Control Control Control Control Control C                   |
| Concept and the second second                                                                                                    | C IIII A A<br>IIII A A<br>Visetky udalosti<br>01<br>SEP 2017<br>ZE                                                                                                    | Piatk<br>FC Torpédo Petržalka (F<br>22:00<br>Piatok<br>ŠPOR<br>Ju<br>DOCHÁDZKA S                                                                                                    | ový pravidelný zápas<br>utsal .Zápas ). Default 24.08.2017 - 01.01<br>4/4<br>DOCHÁDZKA<br>TOVÁ HALA DOM ŠPORTU<br>nácka 2951/6. Bratislava<br>Mapa -<br>ÚPISKA <u>SKÓRE</u> RATING<br>2 : 2                                                                                                    | pp.coachrufus.com                                     | ε          | С Каралана - Maja Irre<br>С Иdalost - Маја Irre<br>РОМ ИТО<br>31 01<br>07 08<br>14 15<br>21 22<br>28 29                                                                                                    | Image: constraint of the constraint of the                    |
| C CropAdo Pertahan druhan C CropAdo Pertahan druhan C CropAdo Pertahan druhan C CropAdo Pertahan druhan C CropAdo Pertahan druhan C CropAdo Pertahan druhan C CropAdo Pertahan druhan C CropAdo Pertahan druhan C CropAdo Pertahan druhan C C CropAdo Pertahan druhan C C CropAdo Pertahan druhan C C CropAdo Pertahan druhan C C CropAdo Pertahan druhan C C CropAdo Pertahan druhan C C CropAdo Pertahan druhan C C CropAdo Pertahan druhan C C CropAdo Pertahan druhan C C CropAdo Pertahan druhan C C CropAdo Pertahan druhan C C CropAdo Pertahan C C CropAdo Pertahan C C C CropAdo Pertahan C C C CropAdo Pertahan C C C C C C C C C C C C C C C C C C C                                                                                                    | ○ IIII A A I Vietky udalosti 01<br>SEP 2017 ZE                                                                                                    | Piatk<br>FC Torpédo Petržalka (F<br>22:00<br>PlaToK<br>ŠPOR<br>Ju<br>DOCHÁDZKA S                                                                                                    | Ový pravidelný zápas           utsal .Zápas ). Default 24.08.2017 - 01.01           J           4/4           DOCHÁDZKA           TOVÁ HALA DOM ŠPORTU           Mapa -           ÚPISKA         SKÓRE           2         : 2           Záblatek kázura:                                                                                                    | pp.coachrufus.com                                     | i đ        | Haeved attrinka         > Moje tirre           EX Udalost            PON         UTO           31         01           07         08           14         15           21         22           28         29                                                                                                    | Image: constraint of the second second sec                   |
| Constant of the second second                                                                                                    | ○ IIII A A I Vietky udalosti 01<br>SEP 2017 ZE                                                                                                    | Piatk<br>FC Torpédo Petržalka (F<br>22:00<br>PlATOK<br>ŠPOR<br>Ju<br>DOCHÁDZKA S                                                                                                    | ový pravidelný zápas<br>utsal Zápas ). Default 24.08.2017 - 01.01<br>4/4<br>DOCHÁDZKA<br>TOVÁ HALA DOM ŠPORTU<br>nácka 2951/6. Bratislava<br>@ Mapa ~<br>ÚPISKA <u>SKÓRE</u> RATING<br>2 : 2<br>Začiatok zápasu                                                                                                    | pp.coachrufus.com                                     | i 🕆        | Harvaá atránka > Moje tírry       EX Udalosti       700       31       01       03       14       15       21       22       28       29                                                                                                    | Image: constraint of the constraint of the                    |
| Constant of the second second                                                                                                    | ○ IIII A A                                                                                                    | Piatk<br>FC Torpédo PetrZalka (F<br>22:00<br>PIATOK<br>ŠPOR<br>JU<br>DOCHÁDZKA S<br>LENÍ<br>Roman Zimmermann<br>Henrich Luckia                                                          | Ový pravidelný zápas         utsal Zápas ). Default 24,08.2017 - 01.01         4/4         DOCHÁDZKA         TOVÁ HALA DOM ŠPORTU         nácka 2951/6. Bratislava         Image +         ÚPISKA       SKÓRE         2 : 2         Začiatok zápasu         Image +         ÚDOLA         OCOLIOK         A 1                                                                                                    | pp.coachrufus.com                                     | i fi       | Havná atrinka > Moje tím       EX Udalosti       700       31       01       03       14       15       21       22       28       29                                                                                                    | Image: constraint of the constraint of the constraint                           |
| Constants Constants Const                                                                                                    | ○       IIII A A         □                                                                                                    | Piatk<br>FC Torpédo Petržalka (F<br>22:00<br>PIATOK<br>ŠPOR<br>Ju<br>DOCHÁDZKA S<br>LENÍ<br>Roman Zimmermann<br>Henrich Ludvig                                                          | Ový pravidelný zápas<br>utsal Zápas ). Default 24.08.2017 - 01.01<br>4/4<br>DOCHÁDZKA<br>TOVÁ HALA DOM ŠPORTU<br>nácka 2951/6. Bratislava<br>Mapa –<br>ÚPISKA SKÓRE RATING<br>2 : 2<br>Začiatok zápasu<br>Č C 00.01.04                                                                                                    | pp.coachrufus.com                                     | ε          | Hanná strinka > Meje tím           ESI Udalosti           PON         UTO           31         01           07         08           14         15           21         22           28         29                                                                                                    | Image: constraint of the straint of the straint of                           |
| Constant of the second of the second of the                                                                                                    | © IIII A A<br>Ξ<br>Visetky udalosti<br>01<br>SEP 2017<br>ZE                                                                                                    | Piatk<br>FC Torpédo Petržalka (F<br>22:00<br>PIATOK<br>ŠPOR<br>Ju<br>DOCHÁDZKA S<br>LENÍ<br>Roman Zimmermann<br>Henrich Ludvig                                                          | Ový pravidelný zápas<br>utsal Zápas ). Default 24.08.2017 - 01.01<br>4/4<br>DOCHÁDZKA<br>TOVÁ HALA DOM ŠPORTU<br>nácka 2951/6. Bratislava<br>Mapa +<br>ÚPISKA <u>SKÓRE</u> RATING<br>2 : 2<br>Začiatok zápasu<br>SKÓRE RATING<br>2 : 0<br>Milan Otruba                                                                                                    | pp.coachrufus.com                                     | ε          | Hanná strinka > Meje tím       ESI Udalosti       PON     UTO       31     01       07     02       14     15       21     22       28     29                                                                                                    | Image: constraint of the state of the state of the s                           |
| Constant of the second of the second of the                                                                                                    | ○       IIII A A         □                                                                                                    | Piatk<br>FC Torpédo Petržalka (F<br>22:00<br>PIATOK<br>ŠPOR<br>JU<br>DOCHÁDZKA S<br>LENÍ<br>Roman Zimmermann<br>Henrich Ludvig                                                          | ový pravidelný zápas<br>utsal Zápas ). Default 24,08 2017 - 01.01<br>4/4<br>DOCHÁDZKA<br>TOVÁ HALA DOM ŠPORTU<br>načka 295 1/6. Bratislava<br>Mapa -<br>ÚPISKA SKÓRE RATING<br>2 : 2<br>Začiatok zápasu<br>C O 0001.04<br>A O Milan Otruba<br>A O Michal Čierny                                                                                                    | pp.coachrufus.com                                     | i fi       | Havná strinka > Moje tím       EX Udalosti       PON     UTO       31     01       07     08       14     15       21     22       28     29                                                                                                    | Image: Control Control Contro Control Control Control Control Control Control Control Control C                           |
| Concernent   Concernent                                                                                                    | ○       IIII A A         □                                                                                                    | ©<br>Piatk<br>FC Torpédo Petralka (F<br>22:00<br>PIATOK<br>ŠPOR<br>JU<br>DOCHÁDZKA S<br>LENÍ<br>Roman Zimmermann<br>Henrich Ludvig                                                      | ový pravidelný zápas<br>utsal Zápas J. Default 24,08 2017 - 01.01<br>4/4<br>DOCHÁDZKA<br>TOVÁ HALA DOM ŠPORTU<br>nacia 249 J/6. Bratsiava<br>Mapa -<br>ÚPISKA <u>SKÓRE</u> RATING<br>2 : 2<br>Začiatok zápasu<br>C © Milan Otruba<br>A @ Michal Čierny<br>00729 © C @ Michal Čierny                                                                                                    | pp.coachrufus.com                                     | i (j       | Havná strinka v Moje tím       EX Udalosti       700       31       07       14       15       28       29                                                                                                    | Image: Control Control Contro Control Control Control Control Control Control Control Control C                           |
| Concernent   Concernent                                                                                                    | ○       IIII A A         □       Všetky udalosti         ○       IIII A A         ○       IIII A A         □       IIII A A         □       IIII A A         □       IIII A A         □       IIII A A         □       IIIII A A         □       IIIII A A         □       IIIIIIIIIIIIIIIIIIIIIIIIIIIIIIIIIIII                                                                                                    | Piatk FC Torpédo Petržalka (F C Torpédo Petržalka (F 22:00 PIATOK ŠPOR JU DOCHÁDZKA S LENÍ Roman Zimmermann Henrich Ludvig 0                                                            | ový pravidelný zápas<br>utsal Zápas J. Default 24.08 2017 - 01.01<br>4/4<br>DOCHÁDZKA<br>TOVÁ HALA DOM ŠPORTU<br>nacia 249 j/6. Bratsiava<br>Mapa -<br>ÚPISKA <u>SKÓRE</u> RATING<br>2 : 2<br>Začiatok zápasu<br>C O Milan Otruba<br>A Michal Čierny<br>A Michal Čierny<br>A                                                                                                    | pp.coachrufus.com                                     | ε          | Havná strinka v Moje tím       Stri Udalosti       PON       31       07       14       15       21       22       28       29                                                                                                    | Image: Control Control Contro Control Control Contron Control Control Control Control Control C                           |
| Concernence   Concernence   Concernence <th>C IIII A A<br/>E<br/>Všetky udalosti<br/>01<br/>SEP 2017<br/>ZE</th> <th>Piatk FC Torpédo Petržalka (F C Torpédo Petržalka (F 22:00 PIATOK ŠPOR JU DOCHÁDZKA S LENÍ Roman Zimmermann Henrich Ludvig 0 Henrich Ludvig</th> <th>ový pravidelný zápas<br/>utsal Zápas J. Default 24.08.2017 - 01.01<br/>4/4<br/>DOCHÁDZKA<br/>TOVÁ HALA DOM ŠPORTU<br/>načka Z99 J/6. Bratislava<br/>Mapa –<br/>ÚPISKA <u>SKÓRE</u> RATINC<br/>2 : 2<br/>Začlatok zápasu<br/>C © Milan Otruba<br/>A © Michal Čierny<br/>C © Michal Čierny<br/>C © Michal Čierny</th> <th>pp.coachrufus.com</th> <th>ε</th> <th>Havná strálná v Maje tímu         ST Udalosti         PON       UTO         31       01         07       06         14       15         21       22         28       29</th> <th>Image: Control Control Contro Control Control Contron Control Control Control Control Control C</th> | C IIII A A<br>E<br>Všetky udalosti<br>01<br>SEP 2017<br>ZE                                                                                                    | Piatk FC Torpédo Petržalka (F C Torpédo Petržalka (F 22:00 PIATOK ŠPOR JU DOCHÁDZKA S LENÍ Roman Zimmermann Henrich Ludvig 0 Henrich Ludvig                                             | ový pravidelný zápas<br>utsal Zápas J. Default 24.08.2017 - 01.01<br>4/4<br>DOCHÁDZKA<br>TOVÁ HALA DOM ŠPORTU<br>načka Z99 J/6. Bratislava<br>Mapa –<br>ÚPISKA <u>SKÓRE</u> RATINC<br>2 : 2<br>Začlatok zápasu<br>C © Milan Otruba<br>A © Michal Čierny<br>C © Michal Čierny<br>C © Michal Čierny                                                                                                    | pp.coachrufus.com                                     | ε          | Havná strálná v Maje tímu         ST Udalosti         PON       UTO         31       01         07       06         14       15         21       22         28       29                                                                                                    | Image: Control Control Contro Control Control Contron Control Control Control Control Control C                           |
| Constraints Constraints Const                                                                                                    | ○       IIII A A         □       Všetky udalosti         ○       IIII A A         ○       IIII A A         □       IIII A A </th <th>Piatk     FC Torpédo Petrzalka (F     C Torpédo Petrzalka (F     22:00     PIATOK     ŠPOR     Ju     DOCHÁDZKA S LENÍ     Roman Zimmermann     Henrich Ludvig     0     Henrich Ludvig</th> <th>ový pravidelný zápas         utsal Zápas J. Default 24.08 2017 - 01.01         4/4         DOCHÁDZKA         TOVÁ HALA DOM ŠPORTU         načka 295 J/6. Bratislava         Image –         ÚPISKA       SKÓRE         Začiatok zápasu         G       Milan Otruba         0.06555       A       Milchal Čierny         G       Milchal Čierny       G         0.0729       A       Michal Čierny         A       O007/43       Michal Čierny</th> <th>pp.coæchrufus.com<br/>2500<br/>35KÖRE ⊕ SKÖR<br/>ČERVENÍ</th> <th>ε</th> <th>C<br/>Hanna straina &gt; Maje sirre<br/>St Udalost<br/>PON UTO<br/>31 01<br/>07 08<br/>14 15<br/>21 22<br/>28 29</th> <th>Image: Control Control Contro Control Control Contron Control Control Control Control Control C</th> | Piatk     FC Torpédo Petrzalka (F     C Torpédo Petrzalka (F     22:00     PIATOK     ŠPOR     Ju     DOCHÁDZKA S LENÍ     Roman Zimmermann     Henrich Ludvig     0     Henrich Ludvig | ový pravidelný zápas         utsal Zápas J. Default 24.08 2017 - 01.01         4/4         DOCHÁDZKA         TOVÁ HALA DOM ŠPORTU         načka 295 J/6. Bratislava         Image –         ÚPISKA       SKÓRE         Začiatok zápasu         G       Milan Otruba         0.06555       A       Milchal Čierny         G       Milchal Čierny       G         0.0729       A       Michal Čierny         A       O007/43       Michal Čierny                                                  | pp.coæchrufus.com<br>2500<br>35KÖRE ⊕ SKÖR<br>ČERVENÍ | ε          | C<br>Hanna straina > Maje sirre<br>St Udalost<br>PON UTO<br>31 01<br>07 08<br>14 15<br>21 22<br>28 29                                                                                                    | Image: Control Control Contro Control Control Contron Control Control Control Control Control C                           |
| Constraints Constraints Const                                                                                                    | C IIII A A<br>E<br>Všetky udalosti<br>01<br>SEP 2017<br>ZE                                                                                                    | Piatk     FC Torpédo Petralka (F     C Torpédo Petralka (F     22:00     PIATOK     SPOR     Ju     DOCHÁDZKA S LENÍ     Roman Zimmermann     Henrich Ludvig     0     Henrich Ludvig   | Paa         ový pravidelný zápas<br>utsal .Zápas ). Default 24.08.2017 - 01.01<br>4/4<br>DOCHÁDZKA         TOVÁ HALA DOM ŠPORTU<br>nácka 2951/6. Bratislava         @ Mapa =         ÚPISKA       SKÓRE         RATINC         2 : 2         Začlatok zápasu         © A         Q         C         © Mapa =         ÚPISKA         SKÓRE         RATINC         2 : 2         Začlatok zápasu         © A         Q         Michal Čierny         Q007/29         A         Q007/43         A | pp.coachrufus.com                                     | ε          | C<br>Hanna attrina > Maja linn<br>E<br>POM UTO<br>31 01<br>07 08<br>14 15<br>21 22<br>28 29                                                                                                    | Image: Control Control Contro Control Control Contron Control Control Control Control Control C                           |
| Cropsdo Perizika frutal Constraints Cropsdo Perizika frutal Constraints Cropsdo Perizika frutal Constraints Cropsdo Perizika frutal Constraints Cropsdo Perizika frutal Constraints Constraints Const                                                                                                    | C IIII A A<br>E<br>Všetky udalosti<br>01<br>SEP 2017<br>ZE                                                                                                    | Piatk FC Torpédo Petržalka (F 22:00 PlATOK ŠPOR Ju DOCHÁDZKA S LENÍ Roman Zimmermann Henrich Ludvig 0 Henrich Ludvig                                                                    | ový pravidelný zápas<br>utsal Zápas ). Default 24.08.2017 - 01.01<br>4/4<br>DOCHÁDZKA<br>TOVÁ HALA DOM ŠPORTU<br>nácka 2951/6. Bratislava<br>● Mapa -<br>ÚPISKA <u>SKÓRE</u> RATINC<br>2 : 2<br>Začlatok zápasu<br>© G Milan Otruba<br>A Michal Čierny<br>0.0729 A<br>0.007743<br>A Michal Čierny<br>M & Michal Čierny                                                                                                    | pp.coachrufus.com                                     | й (†)<br>Е | C<br>Hanna attainta > Maja tirr<br>POM UTO<br>31 01<br>07 08<br>14 15<br>21 22<br>28 29                                                                                                    | Image: Control Control Contro Control Control Contron Control Control Control Control Control C                           |
| Cropedo Perzalia stranka Conservation stranka Conservation stranka Cons                                                                                                    | ○       IIII A A         IIII A A       IIII A A         IIII A A A       IIII A A A         IIII A A A       IIII A A A         IIII A A A       IIII A A A         IIII A A A A       IIII A A A         IIII A A A A       IIII A A A         IIII A A A A A       IIII A A A A         IIII A A A A A       IIII A A A A         IIII A A A A A A A A A A A A A A A A A                                                                                                    | Piatk FC Torpédo PetrZalka (F 22:00 PlATOK ŠPOR Ju DOCHÁDZKA S LENÍ Roman Zimmermann Henrich Ludvig Henrich Ludvig                                                                      | ový pravidelný zápas<br>utsal Zápas ). Default 24.08.2017 - 01.01<br>4/4<br>DOCHÁDZKA<br>TOVÁ HALA DOM ŠPORTU<br>nácka 2951/6. Bratislava<br>© Mapa -<br>ÚPISKA <u>SKÓRE</u> RATINC<br>2 : 2<br>Začiatok zápasu<br>© G Milan Otruba<br>A G Michal Čierny<br>C G Michal Čierny<br>A G Michal Čierny<br>A G Michal Čierny                                                                                                    | pp.coachrufus.com                                     | і ()<br>с  | C Haend attrina > Moje tirre<br>FOM UTO<br>31 01<br>03 03<br>14 35<br>21 22<br>28 29                                                                                                    | Image: Control Control Contro Control Control Contron Control Control Control Control Control C                           |
| Consection   Hanna stranka   Skauting   Cropedos Perzahas Fusional   Cropedos Perzahas Fusional   Ochacitas tarinu   Ochacitas tarinu   Ochacitas tarinu   Ochacitas tarinu   Statistiky   Consectional   Mel Sportoviská   Mel Sportoviská   Rodel Sportoviská                                                                                                    | ○       IIII A A         IIII A A       IIII A         IIII A A       IIII A         IIII A A A       IIII A         IIII A A A       IIII A         IIII A A A       IIII A         IIII A A A       IIII A         IIII A A A       IIII A         IIII A A A       IIII A         IIII A A A       IIII A         IIII A A A       IIII A         IIII A A A       IIII A         IIII A A A       IIII A         IIII A A A       IIII A         IIII A A A A       IIII A         IIII A A A A       IIIII A         IIII A A A A       IIIII A         IIII A A A A       IIIII A         IIII A A A A       IIIII A         IIII A A A A       IIIII A         IIII A A A A A       IIIII A         IIII A A A A A       IIIII A         IIII A A A A A       IIIIII A         IIII A A A A A       IIIIIIIIIIIIIIIIIIIIIIIIIIIIIIIIIIII                                                                                                    | Piatk FC Torpédo PetrZalka (F 22:00 PIATOK \$POR JU DOCHÁDZKA S LENÍ Roman Zimmermann Henrich Ludvig Henrich Ludvig                                                                     | ový pravidelný zápas<br>utsal Zápas ). Default 24.08.2017 - 01.01<br>4/4<br>DOCHÁDZKA<br>TOVÁ HALA DOM ŠPORTU<br>nácka 2951/6. Bratislava<br>@ Mapa ~<br>ÚPISKA <u>SKÓRE</u> RATINC<br>2 : 2<br>Začiatok zápasu<br>© G Milan Otruba<br>A G Michal Čierny<br>C Ø Michal Čierny<br>A M M Michal Čierny                                                                                                    | pp.coachrufus.com                                     | E          | C Haerad attrina > Moje tirro<br>E Udolosti<br>POM UTO<br>31 01<br>03 03<br>14 22<br>28 29<br>29<br>29<br>20<br>20<br>20<br>20<br>20<br>20<br>20<br>20<br>20<br>20                                                                                                    | Image: Control Control Contro Control Control Control Control Control Control Control Control C                           |

Po splnení podmienky odohratia a zaznamenania niekoľkých zápasov sa ti na 30 dní odomknú všetky PRO funkcie. Zoznám sa s nimi a pochopíš aká skvelá apka je Coach Rufus.

# 6. <u>DETAILY TÍMU</u>

Toto menu slúži primárne k úprave údajov o tvojom tíme príp. k úplnému zmazaniu tímu.

Je to v podstate rovnaká obrazovka, ktorú vidíš keď vytváraš nový tím.

Jediným rozdielom je, že pri vytváraní nového tímu máš možnosť využiť sprievodcu na zoznámenie s aplikáciou.

Nezabudni akékoľvek zmeny vždy uložiť cez tlačidlo "Uložiť".

#### TIP: V tomto menu máš možnosť nastaviť "Súkromie tímu".

| $\mathbf{x} < \mathbf{x} < \mathbf{x} = 0$ |                      | ⊜ app.coachrufus.com              | C              | 0 1 0 4 +              |
|--------------------------------------------|----------------------|-----------------------------------|----------------|------------------------|
|                                            | =                    |                                   |                | 😽 Roman Zimmermann 🖂 🗘 |
| Hlavná stránka                             | < Späť na tímy       |                                   |                |                        |
| 😡 Skauting                                 | Meno tímu•           |                                   | Pohlavie       |                        |
| Moje tímy (2) +                            | FC Torpédo Petržalka |                                   | ß Muži         | •                      |
| A<br>FC Torpédo Petržalka (Futsal )        | Sport Futsal         | Úroveň                            | Veková skupina | •                      |
| 🚳 Detaily tímu                             | Adresa               |                                   |                |                        |
| Udalosti                                   | ⊕ Skryť              |                                   |                |                        |
| Sezóny                                     | Súkromie tímu        | E-mail                            | Mobil          |                        |
| Členovia tímu                              | 🐁 Skrytý 👻           | roman@zimmermann.sk               | 0911783850     |                        |
| Dochádzka                                  | Adresa<br>©          | Sportovisko                       | M ŠPORTU       | 🕂 Pridaj športovisko   |
| 📶 Štatistiky                               | Logo                 | Niečo o tíme Max. 1000 characters |                |                        |
| 🖽 Moje športoviská                         | Zmeniť obrázok 🗙     |                                   |                |                        |
| Grafy Grafy                                |                      |                                   |                | 4                      |
|                                            |                      |                                   |                | Uložiť > Zmazať tím    |
|                                            |                      |                                   |                |                        |
|                                            |                      |                                   |                |                        |
|                                            |                      |                                   |                |                        |
|                                            |                      |                                   |                |                        |
|                                            |                      |                                   |                |                        |

TIP: Užitočné je vyplniť čo najviac údajov a hlavne zvoliť vhodný názov a obrázok (logo) tímu, aby nedochádzalo k ich zamieňaniu v prípade ak ich máš viacero.

\*Názov tímu, ktorí si v minulosti vymazal nie je možné znovu použiť.

#### 7. UDALOSTI

V tomto menu vidíš blížiace sa udalosti a máš možnosť jedným kliknutím potvrdiť svoju účasť alebo naopak účasť zamietnuť.

TIP: Ako manažér tímu môžeš navyše pridávať nové, upravovať existujúce a mazať neaktuálne udalosti.

| $\mathbf{x} \leftrightarrow \mathbf{a} = 0$ |                                                                                               | •                                                  | 🗎 app.coachrufus.com |               | Ċ        |             |             |                  | 0 (       | 6 0       |          |
|---------------------------------------------|-----------------------------------------------------------------------------------------------|----------------------------------------------------|----------------------|---------------|----------|-------------|-------------|------------------|-----------|-----------|----------|
|                                             | =                                                                                             |                                                    |                      |               |          |             | -           | Roman            | Zimmerma  | ann 🔽     | A C      |
| Hlavná stránka                              | <ul> <li>Späť do prehľadu tímu</li> </ul>                                                     |                                                    |                      |               | ŀ        | Havná strár | nka > Moj   | ie tírny > F     | C Torpédo | Petržalka | Udalosti |
| 😡 Skauting                                  | Udalosti Nadchádzajúc                                                                         | e 🔻                                                | + Pridaj udalosť     | kport         | 24 Udalo | osti        |             |                  |           | $\oplus$  |          |
| Moje tímy (2) +                             | Ol Piatkový pravidelr<br>SEP 22:00 - 23:30                                                    | ný zápas                                           | <b>F</b> Zdielať     | 2:2           | PON      |             | Sept<br>STR | tember 20<br>ŠTV |           |           | NED      |
| A<br>FC Torpédo Petržalka (Futsal )         | PIA SPORTOVA HALA DO                                                                          | M SPORTU (Junacka 2951/6, Bratislava)              |                      |               | 28       |             |             |                  |           |           | 03       |
| 🚳 Detaily tímu                              | SEP 22:00 - 23:30<br>ŠTV ŠPORTOVÁ HALA DO!                                                    | 4 ŠPORTU (Junácka 2951/6, Bratislava)              | 😭 Zdielať            | 1:3           | 04       |             |             |                  |           |           | 10       |
| Udalosti                                    | 08 Piatkový pravidelr                                                                         | ný zápas                                           |                      |               |          |             |             |                  |           |           |          |
| Sezóny                                      | SEP 22:00 - 23:30<br>PIA ŠPORTOVÁ HALA DO!                                                    | M ŠPORTU (Junácka 2951/6, Bratislava)              | S Zdielať            | 0:1           | 11       |             |             |                  |           |           | 17       |
| ប្រិ Členovia tímu                          | 15 Piatkový pravidelr                                                                         | ný zápas                                           | Zdielať              | 3:1           | 18       |             |             |                  |           |           | 24       |
| Dochádzka                                   | PIA ŠPORTOVÁ HALA DO                                                                          | M ŠPORTU (Junácka 2951/6, Bratislava)              |                      |               | 25       |             |             | 28<br>•          |           |           | 01       |
| 🕍 Štatistiky                                | 22 Piatkový pravidelr<br>SEP 22:00 - 23:30                                                    | ný zápas                                           | 🖬 Zdielať            | 3:2           |          |             |             |                  |           |           |          |
| 🖽 Moje športoviská                          | PIA ŠPORTOVÁ HALA DO!                                                                         | M ŠPORTU (Junácka 2951/6, Bratislava)              |                      |               |          |             |             |                  |           |           |          |
| Grafy Grafy                                 | 29 Piatkový pravidelr<br>SEP 22:00 - 23:30<br>PIA ŠPORTOVÁ HALA DOM                           | ný zápas<br>M ŠPORTU (Junácka 2951/6, Bratislava)  |                      | $\frac{1}{4}$ |          |             |             |                  |           |           |          |
|                                             | 06 Piatkový pravidelr<br>okt 22:00 - 23:30<br>PIA ŠPORTOVÁ HALA DO                            | ný zápas<br>и ŠPORTU (Junácka 2951/6, Bratislava)  |                      |               |          |             |             |                  |           |           |          |
|                                             | Piatkový pravidel           OKT         22:00 - 23:30           PIA         ŠPORTOVÁ HALA DOI | ný zápas<br>vi ŠPORTU (Junácka 2951/6, Bratislava) |                      |               |          |             |             |                  |           |           |          |
|                                             |                                                                                               |                                                    |                      | Dalšie >      |          |             |             |                  |           |           |          |
|                                             |                                                                                               |                                                    |                      |               |          |             |             |                  |           |           |          |
|                                             |                                                                                               |                                                    |                      |               |          |             |             |                  |           |           |          |

Zároveň si dokážeš zobraziť minulé udalosti príp. si jednotlivé udalosti pridať / exportovať priamo do kalendára.

| $\mathbf{X}$                           |                                                                                                    | app.coachrufus.com         | Ċ            | 0 (                         |                      |
|----------------------------------------|----------------------------------------------------------------------------------------------------|----------------------------|--------------|-----------------------------|----------------------|
|                                        | ≡                                                                                                    |                            |              | 🛞 Roman Zimmerma            | inn 🖂 🗘              |
| Hlavná stránka                         | Späť do prehľadu tímu                                                                                                    |                            | Hlavná strán | ka > Moje tímy > FC Torpédo | Petržalka > Udalosti |
| () Skauting                            | Udalosti Nadchádzajúce -                                                                                                    | + Pridaj udalost           | Udalosti     |                             | ÷                    |
| Moje tímy (2) +                        | 01 Piatkový pravidelný zápas                                                                                                    | Cielaí 2:2                 | <            | August 2017                 | >                    |
| &                                      | PIA ŠPORTOVÁ HALA DOM ŠPORTU (Junácka 2951/6, Bratislava)                                                                                   |                            | PON UTO      | STR STV PIA                 | SOB NED              |
| Detaily tímu                           | 07 Štvrtkový zápas<br>SEP 22:00 - 23:30<br>ŠTV ŠPORTOVÁ HALA DOM ŠPORTU (Junácka 2951/6, Bratislava)                                        | Cizdielat 1:3              | 07 08        |                             | 12 13                |
| 🛗 Udalosti                             | 08 Piatkový pravidelný zápas                                                                                                    |                            | 24 25        |                             | 10 20                |
| Sezóny                                 | SEP 22:00 - 23:30<br>PIA ŠPORTOVÁ HALA DOM ŠPORTU (Junácka 2951/6, Bratislava)                                                              | Cf Zdielat 0:1             | 14 15        |                             | 19 20                |
| Členovia tímu                          | 15 Piatkový pravidelný zápas                                                                                                    | BZdielat 3.1               | 21 22        | 23 24 25                    | 26 27                |
| Dochádzka                              | SEP 22:00 - 23:30<br>PIA ŠPORTOVÁ HALA DOM ŠPORTU (Junácka 2951/6, Bratislava)                                                              | J. Linde                   | 28 29        |                             | 02 03                |
| 🚊 Štatistiky                           | 22 Piatkový pravidelný zápas<br>SEP 22:00 - 23:30                                                                                           | C Zdielať 3:2              |              |                             |                      |
| 🖽 Moje športoviská                     | PIA ŠPORTOVÁ HALA DOM ŠPORTU (Junácka 2951/6, Bratislava)                                                                                   |                            |              |                             |                      |
| 🍓 Grafy                                | <ul> <li>Piatkový pravidelný zápas</li> <li>SEP 22:00 - 23:30</li> <li>PIA ŠPORTOVÁ HALA DOM ŠPORTU (Junácka 2951/6, Bratislava)</li> </ul> | ا 🗹 نې<br>ش Zmazať udalosť |              |                             |                      |
|                                        | 06 Piatkový pravidelný zápas                                                                                                    | Dutlook                    |              |                             |                      |
|                                        | OKT 22:00 - 23:30<br>PIA ŠPORTOVÁ HALA DOM ŠPORTU (Junácka 2951/6, Bratislava)                                                              | (Î) iCalc                  |              |                             |                      |
|                                        | 13 Piatkový pravidelný zápas                                                                                                    | Google kalendár            |              |                             |                      |
|                                        | OKT 22:00 - 23:30<br>PIA ŠPORTOVÁ HALA DOM ŠPORTU (Junácka 2951/6, Bratislava)                                                              | 4 💌                        |              |                             |                      |
|                                        |                                                                                                    | Daīšie >                   |              |                             |                      |
|                                        |                                                                                                    |                            |              |                             |                      |
| https://app.coachrufus.com/event/list? | ype=upcoming&team_id=1465#                                                                                                    |                            |              |                             |                      |

Kliknutím na konkrétnu udalosť zobrazíš detaily danej udalosti.

Náhľad udalosti má 4 informačné záložky: DOCHÁDZKA, SÚPISKA, SKÓRE a RATING.

# I. DOCHÁDZKA

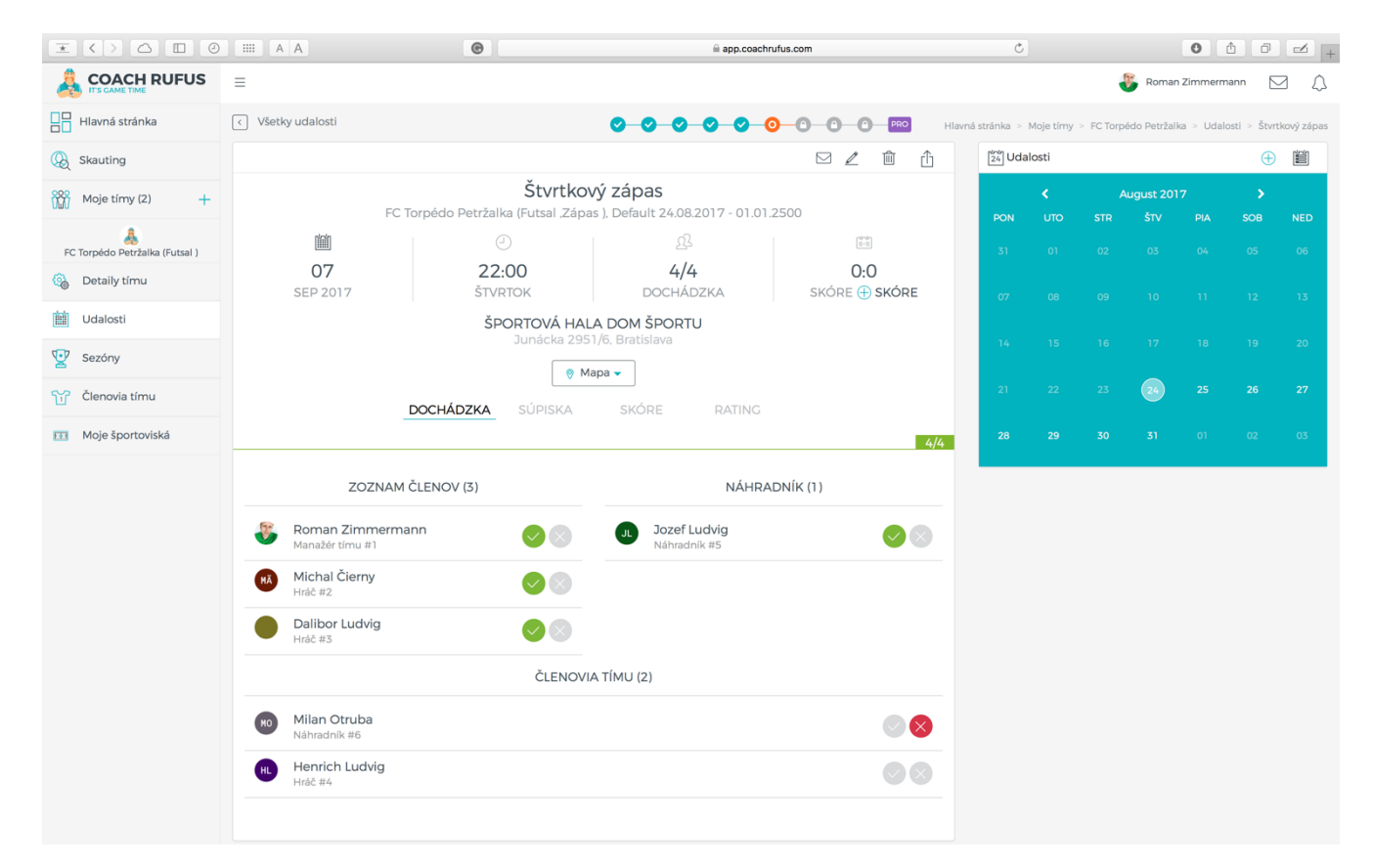

Táto záložka zobrazuje kto z členov už potvrdil účasť na udalosti resp. kto účasť zamietol a kto sa ešte nevyjadril.

Členovia potvrdzujú účasť buď cez webové rozhranie, priamo z informačného emailu, alebo cez aplikáciu dostupnú pre systém Android.

Účasť je prehľadne rozdelená na hráčov (pravý stĺpec) a náhradníkov (ľavý stĺpec).

Ak sa naplní kapacita udalosti oddelia sa hráči, ktorí sa prihlásili až po naplnení kapacity vodorovnou čiarou.

| $\mathbf{x} \leftrightarrow \mathbf{a} = 0$ |                                   | ©                                               | app.coachru                                            | lfus.com       | Ċ           |           |            |           | 0           | 0             | -           |
|---------------------------------------------|-----------------------------------|-------------------------------------------------|--------------------------------------------------------|----------------|-------------|-----------|------------|-----------|-------------|---------------|-------------|
|                                             | =                                 |                                                 |                                                        |                |             |           |            | Romar     | Zimmern     | nann 🛛        | a V         |
| Hlavná stránka                              | < Všetky udalosti                 |                                                 |                                                        | Hlavná stránka | > Moje tímy | > FC Torp | edo Petrža | lka > Uda | losti > Pia | atkový pravid | delný zápas |
| 😡 Skauting                                  |                                   |                                                 |                                                        | ⊠ ∠ ŵ û        | 24 Udal     | losti     |            |           |             | Ð             |             |
| 000 Moje tímy (2) +                         | FC Torpédo                        | Piatkový prav<br>Petržalka (Eutsal Zápas ). Okr | <b>/idelný zápas</b><br>espí přebor 17/18 01 09 2017 - | 30.06.2018     | 2011        |           |            | ugust 201 |             |               |             |
| EC Toroédo Petržalka (Eutsal )              |                                   | Ð                                               | ß                                                      | (ind)          | 31          |           |            |           | 04          | 05            |             |
| 🚱 Detaily tímu                              | <b>29</b>                         | 22:00                                           | 6/4<br>DOCHÁDZKA                                       | 0:0<br>SKÓRE   |             |           |            |           |             |               |             |
| Udalosti                                    |                                   | ŠPORTOVÁ HAL                                    | A DOM ŠPORTU                                           | CHOILE .       | 07          |           |            |           |             |               |             |
| Sezóny                                      |                                   | Junácka 295                                     | 1/6, Bratislava                                        |                | 14          |           |            |           |             |               |             |
| Členovia tímu                               |                                   |                                                 |                                                        |                | 21          |           |            | 24        |             |               |             |
| ve≞ Dochádzka                               |                                   | SOFISKA                                         | SKORE RAINS                                            |                | 28          |           |            |           |             |               |             |
| 🚊 Štatistiky                                | ZOZNAM Č                          | LENOV (5)                                       | NÁHRAI                                                 | DNÍK (1)       |             |           |            |           |             |               |             |
| 🖽 Moje športoviská                          | Doman Zimmerman                   |                                                 | Milan Otruba                                           |                |             |           |            |           |             |               |             |
| Gafy Grafy                                  | Manažér tímu #1                   |                                                 | Náhradník #6                                           |                |             |           |            |           |             |               |             |
|                                             | Michal Čierny<br>Hráč #2          | $\bigcirc$                                      |                                                        |                |             |           |            |           |             |               |             |
|                                             | Dalibor Ludvig<br>Manažér tímu #3 |                                                 |                                                        |                |             |           |            |           |             |               |             |
|                                             | Henrich Ludvig<br>Hráč #4         |                                                 |                                                        |                |             |           |            |           |             |               |             |
|                                             | Jozef Ludvig<br>Hráč #5           |                                                 |                                                        |                |             |           |            |           |             |               |             |
|                                             |                                   | ČLENOVI                                         | A TÍMU (0)                                             |                |             |           |            |           |             |               |             |
|                                             |                                   |                                                 |                                                        |                |             |           |            |           |             |               |             |

TIP: Ako manažér tímu môžeš manuálne potvrdzovať / rušiť účasť ktoréhokoľvek člena tímu. Nezneužívaj to <sup>©</sup>

| $\mathbf{X}$                   |                           | •                            | app.coachr                       | rufus.com          | Ċ      |        |   |         | 0       | ð 0    |            |
|--------------------------------|---------------------------|------------------------------|----------------------------------|--------------------|--------|--------|---|---------|---------|--------|------------|
|                                | =                         |                              |                                  |                    |        |        | 4 | 📕 Roman | Zimmerm | nann 🖂 | aΩ         |
| Hlavná stránka                 |                           |                              | ÚČASŤ HRÁČOV                     | ×                  |        |        |   |         |         |        | kový zápas |
| ( Skauting                     |                           | Na vytvorenie                | súpisky musí byť potvrdená účas  | ť aspoň 2 hráčov.  | 24 Uda | alosti |   |         |         |        | 1          |
| Moje tímy (2) +                |                           |                              |                                  |                    |        |        |   |         |         |        |            |
| FC Torpédo Petržalka (Futsal ) |                           |                              | Pokračuj                         | Ukončiť sprievodcu |        |        |   |         |         |        |            |
| 🚱 Detaily tímu                 |                           | Štvrtkov                     | ní zánas                         |                    |        |        |   |         |         |        |            |
| Udalosti                       |                           | pédo Petržalka (Futsal "Zápa | s ), Default 24.08.2017 - 01.01. |                    |        |        |   |         |         |        |            |
| Sezóny                         | Ĩ                         |                              |                                  |                    |        |        |   |         |         |        |            |
| Členovia tímu                  | 07<br>SEP 2017            | 22:00<br>štvrtok             | <b>0/4</b><br>dochádzka          | 0:0<br>skóre       |        |        |   |         |         |        |            |
| Moje športoviská               |                           | ŠPORTOVÁ HAL<br>Junácka 295  | A DOM ŠPORTU<br>1/6, Bratislava  |                    |        |        |   |         |         |        |            |
|                                |                           | I Ma                         | ipa 🗸                            |                    |        |        |   |         |         |        |            |
|                                |                           | CHÁDZKA SÚPISKA              |                                  |                    |        |        |   |         |         |        |            |
|                                | 0/4                       |                              |                                  |                    |        |        |   |         |         |        |            |
|                                | ZOZNAM ČL                 | ENOV (0)                     | NÁHRA                            | DNÍK (0)           |        |        |   |         |         |        |            |
|                                |                           | ČLENOVI/                     | A TÍMU (6)                       |                    |        |        |   |         |         |        |            |
|                                | Michal Čierny<br>Hráč #2  |                              |                                  |                    |        |        |   |         |         |        |            |
|                                | Dalibor Ludvig<br>Hráč #3 |                              |                                  |                    |        |        |   |         |         |        |            |
|                                | Henrich Ludvig<br>Hráč #4 |                              |                                  |                    |        |        |   |         |         |        |            |
|                                | Ju Jozef Ludvig           |                              |                                  |                    |        |        |   |         |         |        |            |

### II. SÚPISKA

Na vytvorenie súpisky musia potvrdiť účasť na udalosti aspoň dvaja členovia tímu.

| $\mathbf{x} < \mathbf{b} \subset 0$ |                                     | •            | app.coachrufus.com                               |   | Ċ    |  | 0 ( | ) Ø | -  |
|-------------------------------------|-------------------------------------|--------------|--------------------------------------------------|---|------|--|-----|-----|----|
| FC Torpédo Petržalka (Futsal )      |                                     | 0            | <u>본</u> 5                                       |   | - 31 |  |     |     | 06 |
| 🚳 Detaily tímu                      | 07<br>SEP 2017                      |              | ÚČASŤ POTVRDENÁ                                  | × |      |  |     |     |    |
| Udalosti                            |                                     | Super, må    | š 2 potvrdených hráčov a môžeš vytvoriť súpisku. |   |      |  |     |     |    |
| Sezóny                              |                                     |              | Pokračuji na súpisku                             | _ |      |  |     |     |    |
| Členovia tímu                       | DOCHÁ                               | DZKA SUPISKA | SKORE RATING                                     | _ |      |  |     |     |    |
| Moje športoviská                    |                                     |              | 2/4                                              |   |      |  |     |     |    |
|                                     | ZOZNAM ČLENO                        | / (2)        | NÁHRADNÍK (0)                                    |   |      |  |     |     |    |
|                                     | Roman Zimmermann<br>Manažér tímu #1 |              |                                                  |   |      |  |     |     |    |
|                                     | Michal Čierny<br>Hráč #2            |              |                                                  |   |      |  |     |     |    |
|                                     |                                     | ČLENOV       | A TÍMU (4)                                       |   |      |  |     |     |    |
|                                     | Dalibor Ludvig<br>Hráč #3           |              |                                                  |   |      |  |     |     |    |
|                                     | Henrich Ludvig<br>Hráč #4           |              |                                                  |   |      |  |     |     |    |
|                                     | JL Jozef Ludvig<br>Náhradník #5     |              |                                                  |   |      |  |     |     |    |
|                                     | Milan Otruba<br>Náhradník #6        |              |                                                  |   |      |  |     |     |    |
|                                     |                                     |              |                                                  |   |      |  |     |     |    |
|                                     |                                     | Pokr         | ačovať                                           |   |      |  |     |     |    |
|                                     |                                     |              |                                                  |   |      |  |     |     |    |

V prvých zápasoch musíš vytvoriť súpisku manuálne rozdelením hráčov rovnomerne do oboch tímov.

Neskôr keď bude mať Rufus štatistiky z prvých zápasov bude možné vytvárať súpisku aj automaticky podľa aktuálnej formy príp. náhodne.

| $\mathbf{x}$ < > $\mathbf{\Box}$    |                                                          | ©                                                                             |                                    | ⊜ app.cc                                                                                                    | pachrufus.com          | (        | 5              |             |              | 0             | 8 0           | -              |
|-------------------------------------|----------------------------------------------------------|-------------------------------------------------------------------------------|------------------------------------|----------------------------------------------------------------------------------------------------|------------------------|----------|----------------|-------------|--------------|---------------|---------------|----------------|
|                                     | =                                                        |                                                                               |                                    |                                                                                                    |                        |          |                |             | 8            | Roman Zimm    | nermann       |                |
| Hlavná stránka                      | <ul> <li>Všetky udalosti</li> </ul>                      |                                                                               |                                    | 00000                                                                                                    | 0-0-0-0-200            | н        | avná stránka 🔅 | Moje timy : | > FC Torpédo | Petržalka > I | Udalosti > Št | tvrtkový zápa: |
| 😡 Skauting                          |                                                          |                                                                               |                                    |                                                                                                    | ∠ ≞ ĉ                  | 24 Udalo | sti            |             |              |               | 6             | Ð              |
| Moje tímy (2) +                     |                                                          | FC Torpédo Petrža                                                             | Štvrtkový z<br>lka (Eutsal Zápas ) | zápas<br>Default 24.08.2017 - 01.01.250                                                                                                    | 0                      | 2011     |                |             | ugust 2017   |               |               |                |
| &<br>FC Torpédo Petržalka (Futsal ) |                                                          | 0                                                                             |                                    |                                                                                                    |                        | 31       |                |             |              |               |               | 06             |
| 🚳 Detaily tímu                      | 07                                                       | 22:0<br>ŠTVRI                                                                 | <b>)0</b><br>ГОК                   | <mark>4/4</mark><br>dochádzka                                                                                                    | 0:0<br>SKÓRE (†) SKÓRE | 07       |                |             |              |               |               |                |
| 🛗 Udalosti                          |                                                          | ŝ                                                                             | SPORTOVÁ HALA D                    | OM ŠPORTU                                                                                                    |                        | 07       |                |             |              |               |               |                |
| Sezóny                              |                                                          |                                                                               | Junácka 2951/6,                    | Bratislava                                                                                                    |                        | 14       |                |             |              |               |               | 20             |
| Členovia tímu                       |                                                          |                                                                               |                                    |                                                                                                    |                        | 21       |                |             | 24           |               |               | 27             |
| 💷 Moje športoviská                  |                                                          | DOCHADZKA                                                                     | 301364                             | SKORE RAINS                                                                                                    |                        | 28       |                |             |              |               |               |                |
|                                     | Michai Cierry<br>Hoč #2     Sozef Ludvig<br>Náhradník #5 | TEAM A<br>Vykon (0) 096<br>Pridaj hráča<br>00<br>00<br>Na zapisovanie skóre z | X ><br>X ><br>X ><br>B Vytlač si s | TH<br>Výkor<br>C × S Roman Zir<br>C × S Roman Zir<br>Manadžer in<br>Manadžer in<br>Dalibor Lu<br>Hač ka su<br>obu a nahodíť ho do aplikácie nesk<br>úpisku | EAM B                  |          |                |             |              |               |               |                |

Súpisku je možné meniť do momentu, kým nepotvrdíš finálny výsledok zápasu a neukončíš zápas.

TIP: V rámci vytvárania súpisky môžeš zmeniť aj názvy oboch tímov (moji zverenci používajú na zápasoch rozlišovacie dresy a preto nazývam jeden tím zelení a druhí červení).

# III. SKÓRE

| $\mathbf{x} < > \bigtriangleup$                                                                                                    |                                                       | e                                                                        | 🗎 app.coachrufus.com                                                                                                    | ×                                                                                                    |                                                                                                    |
|----------------------------------------------------------------------------------------------------|-------------------------------------------------------|--------------------------------------------------------------------------|----------------------------------------------------------------------------------------------------|----------------------------------------------------------------------------------------------------|----------------------------------------------------------------------------------------------------|
|                                                                                                    |                                                       |                                                                          |                                                                                                    |                                                                                                    | 😽 Roman Zimmermann 🖂 🔔                                                                                                    |
| Hlavná stránka                                                                                                    |                                                       |                                                                          | ZAPISOVANIE GÓLOV A ASISTENCIÍ                                                                                                    |                                                                                                    |                                                                                                    |
| () Skauting                                                                                                    |                                                       |                                                                          | Počas zápasu si zaznamenajte góly a asistencie. Po ich nahratí bude možné                                                                                                    | 24 Udalosti                                                                                                    | ÷ 🗎                                                                                                    |
| Moje tímy (2) +                                                                                                    |                                                       | FC Torpédo Petržal                                                       | sledovať zaujimavé statistiky a vytvarat supisku automaticky na zaklade<br>aktuálnej formy hráčov. Pri ďalšom zápase už budeš mať možnosť zapisovať<br>skôre v reálnom čase priamo do mobilu.                                                                                                    |                                                                                                    |                                                                                                    |
| FC Torpédo Petržalka (Futsal )                                                                                                    | <b>11</b>                                             | 0                                                                        | Delce ètal                                                                                                    |                                                                                                    |                                                                                                    |
| 🚱 Detaily tímu                                                                                                    | 07<br>SEP 2017                                        | 22:0<br>ŠTVRTO                                                           | Poktacuj okonick aprevoucu                                                                                                    |                                                                                                    |                                                                                                    |
| Udalosti                                                                                                    |                                                       | ŠPC                                                                      | DRTOVÁ HALA DOM ŠPORTU<br>Junácka 2051/6. Bratislava                                                                                                    |                                                                                                    |                                                                                                    |
| 🕎 Sezóny                                                                                                    |                                                       |                                                                          |                                                                                                    |                                                                                                    |                                                                                                    |
| 👕 Členovia tímu                                                                                                    |                                                       |                                                                          | súpiska <b>skóre</b> rating                                                                                                    |                                                                                                    |                                                                                                    |
| 🖽 Moje športoviská                                                                                                    |                                                       |                                                                          |                                                                                                    |                                                                                                    |                                                                                                    |
|                                                                                                    |                                                       | ZelENÍ                                                                   |                                                                                                    |                                                                                                    |                                                                                                    |
|                                                                                                    |                                                       |                                                                          |                                                                                                    |                                                                                                    |                                                                                                    |
|                                                                                                    |                                                       |                                                                          |                                                                                                    |                                                                                                    |                                                                                                    |
|                                                                                                    |                                                       |                                                                          |                                                                                                    |                                                                                                    |                                                                                                    |
|                                                                                                    |                                                       |                                                                          |                                                                                                    |                                                                                                    |                                                                                                    |
|                                                                                                    |                                                       |                                                                          |                                                                                                    |                                                                                                    |                                                                                                    |
|                                                                                                    |                                                       |                                                                          |                                                                                                    |                                                                                                    |                                                                                                    |
|                                                                                                    |                                                       |                                                                          |                                                                                                    |                                                                                                    |                                                                                                    |
|                                                                                                    |                                                       |                                                                          |                                                                                                    |                                                                                                    |                                                                                                    |
|                                                                                                    |                                                       |                                                                          |                                                                                                    |                                                                                                    |                                                                                                    |
|                                                                                                    |                                                       |                                                                          |                                                                                                    |                                                                                                    |                                                                                                    |
|                                                                                                    |                                                       |                                                                          |                                                                                                    |                                                                                                    |                                                                                                    |
|                                                                                                    |                                                       |                                                                          |                                                                                                    |                                                                                                    |                                                                                                    |
|                                                                                                    |                                                       |                                                                          |                                                                                                    |                                                                                                    |                                                                                                    |
|                                                                                                    |                                                       | •                                                                        | ≅ app.coachrufus.com                                                                                                    | C                                                                                                    | 0 1 7 4 +                                                                                                    |
|                                                                                                    |                                                       | 0                                                                        | app.coachrufus.com                                                                                                    | Ċ                                                                                                    | O 🖞 🗗 🗹 +                                                                                                    |
| COACH RUFUS                                                                                                    | ) IIII A A<br>E<br>C Všetky udalosti                  | e                                                                        | i app.coachrufus.com                                                                                                    | Č<br>Hlavná stránka > Moje tímy -                                                                                                    | Corpédo Petržalka » Udalosti » Štvrtkový zápas                                                                                                    |
| COACHE THE HIavná stránka                                                                                                    | D IIII A A<br>E<br>C Všetky udalosti                  | •                                                                        | ili app.coschrufus.com                                                                                                    | لالمستقلم المستقلم                                                                                                    | <ul> <li>FC Torpédo Petržalka -&gt; Udalosti -&gt; Štvrtkový zápas</li> <li>EC Torpédo Petržalka -&gt; Udalosti -&gt; Štvrtkový zápas</li> </ul>                                                                                                    |
|                                                                                                    | C Všetky udalosti                                     | ۲                                                                        | E app.coschrufus.com                                                                                                    | C<br>Hlavná stránka > Moje tímy<br>تک Udalosti                                                                                                    | Competedo Petrzalka > Udalosti - Štvrtkový zápas  Competedo Petrzalka > Udalosti - Štvrtkový zápas  Competedo Petrzalka > Udalosti - Štvrtkový zá    |
| COACH RUFUS COACH RUFUS COACH RUFUS Hlavná stránka Coach Skauting Moje tímy (2) +                                                                                                    | D IIII A A<br>E<br>C Všetky udalosti                  | C Torpédo Petržalk                                                       | B app.coachrufus.com                                                                                                    | C<br>Hlavná stránka - Moje tímy<br>Žil Udalosti<br>PON UTO                                                                                                    | O ① □ → +     O ① □ → +     O □ □ → +     O □ □ → +          |
|                                                                                                    | A     A     E     ( Všetky udalosti                   | FC Torpédo Petržalk                                                      | E app.coachrufus.com                                                                                                    | C<br>Hlavná stránka - Moje tímy<br>IŽŇ Udalosti<br>PON UTO<br>31 01                                                                                                    |                                                                                                    |
|                                                                                                    | C Všetky udalosti                                     | FC Torpédo Petržalk<br>22:<br>7 ŠTVR                                     |                                                                                                    | لالعسة stránka × Moje tímy<br>کالا Udalosti<br>PON UTO<br>31 01<br>07 08                                                                                                    |                                                                                                    |
|                                                                                                    | C Všetky udalosti                                     | FC Torpédo Petržalk<br>22:<br>7 ŠTVR<br>ŠP4                              |                                                                                                    | C<br>Hlavná stránka > Moje tímy<br>EX Udalosti<br>PON UTO<br>31 01<br>07 08                                                                                                    |                                                                                                    |
|                                                                                                    | D IIII A A<br>=<br>( Všetky udalosti<br>07<br>SEP 201 | FC Torpédo Petržalk<br>22:<br>7 ŠTVR                                     | Pap.coachrufus.com      Pap.coachrufus.com        | العربية strânka > Moje tîrry<br>العربية strânka > Moje tîrry<br>التركي Udalosti<br>التركي Udalosti<br>التركي التركي الت                                                                                                    | Image: Constraint of the constraint of the constraint                                  |
|                                                                                                    | C Všetky udalosti                                     | FC Torpédo Petržalk<br>(2<br>7<br>5TVR<br>ŠPA                            | Bapp.coachrufus.com                                                                                                    | C           Hlavnå stránka ≈ Moje tímy           Image: Stránka ≈ Moje tímy           Image: Stránka ≈ Moje tímy                                                                                                    | Image: Control of Control of Contro                                  |
|                                                                                                    | C Všetky udalosti                                     | FC Torpédo Petržalk<br>22:<br>7 ŠTVR<br>DOCHÁDZKA                        | Bapp.coachtrufus.com      C      C      | C<br>Hlavná stránka → Moje tímy<br>Moje tímy<br>PON UTO<br>31 01<br>07 08<br>14 15<br>21 22<br>28 29                                                                                                    | Image: Control of Control of Contr                                   |
| C Torpédo Petržalka (Futsal) Detaily tímu Sezóny Clenovia tímu Moje športoviská                                                                                                    | C Všetky udalosti                                     | FC Torpédo Petržalk<br>22:<br>7 ŠTVR<br>ŠPO<br>DOCHÁDZKA<br>ZELENÍ       | B app.coachtrufus.com  C C C C C C C C C C C C C C C C C C C                                                                                                    | Iteration         Mode           Iteration         Mode           Iteration         Iteration           Iteration         Iteration                                                                                                    | <ul> <li>Comma Zimmerman (2000)</li> <li>Comma Zimmerman (2000)</li> <li>Comma Zimmerman (</li></ul>                                                                                                    |
| Crocedential Strainka Moje timy (2) + PC Torpédo Petrzalka (Futsal) Detaily timu Udalosti Sezóny Clenovia timu Moje Sportoviská                                                                                                    | D IIII A A<br>=<br>( Všetky udalosti<br>07<br>SEP 201 | FC Torpédo Petržalk<br>22:<br>7 ŠTVR<br>DOCHÁDZKA<br>ZELENÍ              | Papp.coachrufus.com      Papp.coachrufus.com      Papp.coachrufus  | د<br>Hlavná stránka × Moje tírny<br>(کال العام)<br>(کال العام)<br>()<br>()<br>()<br>()<br>()<br>()<br>()<br>()<br>()<br>(                                                                                                    | <ul> <li>Roman Zimmermani (R)</li> <li>Roman Zimmermani (R)</li></ul>                                                                                                    |
| Image: Constraint of the second second se | C Všetky udalosti                                     | FC Torpédo Petržalk<br>22:<br>7 ŠTVR<br>DOCHÁDZKA<br>ZeLENÍ              | Bapecoachrufus.com      Provide Ala Dom ŠPORTU      Junácka 2951/6, Bratislava      O: O      C: O      C: O    | C         Hlavná stránka ⇒ Moje tímy         IMO dalosti         PON       UTO         31       01         07       08         14       15         21       22         28       29                                                                                                    | Image: Control of the control of the control of th                                  |
| Image: Constraint of the section of the section of the s | C Všetky udalosti                                     | FC Torpédo Petržalk<br>22:<br>7 ŠTVR<br>ŠPI<br>DOCHÁDZKA<br>ZeLENÍ       |                                                                                                    | C       Moje timy         Image: An optimized strains a > Moje timy         Image: An optimized strains a > Moje timy         Image: An optimized strains > Moje timy <td>Image: Construction of the construction of the constru</td> | Image: Construction of the construction of the constru                                   |
| Coropedo Petrzalka (Futsal) Coropedo Petrzalka (Futsal) Detaily tímu Sezóny Clenovia tímu Moje športoviská                                                                                                    | C Všetky udalosti                                     | FC Torpédo Petržalk<br>22:<br>7 ŠTVR<br>ŠPO<br>DOCHÁDZKA<br>ZeLENÍ       | Pape.coachrufus.com      Pape.coachrufus.com      Pape.coachrufus. | Itavná stránka × Moje tírny   Image: stránka × Moje tírny   Image: stránka × Moje tírny                                                                                                    | Image: Control of the control of the control of th                                  |
| Crocedation Rule (Section Rule) HIavnā strānka Kauting Moje timy (2) + PC Torpēdo Petržalka (Futsal) Sezóny Sezóny Clenovia timu Moje športoviská                                                                                                    | C Všetky udalosti                                     | FC Torpédo Petržalk<br>22:<br>7 ŠTVR<br>DOCHÁDZKA<br>ZeLENÍ              | Papecachrufus.com      Papecachrufus.com      Papecachrufus.co  |                                                                                                    | Image: Controped operative is a controped operative is a contrope                                  |
| C TOPONO PERTAINA C TOPONO PERTAINA C TOPONO PERTAINA (Futual) C TOPONO PERTAINA (Futual) C Sezóny C Clenovia tímu Moje Sportovíská                                                                                                    | C Všetky udalosti                                     | FC Torpédo Petržalk<br>22:<br>7 ŠTVR<br>DOCHÁDZKA<br>ZeLENÍ              | Papeceechrufus.com      Papeceechrufus.com        | C         Hlavná stránka ≥ Moje tímy         IM         IM                                                                                                    | Image: Control of the control of the control of th                                  |
| Crochattinu Sezóny Sezóny Sezóny Moje sportoviská                                                                                                    | C Všetky udalosti                                     | FC Torpédo Petržaik<br>22:<br>7 ŠTVR<br>ŠPC<br>DOCHÁDZKA<br>ZelENÍ       | E app.coachrufus.com                                                                                                    | Itauná stránka × Moje tímy   Image: stránka × Moje tímy   Image: stránka                                                                                                    | <ul> <li>Roman Zimmerman (P)</li> <li>R Chripelo Petrzaka - Vuelouti - Styrikovyzapaci - Styrikovyzapaci - Styri</li></ul> |
| Coropedo Petrzalka (Futsal) Coropedo Petrzalka (Futsal) Coropedo Petrzalka (Futsal) Coropedo Petrzalka (Futsal) Coropedo Petrzalka (Futsal) Coropedo Petrzalka (Futsal) Obtally timu Obtally timu                                                                                                    | C Všetky udalosti                                     | PC Torpédo Petržalk<br>(2<br>22:<br>7 ŠTVR<br>ŠPO<br>DOCHÁDZKA<br>ZeLENÍ | Pape.coschrufus.com      Pape.coschrufus.com      Pape.coschrufus  | Itavná stránka × Moje tírny   Image: stránka × Moje tírny   Image: stránka × Moje tírny                                                                                                    | <ul> <li>Construction</li> <li>Construction</li> <li>Const</li></ul>                                                                                                    |
| Image: Control of the strain has strain has   | C Všetky udalosti                                     | C Torpédo Petržalk<br>22:<br>7 ŠTVR<br>DOCHÁDZKA<br>ZeLENÍ               | app.coechrufus.com                                                                                                    | C<br>Havrá stránka × Moje trvy<br>T<br>PON UTO<br>31 01<br>07 08<br>14 15<br>21 22<br>28 29                                                                                                    | Image: Controped operative is a controped operative is a contrope                                  |
| Corpedo Petržalka (Futsal) Sezóny Clenovia tímu Moje Sportoviská                                                                                                    | C Všetky udalosti                                     | FC Torpédo Petržaik<br>22:<br>7 ŠTVR<br>ŠPI<br>DOCHÁDZKA<br>ZeLENÍ       | Papeachrufus.com      Papeachrufus.com      Papeachrufus.com  | Iteruté stránka > Moje tímy         Iteruté stránka > Moje tímy         Iteruté stránka > Moje tímy <td>Image: Control of the control of the control of th</td>                                                                                                    | Image: Control of the control of the control of th                                  |

Skóre pridáš cez možnosť "Pridaj skóre zápasu" pričom zapisuješ jednotlivé góly a asistencie (príp. použiješ možnosť bez asistencie).

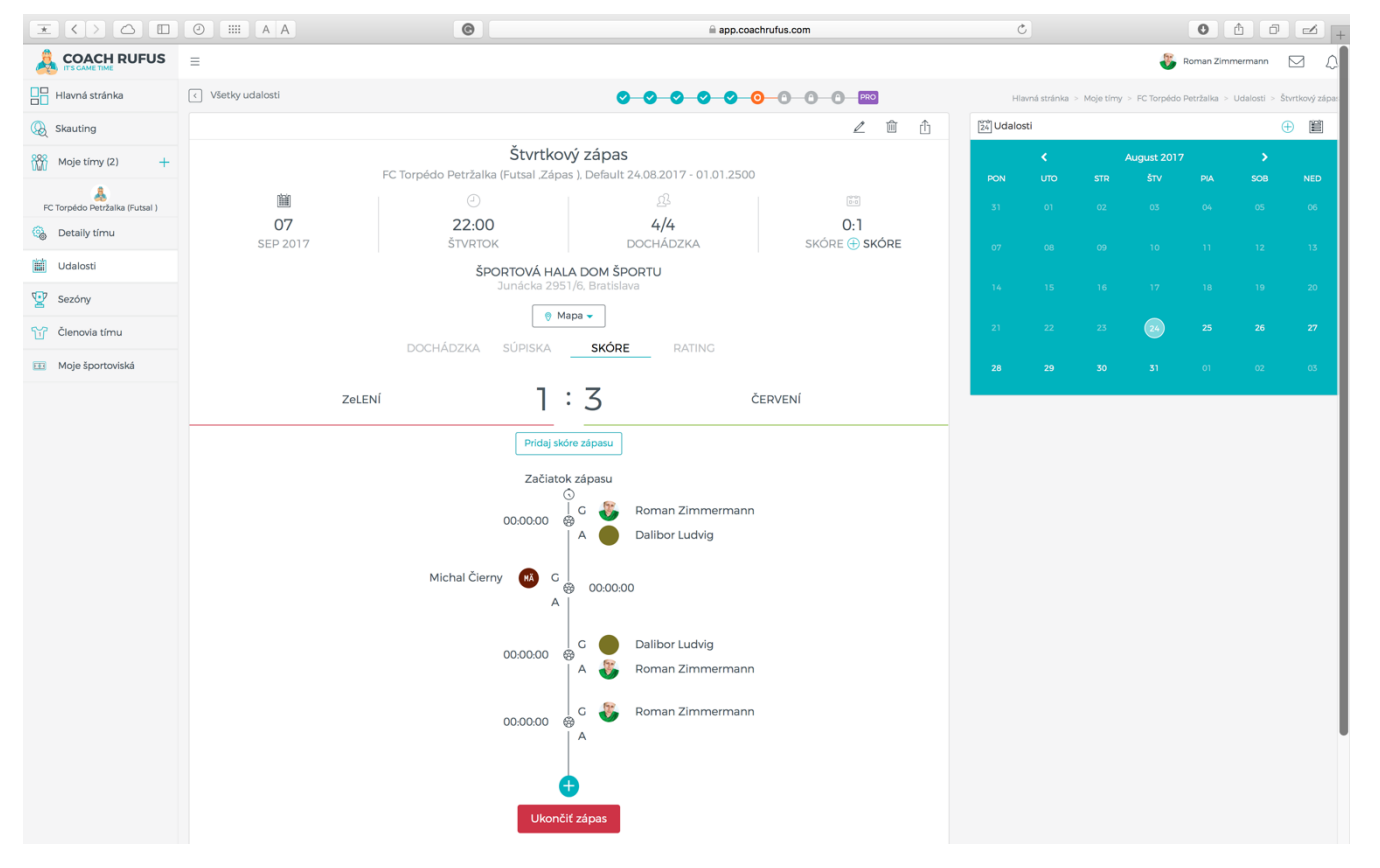

Jednotlivé zápisy vieš dodatočne upravovať alebo vymazať (dokonca aj po potvrdení finálneho výsledku zápasu).

| $\blacksquare$ <> $\bigtriangleup$ |    | ©                                     | app.coachrufus.com      |           | Ċ         |    |  | 0          | 10      |  |
|------------------------------------|----|---------------------------------------|-------------------------|-----------|-----------|----|--|------------|---------|--|
|                                    |    |                                       |                         |           |           |    |  | Roman Zimn | nermann |  |
| Hlavná stránka                     |    |                                       | Potvrď koniec zápasu ×  | PRO       |           |    |  |            |         |  |
| () Skauting                        |    |                                       | Určite to chceš urobiť? | ∠ û û     | 24 Udalos | ti |  |            |         |  |
| Moje tímy (2) +                    |    | Štvrtkový                             | The size Taburity       |           |           |    |  |            |         |  |
| &                                  | m  |                                       |                         |           |           |    |  |            |         |  |
| Detaily tímu                       | 07 | 22:00                                 | 4/4                     | 1:3       |           |    |  |            |         |  |
| Udalosti                           |    | ŠPORTOVÁ HALA                         | DOCHADZKA SKORE (       | (+) SKORE |           |    |  |            |         |  |
| Sezóny                             |    |                                       |                         |           |           |    |  |            |         |  |
| Clenovia tímu                      |    | 💡 Mapa                                | •                       |           |           |    |  |            |         |  |
| Moje športoviská                   |    |                                       | SKÓRE RATING            |           |           |    |  |            |         |  |
|                                    |    | ENÍ <b>1</b> :                        | Z ZELENÍ                |           |           |    |  |            |         |  |
|                                    |    |                                       |                         |           |           |    |  |            |         |  |
|                                    |    |                                       |                         |           |           |    |  |            |         |  |
|                                    |    | Začiatok z<br>G                       | lpasu                   |           |           |    |  |            |         |  |
|                                    |    | 00:00:00                              | Roman Zimmermann        |           |           |    |  |            |         |  |
|                                    |    |                                       | Dalibor Ludvig          |           |           |    |  |            |         |  |
|                                    |    | Michal Čierny 🔞 G 😽                   | 00:00:00                |           |           |    |  |            |         |  |
|                                    |    | A                                     |                         |           |           |    |  |            |         |  |
|                                    |    | 00:00:00 🚭                            | Dalibor Ludvig          |           |           |    |  |            |         |  |
|                                    |    | ^                                     | Roman Zimmermann        |           |           |    |  |            |         |  |
|                                    |    | 00:00.00 @                            | a 🚳 Roman Zimmermann    |           |           |    |  |            |         |  |
|                                    |    | A A A A A A A A A A A A A A A A A A A |                         |           |           |    |  |            |         |  |
|                                    |    | <b>A</b>                              |                         |           |           |    |  |            |         |  |
|                                    |    | Ukončiť z                             | ápas                    |           |           |    |  |            |         |  |
|                                    |    |                                       |                         |           |           |    |  |            |         |  |

Po skončení zápasu nezabudni "Ukončiť zápas" aby sa štatistika zápasu preniesla do celkovej sezónnej štatistiky.

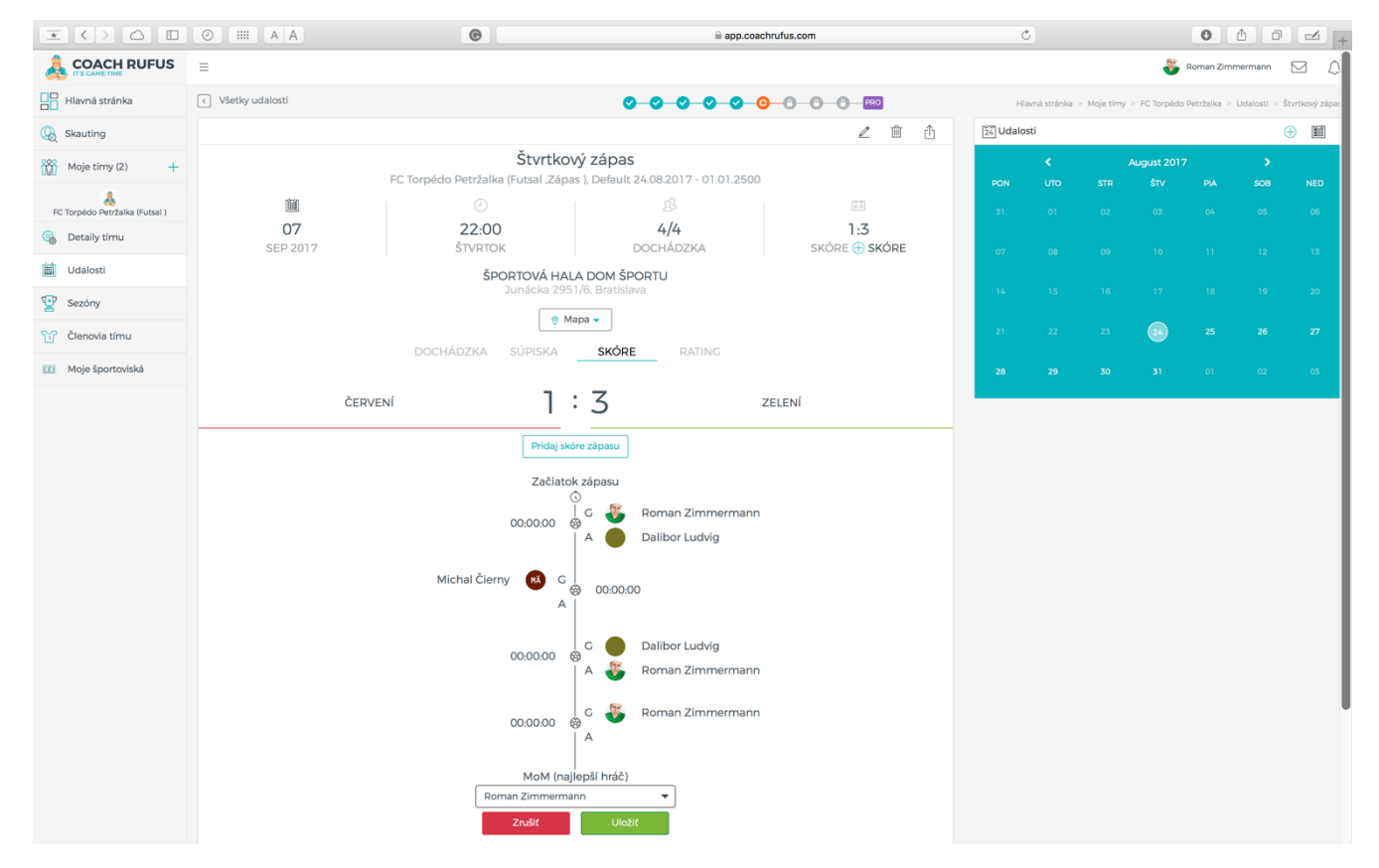

TIP: Na konci každého zápasu je možné zvoliť jedného hráča za MoM (hviezdu zápasu).

Takýto hráč môže do celkovej štatistiky získať extra body (závisí od individuálneho nastavenia CRS bodov).

CRS (Coach Rufus Score) je hodnotný štatistický údaj, ktorý predstavuje súčet tvojich bodov nielen za góly a asistencie (klasické kanadské bodovanie) ale aj bodov za výhry, remízy a najlepšieho hráča.

TIP: Nastavenie počtu bodov do CRS štatistiky vykonáva manažér mužstva podľa dohody so spoluhráčmi (napr. za výhru 2 body, za remízu 1 bod, za najlepšieho hráča zápasu 1 bod a pod.).

IV. RATING

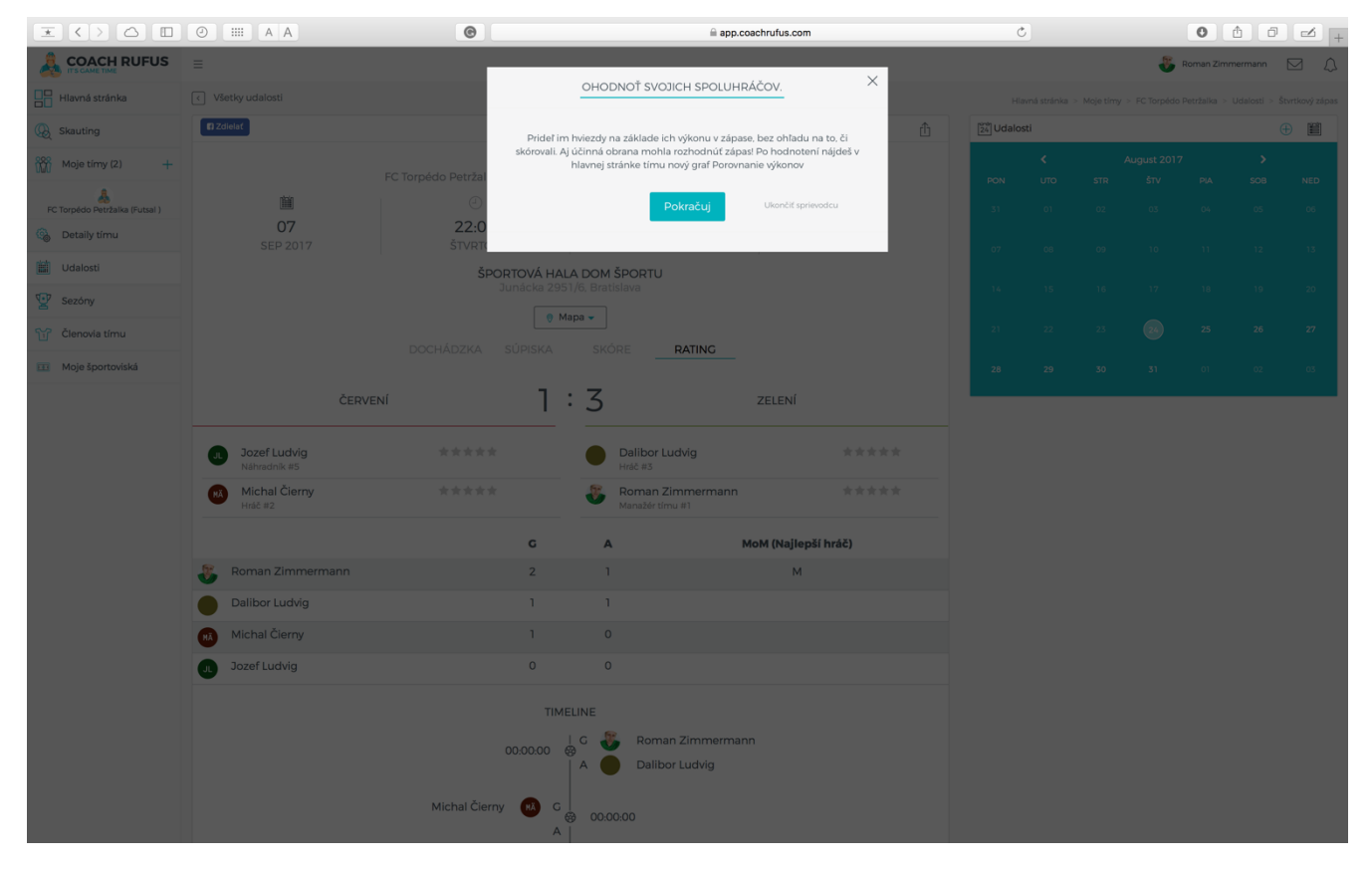

Po zápase máš jedinečnú možnosť ohodnotiť výkon každého hráča.

| $\mathbf{x}$ $\langle \rangle$ $\bigtriangleup$ $\mathbf{\Box}$ $\mathbf{O}$ |                              | •                                       |                | app.coachrufus                  | .com           | Ċ              |              |          |              | 0          | 8 0         | -            |
|------------------------------------------------------------------------------|------------------------------|-----------------------------------------|----------------|---------------------------------|----------------|----------------|--------------|----------|--------------|------------|-------------|--------------|
|                                                                              | ≡                            |                                         |                |                                 |                |                |              | 4        | 5 Roman      | Zimmern    | nann [      | a d          |
| Hlavná stránka                                                               | < Všetky udalosti            |                                         | 0-0            | 0000                            | O O PRO Hla    | ná stránka > M | vloje tímy = | FC Torpé | ido Petržalk | a > Uda    | losti > Štv | rtkový zápas |
| () Skauting                                                                  | 😭 Zdielať                    |                                         |                |                                 | Û              | 24 Udal        | osti         |          |              |            | Œ           |              |
| Moje tímy (2) +                                                              | FC Tor                       | Štvrtkov<br>pédo Petržalka (Eutsal Zápa | vý zápas       | 4 08 2017 - 01 01 250           | 00             |                |              |          | ugust 201    |            |             |              |
| EC Torroédo Patržalka (Suiteal.)                                             |                              |                                         | b , Boldare 1  | ß                               | (init)         | PON<br>31      |              |          |              | <b>PIA</b> | SOВ<br>05   | 06           |
| Detaily tímu                                                                 | 07                           | 22:00                                   | DO             | 4/4                             | 1:3<br>SKÓPE   |                |              |          |              |            |             |              |
| 🛗 Udalosti                                                                   | 3EP 2017                     | ŠPORTOVÁ HAL                            | A DOM ŠP       | ORTU                            | SKORE          | 07             |              |          |              |            |             |              |
| Sezóny                                                                       |                              | Junácka 295                             | 1/6, Bratislav | a                               |                | 14             |              |          |              |            |             |              |
| Členovia tímu                                                                |                              | ⊘ M                                     | apa 🗸          |                                 |                | 21             |              |          | 24           |            |             |              |
| 🖽 Moje športoviská                                                           | De                           | ichadzka supiska                        | SKORE          | RATING                          |                | 28             |              |          |              |            |             |              |
|                                                                              | ČERVENÍ                      | 1                                       | :3             | ZEI                             | ENÍ            |                |              |          |              |            |             |              |
|                                                                              | Jozef Ludvig<br>Náhradník #5 | ****                                    | Da<br>Hra      | ilibor Ludvig                   | ****           |                |              |          |              |            |             |              |
|                                                                              | Michal Čierny<br>Hráč #2     | ****                                    | Sec. Ma        | man Zimmermann<br>nažér tímu #1 | ****           |                |              |          |              |            |             |              |
|                                                                              |                              | G                                       | А              | MoM (I                          | lajlepší hráč) |                |              |          |              |            |             |              |
|                                                                              | 😽 Roman Zimmermann           | 2                                       | 1              |                                 | М              |                |              |          |              |            |             |              |
|                                                                              | Dalibor Ludvig               | 1                                       | 1              |                                 |                |                |              |          |              |            |             |              |
|                                                                              | Michal Čierny                | 1                                       | 0              |                                 |                |                |              |          |              |            |             |              |
|                                                                              | Ju Jozef Ludvig              | 0                                       | 0              |                                 |                |                |              |          |              |            |             |              |
|                                                                              |                              | TIME                                    | ELINE          |                                 |                |                |              |          |              |            |             |              |

Čím viac hráčov hodnotenie udelí, tým presnejší obraz o svojich výkonoch navzájom získate (platí v prípade ak hodnotíš poctivo).

#### 8. <u>SEZÓNY</u>

Pri vytváraní tímu cez sprievodcu sa ti prvá sezóna vytvorí automaticky ako časovo neohraničená.

Odporúčam ti však upraviť sezónu podľa skutočného časového rozsahu.

Vytvorenie sezóny je dôležité pre možnosť porovnávania štatistík z rôznych sezón.

Bez vytvorenia časovo ohraničených sezón sa ti štatistiky zo všetkých rokov zlievajú dokopy.

| $\mathbf{x} \leftrightarrow \mathbf{a} = 0$ |                                      | • | 🚔 app.coachrufus.com        |            | Ċ                     | 0 1                    |                |
|---------------------------------------------|--------------------------------------|---|-----------------------------|------------|-----------------------|------------------------|----------------|
|                                             | ≡                                    |   |                             |            | 8                     | Roman Zimmermann       |                |
| Hlavná stránka                              | FC Torpédo Petržalka - Sezóna        |   |                             |            | Hlavná stránka > Moje | tímy > FC Torpédo Petr | žalka > Sezóny |
| 😡 Skauting                                  |                                      |   |                             |            |                       |                        | _              |
| Moje tímy (2) +                             | Nazov sezony<br>Okresní přebor 17/18 |   | <b>Zacina</b><br>01.09.2017 | 30.06.2018 | l Up                  | raviť                  |                |
| EC Torpédo Petržalka (Futsal )              | Okresní přebor 16/17                 |   | 01.09.2016                  | 30.06.2017 | Ø ∪p                  | raviť                  |                |
| 🚳 Detaily tímu                              | Nová sezóna                          |   |                             |            |                       |                        |                |
| Udalosti                                    |                                      |   |                             |            |                       |                        |                |
| Sezóny                                      |                                      |   |                             |            |                       |                        |                |
| Členovia tímu                               |                                      |   |                             |            |                       |                        |                |
| Dochádzka                                   |                                      |   |                             |            |                       |                        |                |
| 🕍 Štatistiky                                |                                      |   |                             |            |                       |                        |                |
| 🖽 Moje športoviská                          |                                      |   |                             |            |                       |                        |                |
| 🅞 Grafy                                     |                                      |   |                             |            |                       |                        |                |
|                                             |                                      |   |                             |            |                       |                        |                |
|                                             |                                      |   |                             |            |                       |                        |                |
|                                             |                                      |   |                             |            |                       |                        |                |
|                                             |                                      |   |                             |            |                       |                        |                |
|                                             |                                      |   |                             |            |                       |                        |                |
|                                             |                                      |   |                             |            |                       |                        |                |
|                                             |                                      |   |                             |            |                       |                        |                |

### 9. ČLENOVIA TÍMU

Menu slúži primárne na spravovanie členov tímu.

Základné okno zobrazuje všetkých členov, ktorí sú riadne zaregistrovaný (aktívny) v aplikácii Coach Rufus.

Ako manažér tímu máš možnosť pridávať nových členov, upravovať aktuálnych členov príp. členov úplne vymazať.

TIP: Ty ako zakladateľ tímu sa automaticky stávaš prvým čelnom tímu a zároveň manažérom tímu.

| $\mathbf{X}$         |                                                     | •               | 🚔 app.coachrufus.com  |     |            | C  |                    | 0              | 0            |               |
|----------------------|-----------------------------------------------------|-----------------|-----------------------|-----|------------|----|--------------------|----------------|--------------|---------------|
|                      | =                                                   |                 |                       |     |            |    |                    | 👸 Roman i      | Zimmermann   | ⊠ £           |
| Hlavná stránka       | Späť do prehľadu tímu                               |                 |                       |     |            |    | Hlavná             | stránka > Moje | timy > BCC : | Členovia tímu |
| 🛞 Skauting           | ្អ៍ Členovia tímu                                   |                 | 🕀 Pridaj nového člena | 2   | 24 Udalost | ti |                    |                |              | 🕀 📋           |
| Moje tímy (2) +      | IS Cajkovic Matej Náhradník vysoká<br>Futbal Futsal | ****            |                       |     | PON        |    | August 2017<br>ŠTV |                |              | NED           |
| BRG<br>BCC (Futsal ) | 13 Cierny Miso Náhradník stredná 🕇                  | ****            |                       |     | 31         |    |                    |                |              | 06            |
| 🚳 Detaily tímu       | Futsal                                              |                 |                       | -   | 07         |    |                    |                |              | 13            |
| Udalosti             | IS 12 Kuncak Ivan HRÁČ STREDNÁ **                   | <b>*</b> **     |                       | 0   | 14         |    |                    |                |              | 20            |
| 🕎 Sezóny             | 5 Lacho Denis Ησάζ ετσερινά ***                     | **              |                       |     |            |    |                    |                |              |               |
| ℃ Členovia tímu      | Futsal                                              |                 |                       | × . | 21         |    | 24                 |                |              | 27            |
| Dochádzka            | PL 9 Lacho Peter HRÁČ STREDNÁ ***                   | nt ste          |                       | 0   | 28         |    |                    |                |              | 03            |
| 🞽 Štatistiky         |                                                     |                 |                       |     |            |    |                    |                |              |               |
| Moje športoviská     | 23 Latika Robo Náhradník Ľahká 🖈                    | <b>★★</b> ☆☆    |                       |     |            |    |                    |                |              | - 1           |
| 🍘 Grafy              | B Laurovic Kubo HRÁČ STREDNÁ **                     | ***             |                       | 0   |            |    |                    |                |              |               |
|                      | 1 Ludvig Dalibor HRÁČ STREDNÁ **                    | ***             |                       | 0   |            |    |                    |                |              |               |
|                      | Ludvig Henrich HRÁČ STREDNÁ **                      | <b>t R</b> okok |                       | 0   |            |    |                    |                |              |               |
|                      | JL 3 Ludvig Jozef BRANKÁR ĽAHKÁ **                  | R R R           |                       | 0   |            |    |                    |                |              |               |
|                      | 28 Mikletic Mato HRÁČ VYSOKÁ **                     | ***             |                       | 0   |            |    |                    |                |              |               |
|                      | RO 11 Otruba Mino HRÁČ STREDNÁ ★ 🕇 1                | <b>★</b> ☆☆     |                       | 0   |            |    |                    |                |              |               |
|                      | AX 30 X Adam NÁHRADNÍK EAHKÁ 🚖 🚖                    | **              |                       | 0   |            |    |                    |                |              |               |
|                      | 7 Zimmermann Roman HRÁČ VYSOKÁ                      | ***             |                       | 0   |            |    |                    |                |              |               |
|                      |                                                     |                 |                       |     |            |    |                    |                |              |               |

Členov možno do tímu pozvať / pridať troma spôsobmi:

- Skopíruj unikátny odkaz (link) tvojho tímu a ten pošli komu len chceš (túto možnosť použi ak nepoznáš email toho komu chceš pozvánku poslať)
- Pridaj členov manuálne zadaním mena, priezviska a mailu (túto možnosť použi ak tieto údaje poznáš)
- Hromadne pridaj členov využitím Excel šablóny, ktorú si môžeš stiahnuť cez odkaz "Importuj členov". Excel môžeš napr. zdieľať cez cloud a spoluhráči ti ho vyplnia.

Po pridaní všetkých kontaktov stlač "Uložiť kontakty do tímu". Kontakty sa preklopia z vrchnej časti okna do spodnej časti.

| Crenovia timu     Moje športoviská      Crenovia timu     Moje športoviská      Zoznam čle      Moje športoviská      Zoznam čle      Moje športoviská      Zoznam čle      Moje športoviská      Zoznam čle      Moje športoviská      Zoznam čle      Moje športoviská      Zoznam čle      Moje športoviská      Zoznam čle      Moje športoviská      Zoznam čle      Moje športoviská      Zoznam čle      Moje športoviská      Zoznam čle      Moje športoviská      Zoznam čle      Moje športoviská      Zoznam čle      Moje športoviská      Zoznam čle      Zoznam čle      Zoznam      Zoznam      Zoznam čl | o prehľadu tímu<br>https://app.coachrufus.com/share-link-invit<br>falší kontakt<br>povinné                                                                                                    | ₽— ₽— 0<br>te/4241465372d3f30<br>Priezvisko                               | Skopíruj<br>E-mail                              |                                       |                                                                                                    | Roman Zimmermann                                                                 | ₩ Ą       |
|----------------------------------------------------------------------------------------------------|----------------------------------------------------------------------------------------------------|---------------------------------------------------------------------------|-------------------------------------------------|---------------------------------------|----------------------------------------------------------------------------------------------------|----------------------------------------------------------------------------------|-----------|
| Hlavná stránka       C Spät do                                                                                                    | o prehľadu tímu<br>https://app.coachrufus.com/share-link-invit<br>ľalší kontakt<br>povinné                                                                                                    | Q → Q → Q                                                                 | Skopiruj<br>E-mail                              | © - FRO                               |                                                                                                    | Impor                                                                            | uj členov |
| Image: Skauting     Pozvánka       Image: Skauting     Image: Skauting       Image: Skauting     Image: Skauting                                                                                                    | https://app.coachrufus.com/share-link-invit<br>https://app.coachrufus.com/share-link-invit<br>https://app.coachrufus.com/share-link-invit<br>https://app.coachrufus.com/share-link-invit<br>https://app.coachrufus.com/share-link-invit<br>https://app.coachrufus.com/share-link-invit<br>https://app.coachrufus.com/share-link-invit | te/4241465372d3f50<br>Priezvisko                                          | Skopiruj<br>E-mail<br>Uložiť kontakty do tímu > | •                                     |                                                                                                    | Impor                                                                            | uj členov |
| Moje tímy (2)       +         FC Torpédo Petržalka (Futsal)       Meno *         Detaily tímu       Pidaj da         *** Moje športoviská       ************************************                                                                                                    | ittps://app.coachrufus.com/share-link-invit<br>falší kontakt<br>povinné                                                                                                    | te/4241465372d3f30<br>Priezvisko                                          | Skopiruj<br>E-mail<br>Uložiť kontakty do tímu 🕽 |                                       |                                                                                                    |                                                                                  |           |
| FC Torpédo Petržalka (Futsal )       Pridaj da         Image: Sportoviská       Pridaj da         Image: Sportoviská       Zoznam čle         Image: Sportoviská       Image: Sportoviská                                                                                                    | ialší kontakt<br>povinné                                                                                                    | Priezvisko                                                                | E-mail<br>Uložiť kontakty do tímu <b>&gt;</b>   |                                       |                                                                                                    |                                                                                  |           |
| Image: Sport oviská     Pridaj da       Image: Sport oviská     Pridaj da       Image: Sport oviská     Pridaj da       Image: Sport oviská     Image: Sport oviská       Image: Sport oviská     Zoznam čle       Image: Sport oviská     Image: Sport oviská                                                                                                    | talší kontakt<br>povinné                                                                                                    |                                                                           | Uložiť kontakty do tímu 🕽                       |                                       |                                                                                                    |                                                                                  |           |
| Clenovia timu     Meno je portoviská       Im Moje športoviská     Zoznam čle       Im Moje športoviská     Im Meno je portoviská                                                                                                    | povinné                                                                                                    |                                                                           | Uložiť kontakty do tímu >                       |                                       |                                                                                                    |                                                                                  |           |
| III Moje športoviská<br>Zoznam čle<br>1 5<br>2 M<br>3 C                                                                                                    |                                                                                                    |                                                                           | Uložiť kontakty do tímu >                       |                                       |                                                                                                    |                                                                                  |           |
| Zoznam čle<br>1 F<br>2 M<br>3 C                                                                                                    |                                                                                                    |                                                                           |                                                 |                                       |                                                                                                    |                                                                                  |           |
| 4 s<br>5 jj<br>6 M                                                                                                    | Ienov Filer  Meno, Priezvisko, E-mail  Roman Zimmermann roman@zimmermann.sk  Michal Čierny miso.cierny1@gmail.com Dalibor Ludvig daliborludvig@gmail.com Henrich Ludvig smartik07@gmail.com Jozef Ludvig@gmail.com                                                                                                    | Noise       Manažér tímu       Hráč       Hráč       Hráč       Náhradník |                                                 | • • • • • • • • • • • • • • • • • • • | ttivny<br>kám na potvrdenie<br>kám na potvrdenie<br>kám na potvrdenie<br>kám na potvrdenie<br>kám na potvrdenie | ► ► Pozv.Ø<br>►<br>©<br>©<br>©<br>©<br>©<br>©<br>©<br>©<br>©<br>©<br>©<br>©<br>© |           |

Upravovať môžeš okrem mena, priezviska, mailu aj **# číslo**, **rolu** (manažér, hráč, náhradník, brankár), **úroveň** (začiatočník, pokročilý, profi) príp. ich vymazať.

V tomto menu môžeš taktiež získať unikátny odkaz (link) tvojho tímu, ktorý môžeš využiť ako pozvánku pre hráčov do tvojho tímu (táto možnosť je užitočná ak nepoznáš mail daných hráčov).

| $\mathbf{x}$ |                                               | A         | app.coachru                   | fus.com                                 | Ċ 0               | 104+     |
|--------------|-----------------------------------------------|-----------|-------------------------------|-----------------------------------------|-------------------|----------|
| 104<br>104   |                                               |           |                               |                                         |                   |          |
| 1            | # Meno, Priezvisko, E-mail                    | 🔺 🔻 Rola  | 🔺 🔻 Úroveň                    | 🔺 🔻 Stav                                | A 🔻 Pozv.Ø        |          |
|              | 15 Matej Cajkovic<br>matej.cajkovic@gmail.com | Náhradník | ▼ Profi                       | - Aktivny                               | •                 | ⑪        |
| <b>@</b>     | 13 Miso Cierny<br>miso.cierny1@gmail.com      | Náhradník | <ul> <li>Pokročilý</li> </ul> | - 🗸 Aktivny                             | •                 | Û        |
|              | 12 Ivan Kuncak<br>ivan.kuncak@sunnysoft.sk    | Hráč      | <ul> <li>Pokročilý</li> </ul> | - 🗸 Aktívny                             | •                 | Ê        |
|              | 5 Denis Lacho<br>Iacho.denis@gmail.com        | Hráč      | <ul> <li>Pokročilý</li> </ul> | - 🗸 Aktivny                             | •                 | Û        |
|              | 9 Peter Lacho<br>Lacho.peter@gmail.com        | Hráč      | <ul> <li>Pokročilý</li> </ul> | - Aktivny                               | •                 | ⑪        |
|              | 23 Robo Latika<br>robert.latika@gmail.com     | Náhradník | ✓ Začiatočník                 | - Aktivny                               | •                 | ⑪        |
|              | 8 Kubo Laurovic<br>jlaurovic@gmail.com        | Hráč      | <ul> <li>Pokročilý</li> </ul> | - Aktivny                               | •                 | ⑪        |
|              | 1 Dalibor Ludvig<br>daliborludvig@gmail.com   | Hráč      | <ul> <li>Pokročilý</li> </ul> | - 🗸 Aktivny                             | •                 | ⑪        |
|              | 2 Henrich Ludvig<br>smartik07@gmail.com       | Hráč      | <ul> <li>Pokročilý</li> </ul> | - 🗸 Aktivny                             | •                 | 谊        |
|              | 3 Jozef Ludvig<br>jozef Ludvig@gmail.com      | Brankár   | ✓ Začiatočník                 | - 🗸 Aktívny                             | •                 | ⑪        |
|              | 28 Mato Mikletic                              | Hráč      | ▼ Profi                       | - Aktívny                               | •                 | 愈        |
|              | 11 Mino Otruba<br>mr.otruba@gmail.com         | Hráč      | ▼ Pokročilý                   | - Aktivny                               | •                 | ⑪        |
|              | 30 Adam X                                     | Náhradník | ✓ Začiatočník                 | - Aktivny                               | •                 | ⑪        |
|              | 7 Roman Zimmermann<br>roman@zimmermann.sk     | Hráč      | ▼ Profi                       | - Aktivny                               | *                 | Ĩ        |
|              | 16 Viliam Kadlecik                            | Náhradník | ✓ Začiatočník                 | <ul> <li>Čakám na potvrdenie</li> </ul> |                   | 面        |
|              | 19 Jano Kriska                                | Náhradník | <ul> <li>Pokročilý</li> </ul> | <ul> <li>Čakám na potvrdenie</li> </ul> |                   | <u>ش</u> |
|              | 6 Mato Kustra                                 | Hráč      | ▼ Profi                       | <ul> <li>Čakám na potvrdenie</li> </ul> |                   | Ē        |
|              | 29 Roman Lacho<br>romanhawran@gmail.com       | Hráč      | ✓ Začiatočník                 | <ul> <li>Čakám na potvrdenie</li> </ul> | 8                 | Û        |
|              | 26 Daniel Liba<br>dano2112@gmail.com          | Náhradník | ✓ Začiatočník                 | <ul> <li>Čakám na potvrdenie</li> </ul> | 8                 | Ē        |
|              | 14 Tomas Markech<br>markech.tomas@gmail.com   | Náhradník | ▼ Profi                       | <ul> <li>Čakám na potvrdenie</li> </ul> | 8                 | Ē        |
|              | 17 Peter Mistik                               | Náhradník | <ul> <li>Pokročilý</li> </ul> | <ul> <li>Čakám na potvrdenie</li> </ul> |                   | 面        |
|              | 4 Mino Pagac<br>office@trailerpartner.sk      | Hráč      | <ul> <li>Pokročilý</li> </ul> | <ul> <li>Čakám na potvrdenie</li> </ul> | ${\bf \boxtimes}$ | 愈        |

TIP: Vyplnenie správnej role hráča je dôležité nakoľko pri prihlasovaní na zápas má hráč prednosť pred náhradníkom.

Nezabudni však akékoľvek ďalšie zmeny vždy uložiť cez tlačidlo "Uložiť zmeny".

Stav člena sa zmení z "Čakám na potvrdenie" na "Aktívny" hneď potom ako sa člen úspešne zaregistruje.

\*Cez ikonu obálky môžeš poslať pozvánku hráčovi ktorý nebol potvrdený znovu.

### 10. DOCHÁDZKA

Tu môžeš prehľadne sledovať ktorý hráči berú tréningy rovnako vážne ako zápasy a kto je naopak obyčajný flákač.

Máš samozrejme možnosť filtrovať dochádzku na základe druhu udalosti ale aj podľa dátumu.

TIP: Otáznik v dochádzke znamená že daný hráč nemá v sebe ani toľko slušnosti aby dal vedieť že nepríde ©

# 11. <u>ŠTATISTIKY</u>

Určite sa zhodneme že práve vďaka štatistikám majú zápasy ešte väčší náboj a chuť po víťazstvách sa znásobuje každým získaním bodom.

Toto menu zobrazuje nielen základné štatistiky ako počet odohratých zápasov, víťazstiev, remíz a prehier ale aj niekoľko užitočných štatistík.

Nájdeš tu okrem počtu gólov a asistencií aj jednotlivé priemery, +/- body, a čo je najdôležitejšie aj CRS ukazovateľ.

CRS (Coach Rufus Score) je hodnotný štatistický údaj, ktorý predstavuje súčet tvojich bodov nielen za góly a asistencie (klasické kanadské bodovanie) ale aj bodov za výhry, remízy a najlepšieho hráča.

TIP: Nastavenie počtu bodov do CRS štatistiky vykonáva manažér mužstva podľa dohody so spoluhráčmi (napr. za výhru 2 body, za remízu 1 bod, za najlepšieho hráča zápasu 1 bod a pod.).

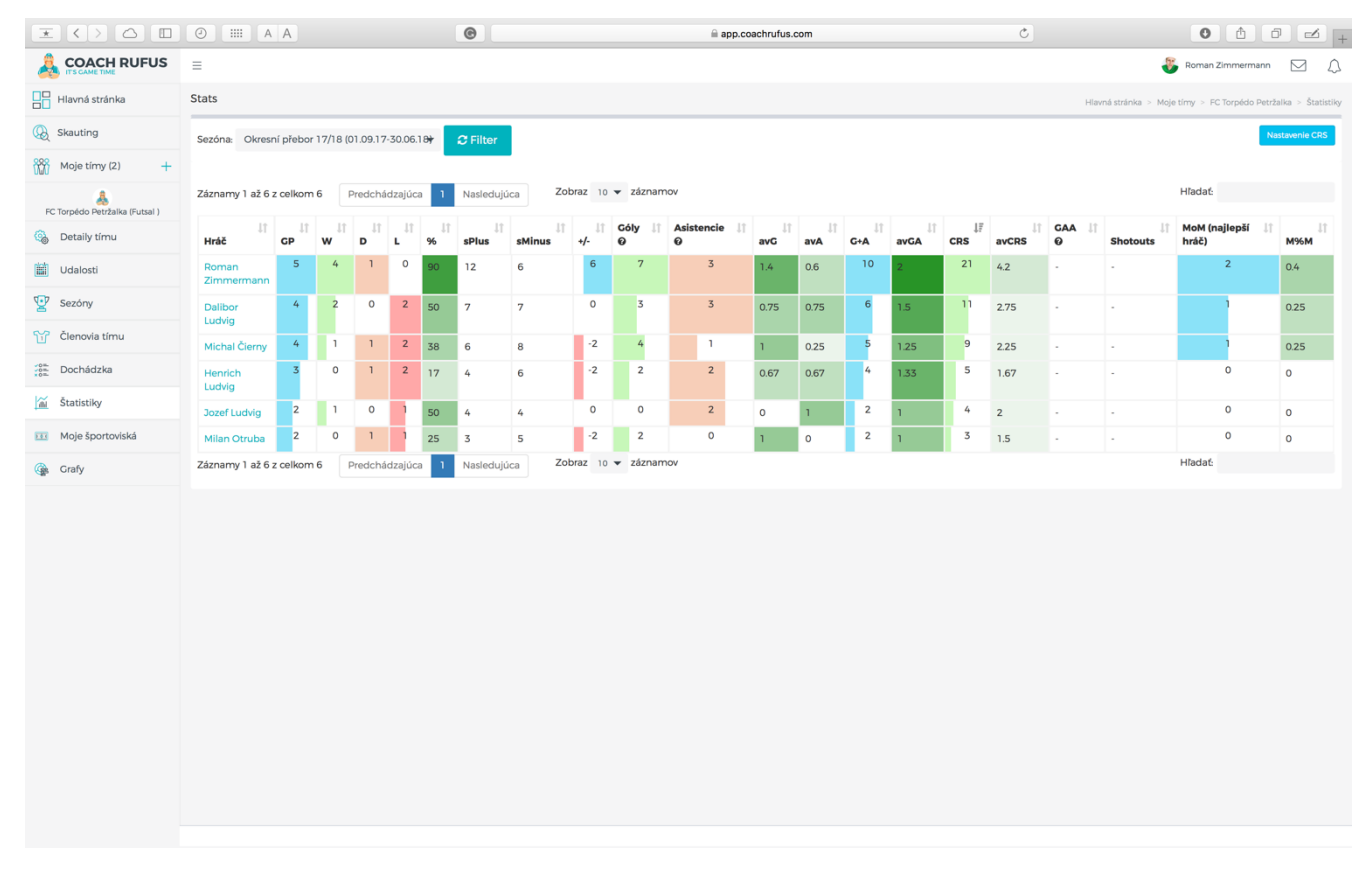

TIP: Štatistiky je možné filtrovať a zoradiť jednoduchým kliknutím podľa každého ukazovateľa od najlepšieho po najhoršieho a naopak.

### 12. MOJE ŠPORTOVISKÁ

Toto menu slúži na spravovanie všetkých športovísk kde sa tvoj tím stretáva.

Máš možnosť pridať nové príp. upraviť alebo vymazať existujúce športoviská.

| $\mathbf{x}$ $\langle \rangle$ $\bigtriangleup$ $\mathbf{\Box}$ $\mathbf{\Theta}$                                                                                                    |                                                                                                    | app.coachrufus.com | Ċ                        |                                                         |
|----------------------------------------------------------------------------------------------------|----------------------------------------------------------------------------------------------------|--------------------|--------------------------|---------------------------------------------------------|
|                                                                                                    | ≡                                                                                                    |                    |                          | 😽 Roman Zimmermann 🖂 🗘                                  |
| Hlavná stránka                                                                                                    | Športovisko                                                                                                    |                    | Hlavná stránka > Moj     | e tímy > FC Torpédo Petržalka > Moje športoviská > Nový |
| 😡 Skauting                                                                                                    | Športovisko                                                                                                    |                    | %<br>%                   |                                                         |
| Moje tímy (2) +                                                                                                    | ŠPORTOVÁ HALA PROKOFIEVOVA                                                                                                    | Мар                | Satellite Uternicka      |                                                         |
| &                                                                                                    | Adresa                                                                                                    | Phoze              | Bratislava-Petržalka 🖬 🦉 | Halova                                                  |
| FC Torpédo Petržalka (Futsal )                                                                                                    | Prokofievova 2, Bratislava-Petržalka, Slovakia                                                                                              | ney.               | rooveká d                | Sevčen <sub>kova</sub>                                  |
| Udalosti                                                                                                    | Typ športoviska<br>Kryté                                                                                                    | •                  |                          | - gano                                                  |
|                                                                                                    |                                                                                                    |                    |                          | Romanova                                                |
| Sezony                                                                                                    |                                                                                                    | Br                 | loka                     | Supermarket O<br>Kaufland O                             |
| Clenovia timu                                                                                                    |                                                                                                    |                    | resta<br>a Cresta        | 5 smajlóv                                               |
| Dochádzka                                                                                                    |                                                                                                    | Goo                | Kopcania                 |                                                         |
| 🕍 Štatistiky                                                                                                    | Uložiť                                                                                                    |                    |                          | Map data 6/2017 Google Terms of Use Report a map error  |
| 🖽 Moje športoviská                                                                                                    |                                                                                                    |                    |                          |                                                         |
| 🎡 Grafy                                                                                                    |                                                                                                    |                    |                          |                                                         |
|                                                                                                    |                                                                                                    |                    |                          |                                                         |
|                                                                                                    |                                                                                                    |                    |                          |                                                         |
|                                                                                                    |                                                                                                    |                    |                          |                                                         |
|                                                                                                    |                                                                                                    |                    |                          |                                                         |
|                                                                                                    |                                                                                                    |                    |                          |                                                         |
|                                                                                                    |                                                                                                    |                    |                          |                                                         |
|                                                                                                    |                                                                                                    |                    |                          |                                                         |
|                                                                                                    |                                                                                                    |                    |                          |                                                         |
|                                                                                                    | •                                                                                                    | app.coachrutus.com | C                        |                                                         |
|                                                                                                    | =                                                                                                    |                    |                          | 🔮 koman zimmermann 💟 🖓                                  |
|                                                                                                    |                                                                                                    |                    | Hlavná stránk            | a > Moje tímy > FC Torpédo Petržalka > Moje športoviská |
| Hlavná stránka                                                                                                    | FC Torpédo Petržalka - Moje športoviská                                                                                                    |                    |                          |                                                         |
| Havná stránka                                                                                                    | FC Torpédo Petržalka - Moje športoviská<br>Športovisko                                                                                      |                    |                          |                                                         |
| Hlavná stránka<br>Skauting<br>Moje tímy (2) +                                                                                                    | FC Torpédo Petržalka - Moje športoviská<br>Športovisko<br>ŠPORTOVÁ HALA DOM ŠPORTU                                                          |                    |                          | 0                                                       |
| Havná stránka<br>Skauting<br>Moje tímy (2) +<br>FC Torpédo Petržalka (Futsal )                                                                                                    | FC Torpédo Petržalka - Moje športoviská<br>Športovisko<br>ŠPORTOVÁ HALA DOM ŠPORTU<br>ŠPORTOVÁ HALA PROKOFIEVOVA                            |                    |                          | 0                                                       |
| Havná stránka<br>Skauting<br>Moje tímy (2) +<br>FC Torpido Petržalka (Futsal )<br>Detaily tímu                                                                                                    | FC Torpédo Petržalka - Moje športoviská<br>Športovisko<br>ŠPORTOVÁ HALA DOM ŠPORTU<br>ŠPORTOVÁ HALA PROKOFIEVOVA<br>Prídaj nové športovisko |                    |                          | e<br>0                                                  |
| Havná stránka<br>Skauting<br>Moje tímy (2) +<br>FC Torpédo Petržalka (Futsal )<br>Detaily tímu<br>Údalosti                                                                                                    | FC Torpédo Petržalka - Moje športoviská<br>Športovisko<br>ŠPORTOVÁ HALA DOM ŠPORTU<br>ŠPORTOVÁ HALA PROKOFIEVOVA<br>Pridaj nové športovisko |                    |                          | 0                                                       |
| Havná stránka<br>Skauting<br>Moje tímy (2) +<br>FC Torpédo Petržalka (Futsal)<br>Detaily tímu<br>Udalosti<br>Sezóny                                                                                                    | FC Torpédo Petržalka - Moje športoviská<br>Športovisko<br>ŠPORTOVÁ HALA DOM ŠPORTU<br>ŠPORTOVÁ HALA PROKOFIEVOVA<br>Pridaj nové športovisko |                    |                          | 0                                                       |
| Havná stránka<br>Skauting<br>Moje tímy (2) +<br>FC Torpédo Petržalka (Futsal )<br>Detaily tímu<br>Udalosti<br>Udalosti<br>Sezóny<br>Clenovia tímu                                                                                                    | FC Torpédo Petržalka - Moje športoviská<br>Športovisko<br>ŠPORTOVÁ HALA DOM ŠPORTU<br>ŠPORTOVÁ HALA PROKOFIEVOVA<br>Pridaj nové športovisko |                    |                          | 8                                                       |
| Havná stránka<br>Skauting<br>Moje tímy (2) +<br>FC Torpédo Petržalia (Futsal)<br>Detaily tímu<br>Udalosti<br>Sezóny<br>Sezóny<br>Clenovia tímu<br>Envia tímu                                                                                                    | FC Torpédo Petržalka - Moje športoviská<br>Športovisko<br>ŠPORTOVÁ HALA DOM ŠPORTU<br>ŠPORTOVÁ HALA PROKOFIEVOVA<br>Prídaj nové športovísko |                    |                          | 0                                                       |
| Havná stránka<br>Kauting<br>Kauting<br>Koje tímy (2) +<br>FC Torpido Petržalka (Futsal )<br>Detaily tímu<br>Udalosti<br>Sezóny<br>Clenovia tímu<br>Elenovia tímu<br>Sezóny<br>Clenovia tímu<br>Sezóny                                                                                                    | FC Torpédo Petržalka - Moje športoviská<br>Športovisko<br>ŠPORTOVÁ HALA DOM ŠPORTU<br>ŠPORTOVÁ HALA PROKOFIEVOVA<br>Pridaj nové športovisko |                    |                          | 0<br>0                                                  |
| Havná stránka<br>Skauting<br>Moje tímy (2) +<br>FC Torpédo Petřžalka (Futsal )<br>Detaily tímu<br>Udalosti<br>Sezóny<br>Sezóny<br>Clenovia tímu<br>Sezány<br>Moje športoviská                                                                                                    | FC Torpédo Petržalka - Moje športoviská<br>Športovisko<br>ŠPORTOVÁ HALA DOM ŠPORTU<br>ŠPORTOVÁ HALA PROKOFIEVOVA<br>Prídaj nové športovisko |                    |                          | 8                                                       |
| Havná stránka<br>Skauting<br>Moje tímy (2) +<br>FC Torpédo Petržalka (Futsal )<br>Detaily tímu<br>Udalosti<br>Sezóny<br>Clenovia tímu<br>Sezóny<br>Clenovia tímu<br>Statistiky<br>Moje športoviská<br>Moje Športoviská                                                                                                    | FC Torpédo Petržalka - Moje športoviská<br>Športovisko<br>ŠPORTOVÁ HALA DOM ŠPORTU<br>ŠPORTOVÁ HALA PROKOFIEVOVA<br>Pridaj nové športoviško |                    |                          | 0<br>0                                                  |
| Hlavná stránka         Image: Skauting         Image: Skauting<                                                                                                    | FC Torpédo Petržalka - Moje športoviská<br>Športovisko<br>ŠPORTOVÁ HALA DOM ŠPORTU<br>ŠPORTOVÁ HALA PROKOFIEVOVA<br>Pridaj nové športovisko |                    |                          | 0<br>0                                                  |
| Havná stránka       Image: Skauting       Image: Skauting       Image:                                                                                                    | FC Torpédo Petržalka - Moje športoviská<br>Športovisko<br>ŠPORTOVÁ HALA DOM ŠPORTU<br>ŠPORTOVÁ HALA PROKOFIEVOVA<br>Prídaj nové športovisko |                    |                          | 8                                                       |
| Havná stránka       Image: Skauting       Image: Skauting       Image:                                                                                                    | FC Torpédo Petržalka - Moje športoviská<br>Športovisko<br>ŠPORTOVÁ HALA DOM ŠPORTU<br>ŠPORTOVÁ HALA PROKOFIEVOVA<br>Pridaj nové športovisko |                    |                          | 8                                                       |
| Havná stránka       Image: Skauting       Image: Skauting       Image:                                                                                                    | FC Torpédo Petržalka - Moje športoviská<br>Športovisko<br>ŠPORTOVÁ HALA DOM ŠPORTU<br>ŠPORTOVÁ HALA PROKOFIEVOVA<br>Pridaj nové športovisko |                    |                          |                                                         |
| Hlavná stránka         Image: Skauting         Image: Skauting<                                                                                                    | FC Torpédo Petržalka - Moje športoviská<br>Športovisko<br>ŠPORTOVÁ HALA DOM ŠPORTU<br>ŠPORTOVÁ HALA PROKOFIEVOVA<br>Pridaj nové športovisko |                    |                          | 8                                                       |
| Havná stránka         Image: Skauting         Image: Skauting </th <th>FC Torpédo Petržalka - Moje športoviská<br/>Športovisko<br/>ŠPORTOVÁ HALA DOM ŠPORTU<br/>ŠPORTOVÁ HALA PROKOFIEVOVA<br/>Pridaj nové športovisko</th> <th></th> <th></th> <th></th>        | FC Torpédo Petržalka - Moje športoviská<br>Športovisko<br>ŠPORTOVÁ HALA DOM ŠPORTU<br>ŠPORTOVÁ HALA PROKOFIEVOVA<br>Pridaj nové športovisko |                    |                          |                                                         |
| Havná stránka         Image: Skauting         Image: Skauting </th <th>FC Torpédo Petržalka - Moje športoviská<br/>Športovisko<br/>ŠPORTOVÁ HALA DOM ŠPORTU<br/>ŠPORTOVÁ HALA PROKOFIEVOVA<br/>Pridaj nové športovisko</th> <th></th> <th></th> <th>8<br/>8</th> | FC Torpédo Petržalka - Moje športoviská<br>Športovisko<br>ŠPORTOVÁ HALA DOM ŠPORTU<br>ŠPORTOVÁ HALA PROKOFIEVOVA<br>Pridaj nové športovisko |                    |                          | 8<br>8                                                  |

TIP: Vytváranie športovísk je dôležité najmä ak sa tvoj tím stretáva na rôznych miestach.

## 13. <u>GRAFY</u>

Číslice v štatistikách dokážu povedať veľa, ale niekedy nie sú úplne prehľadné.

Preto ti ponúkam niekoľko skvelých grafov, ktoré je radosť zdieľať na sociálnych sieťach.

| $\mathbf{X}$                    |                                                                                                    | 0                                                                                                    | app.coachrufus.com                                                                                                    | Ċ Č                                                                                                    |                                                                                                    |
|---------------------------------|----------------------------------------------------------------------------------------------------|----------------------------------------------------------------------------------------------------|----------------------------------------------------------------------------------------------------|----------------------------------------------------------------------------------------------------|----------------------------------------------------------------------------------------------------|
| Moje tímy (2) +                 | Osobná forma                                                                                                    | e #                                                                                                   | Góly celkovo 🖪 🖬                                                                                                    | Asistencie celkovo                                                                                                    | C #                                                                                                    |
| AFC Torpédo Petržalka (Futsal ) | Priemer tímu      Osobná forma                                                                                                    |                                                                                                    |                                                                                                    |                                                                                                    |                                                                                                    |
| 🚳 Detaily tímu                  | CRS                                                                                                    |                                                                                                    | • 1. Roman Z<br>• 2. Michai -                                                                                                    |                                                                                                    | <ol> <li>Roman Z</li> <li>Dalibor</li> </ol>                                                                                                    |
| Udalosti                        |                                                                                                    | Δ.                                                                                                    | • 3. Dalibor<br>• 4. Milan O                                                                                                    |                                                                                                    | <ul> <li>3. Jozef L</li> <li>4. Henrich</li> </ul>                                                                                                    |
| Sezóny                          | • • •                                                                                                    | <b>P</b>                                                                                              | spolu Ostatní                                                                                                    | Spolu<br>11                                                                                                    | Ostatní                                                                                                    |
| Členovia tímu                   |                                                                                                    |                                                                                                    | gillow                                                                                                    | Atistencií                                                                                                    |                                                                                                    |
| Dochádzka                       |                                                                                                    | /<br>                                                                                                 |                                                                                                    |                                                                                                    |                                                                                                    |
| 📓 Štatistiky                    | FC Torpédo Petržalka Sezóna Okresní přebor 17/18                                                                                                    |                                                                                                    | FC Torpédo Petržalka Sezóna Okresní přebor 17/18                                                                                                    | FC Torpédo Petržalka Sezóna Okresní přebor 17/18                                                                                                    |                                                                                                    |
| 🖽 Moje športoviská              |                                                                                                    |                                                                                                    |                                                                                                    |                                                                                                    |                                                                                                    |
| Grafy Grafy                     |                                                                                                    |                                                                                                    |                                                                                                    |                                                                                                    |                                                                                                    |
|                                 | Vyberte hráča: Roman Zimmermann -                                                                                                    |                                                                                                    |                                                                                                    |                                                                                                    |                                                                                                    |
|                                 | Player         CP         W         L         D         %         sPlus           Dalibor Ludvig         2         2         0         0         100%         4                                                                                                    | sMinus +/- G A a<br>1 3 2 2 1                                                                         | vG avvA GA avvGA xvGA KBI avvKBI MoM M%M<br>1 4 2 2 6 3 0 0                                                                                                    |                                                                                                    |                                                                                                    |
|                                 | Henrich Ludvig 1 0 0 1 50% 2 :                                                                                                    | 2 0 1 1 1                                                                                             |                                                                                                    |                                                                                                    |                                                                                                    |
|                                 | Michal Čierny 1 1 0 0 100% 3                                                                                                    | 2 1 1 1 1                                                                                             | 1 2 2 2 3 3 0 0                                                                                                    |                                                                                                    |                                                                                                    |
|                                 |                                                                                                    |                                                                                                    |                                                                                                    |                                                                                                    |                                                                                                    |
|                                 | FC Torpédo Petržalka Sezóna Okresní přebor 17/18                                                                                                    |                                                                                                    |                                                                                                    |                                                                                                    |                                                                                                    |
|                                 |                                                                                                    |                                                                                                    |                                                                                                    |                                                                                                    |                                                                                                    |
|                                 | Počet odohraných zápasov                                                                                                    | C -                                                                                                   | Percentuálna üspešnost vyhier C                                                                                                    | Celkové poradle +/-                                                                                                    | 6                                                                                                    |
|                                 | 1. Roman                                                                                                    |                                                                                                    | 1, Roman                                                                                                    | 1. Roman 2. Jozef                                                                                                    |                                                                                                    |
|                                 | 3. Michal.<br>4. Henric.                                                                                                    | 5                                                                                                    | 3. Delibo.<br>4. Michail.                                                                                                    | 3. Dalibo<br>4. Milan                                                                                                    |                                                                                                    |
|                                 | 00 10 £0 30 W                                                                                                    | 0 30                                                                                                  | 010 10% 20% 30% 40% 30% 03% 10% 30% 50%                                                                                                    | 2 1 0 1 2 3 4                                                                                                    | 5 0                                                                                                    |
|                                 |                                                                                                    |                                                                                                    |                                                                                                    |                                                                                                    |                                                                                                    |
|                                 |                                                                                                    |                                                                                                    |                                                                                                    |                                                                                                    |                                                                                                    |
|                                 | FC Torpédo Petržalka Sezóna Okresní přebor 17/18                                                                                                    |                                                                                                    | FC Torpédo Petržalka Sezóna Okresní přebor 17/18                                                                                                    | FC Torpédo Petržalka Sezóna Okresní přebor 17/18                                                                                                    |                                                                                                    |
|                                 |                                                                                                    |                                                                                                    |                                                                                                    |                                                                                                    |                                                                                                    |
| $\mathbf{x} < > \bigtriangleup$ | 0 III A A                                                                                                    | •                                                                                                    | i app.coachrufus.com                                                                                                    | Ċ Č                                                                                                    | 1 0 🗹 +                                                                                                    |
|                                 | Celkové poradie podľa CRS                                                                                                    | •                                                                                                    | app.coachrufus.com                                                                                                    | Ċ Ĉ                                                                                                    | ) () (2) <del> </del>                                                                                                    |
|                                 | III A A                                                                                                    | 6                                                                                                    | l app.coachrufus.com                                                                                                    | ¢ 0 ¢                                                                                                    | C 1                                                                                                    |
|                                 | Celkové poradle podła CRS                                                                                                    | (@)                                                                                                   | app.coachrufus.com                                                                                                    | ¢ 0 ¢                                                                                                    | <ul> <li>MOM</li> <li>949</li> <li>Asistencie</li> <li>Výhry</li> </ul>                                                                                                    |
|                                 | Celkové poradie podta CRS                                                                                                    | ©                                                                                                    | App.coachrufus.com                                                                                                    | C C C                                                                                                    | C MOM<br>ody<br>ody<br>Asistencie<br>O Výhry<br>P Remitry                                                                                                    |
|                                 | Celkové poradie podľa CRS                                                                                                    | 6                                                                                                    | app.coachrufus.com                                                                                                    | C C C                                                                                                    | C B<br>MOM<br>Atistancia<br>Výtny<br>Raentzy                                                                                                    |
|                                 | Celkové poradie podła CRS                                                                                                    | 6                                                                                                    | app.coachrufus.com                                                                                                    | C C C                                                                                                    | C M<br>e day<br>e day<br>e day<br>e day<br>e day<br>e day<br>e day<br>e day<br>e day<br>e day<br>e day<br>e day<br>e day<br>e day<br>e day<br>e day<br>e day<br>e day<br>e day<br>e day<br>e day                                                                                                    |
|                                 | Celkové poradie podła CRS                                                                                                    | 6                                                                                                    | app.coechrufus.com                                                                                                    | C C                                                                                                    | C B<br>MOM<br>Oddy<br>Astistencio<br>Oddy<br>Bennizy                                                                                                    |
|                                 | Celkové poradie podľa CRS<br>1 Bornan<br>2 Guldo<br>3 Michal<br>4 Horner<br>C Torpédo Petržalka Sezóna Okresní přebor 17/18<br>Cóly priemer                                                                                                    | ©                                                                                                    | Asistencie priemer                                                                                                    | C C                                                                                                    | C III                                                                                                    |
|                                 | Celkové poradie podľa CRS                                                                                                    | ©<br>0                                                                                                | Asistencie priemer                                                                                                    | C C                                                                                                    | <ul> <li>Mom</li> <li>Min</li> <li>Min</li> <li>Min</li> <li>Min</li> <li>Min</li> <li>Min</li> <li>Min</li> <li>Min</li> <li>Min</li> <li>Min</li> <li>Min</li> <li>Min</li> <li>Min</li> </ul>                                                                                                    |
|                                 | EC Torpéde Petržalka Sezóna Okresní přebor 17/18      Cóly priemer                                                                                                    | G I                                                                                                   | Asistencie priemer                                                                                                    | C C C                                                                                                    | C C                                                                                                    |
|                                 | Celkové poradie podła CRS<br>2 całko<br>3 Micrał<br>4 Horne<br>C Torpédo Petržalka Sezóna Okresní přebor 17/18<br>Cdly priemer<br>1 Gran<br>3 Micrał<br>4 Gulto<br>0 2 0 4 06 03 10                                                                                                    | 6<br>6                                                                                                | Asistencie priemer                                                                                                    | C<br>C<br>C<br>C<br>C<br>C<br>C<br>C<br>C<br>C<br>C<br>C<br>C<br>C<br>C<br>C<br>C<br>C<br>C                                                                                                    | C H                                                                                                    |
|                                 | Celkové poradie podła CRS<br>Celkové poradie podła CRS<br>Celkové podła CRS<br>Celkové podła CRS<br>Celkové podła CRS                                                                                                    | 6<br>6                                                                                                | Asistencie priemer                                                                                                    | C<br>C<br>C<br>C<br>C<br>C<br>C<br>C<br>C<br>C<br>C<br>C<br>C<br>C                                                                                                    | C M                                                                                                    |
|                                 | Celkové poradie podła CRS<br>1 Gorus –<br>2 Gułdo<br>3 Michał<br>4 Herric –<br>6 Z Torpédo Petržalka Sezóna Okresní přebor 17/18<br>Cóły priemer<br>1 Grona –<br>3 Michał<br>4 Gorus –<br>6 Goly priemer                                                                                                    | ©<br>0<br>12                                                                                          | Asistencie priemer                                                                                                    | C<br>C<br>C<br>C<br>C<br>C<br>C<br>C<br>C<br>C<br>C<br>C<br>C<br>C<br>C<br>C<br>C<br>C<br>C                                                                                                    | C M<br>20<br>20<br>20<br>1<br>1<br>1<br>1<br>1<br>1<br>1<br>1<br>1<br>1<br>1<br>1<br>1                                                                                                    |
|                                 | Celkové poradie podľa CRS<br>1 Borus –<br>2 Gilkové poradie podľa CRS<br>1 Borus –<br>2 Mian –<br>6 Crorpédo Petržalka Sezóna Okresní přebor 17/18<br>Cdly priemer<br>1 Borus –<br>2 Mian –<br>6 Goly priemer<br>1 Borus –<br>2 Mian –<br>6 Goly priemer<br>1 Borus –<br>2 Mian –<br>6 Goly priemer<br>1 Borus –<br>2 Mian –<br>6 Goly priemer<br>1 Borus –<br>2 Mian –<br>6 Goly priemer<br>1 Borus –<br>2 Mian –<br>6 Goly priemer<br>1 Borus –<br>2 Mian –<br>6 Goly priemer<br>1 Borus –<br>2 Mian –<br>6 Goly priemer<br>1 Borus –<br>2 Mian –<br>6 Goly priemer<br>1 Borus –<br>2 Mian –<br>6 Goly priemer<br>1 Borus –<br>2 Goly priemer<br>1 Borus –<br>2 Goly priemer<br>1 Borus –<br>2 Goly priemer<br>1 Borus –<br>2 Goly priemer<br>1 Borus –<br>2 Goly priemer<br>1 Borus –<br>2 Goly priemer<br>1 Borus –<br>2 Goly priemer<br>1 Borus –<br>2 Mian –<br>6 Goly priemer<br>1 Borus –<br>2 Mian –<br>6 Goly priemer<br>1 Borus –<br>6 Goly priemer<br>1 Borus –<br>1 Borus –<br>1 Borus –<br>1 B               | ©<br>0<br>12                                                                                          | Asistencie priemer                                                                                                    | C Condelo Partola Sector Obereri Palero 1708                                                                                                    | <ul> <li>Nom</li> <li>Nom</li></ul> |
|                                 | Celkové poradie podła CRS<br>2 całko<br>3 Micrał<br>4 Horne<br>C Torpédo Petrżałka Sezóna Okresní płebor 17/18<br>Cdly priemer<br>1 Corna<br>3 Micrał<br>4 Cordow<br>0 0 0 0 0 0 0 0 0 0 0 0 0 0 0 0 0 0 0                                                                                                     | ©<br>6<br>1<br>12                                                                                     | Asistencie priemer<br>1 José<br>2 Hono, do de 10<br>C Torpédo Petržalka Sezóna Okresní přebor 17/18                                                                   | C Torpedo Petr2alka Sezóna Okresní přebor 17/18                                                                                                    | C H                                                                                                    |
|                                 | CRS Priemer                                                                                                    | G II                                                                                                  | Asistencie priemer<br>1 2 04<br>2 04<br>0 02 04 06 08 10<br>FC Torpédo Petralia: Sezóna Okresní přebor 17/18<br>Celkové poradie podľa MoM                             | C<br>C<br>C<br>C<br>C<br>C<br>C<br>C<br>C<br>C<br>C<br>C<br>C<br>C                                                                                                    | C M                                                                                                    |
|                                 | Clave portadie podta CRS                                                                                                    | G N                                                                                                   | La app.coachrufus.com                                                                                                    | Celosezónne štatistiky                                                                                                    | C II                                                                                                    |
|                                 | Celkové poradie podľa CRS<br>1 dorusno<br>2 dukové poradie podľa CRS<br>1 dorusno<br>4 derector<br>2 dukové poradie podľa CRS<br>1 dorusno<br>4 derector<br>2 dukové poradie podľa CRS<br>FC Torpédo Petržalka Sezóna Okresní přebor 17/18<br>Cóly priemer<br>1 dorusno<br>4 dukové poradie Sezóna Okresní přebor 17/18<br>CCS Priemer<br>1 dorusno<br>5 dorusno<br>5 doru | ©<br>0<br>0<br>1<br>1<br>1<br>2<br>1<br>2<br>1<br>2<br>1<br>2<br>1<br>2<br>1<br>1<br>1<br>1<br>1<br>1 | Asistencie priemer<br>1 Jari<br>2 Detto de Petrizalta Sezóne Okresni priebor 17/18<br>Celicové poradie podľa MoM                                                      | Celosezónne Statistiky<br>Celosy post zápasor<br>Celosy post zápasor<br>Celosy post zápasor<br>Statistiky<br>Celosy post zápasor<br>Statistiky<br>Celosy post zápasor<br>Statistiky<br>Celosy post zápasor<br>Statistiky<br>Statistiky | C II                                                                                                    |
|                                 | Celkové poradie podľa CRS<br>1 dorum –<br>2 oklové poradie podľa CRS<br>1 dorum –<br>2 oklové poradie podľa CRS<br>1 dorum –<br>2 oklové poradie podľa CRS<br>Mienet –<br>2 oklové poradie podľa CRS<br>Mienet –<br>2 oklové poradie podľa CRS<br>PC Torpédo Petzálka Sezóna Okresní přebor 17/18<br>Cdly priemer<br>1 dorum –<br>4 oklové –<br>CCS Priemer<br>1 dorum –<br>2 oklové –<br>CCS Priemer<br>1 dorum –<br>2 oklové –<br>2 oklové –<br>2 oklo                                                                                                    |                                                                                                    | Asistencie priemer<br>1 2 14 10<br>Asistencie priemer<br>C Torpédo Petržalka Sezóna Okesní płebor 17/18<br>Celkové poradle podľa MoM<br>0 0 0 10 13 13 20 1           | Celosozónno štatistiky<br>Celosozónno štatistiky<br>Nemer Herris Jakov Bolosozón B<br>Premerer Herris Jakov B<br>Nemer Herris Jakov B<br>Nemer Herris Jakov B                                                                                                    | 20 C II                                                                                                    |
|                                 | Celkové porsdie podľa CRS<br>1 dorum –<br>4 verze –<br>6 dorum –<br>7 C Torpédo Petržalka Sezóna Okresní přebor 17/18<br>Cóly priemer<br>1 dorum –<br>8 verze –<br>6 dorum –<br>8 verze –<br>9 dorum –<br>9 dorum –                                                                                                    | ©<br>6<br>1<br>1<br>1<br>2<br>1<br>2<br>1<br>2<br>1<br>2<br>1<br>2<br>1<br>1<br>1<br>1<br>1<br>1<br>1 | Asistencie priemer<br>1 2 000<br>2 000<br>C Torpédo Petrzalia: Sezóna Okresní prebor 17/18<br>Celkové poradie podľa MoM<br>2 000<br>0 0 0 0 0 0 0 0 0 0 0 0 0 0 0 0 0 | Celloog polet glapsov<br>Celloog polet glapsov<br>Celloog polet glapsov                                                                                                    | C II                                                                                                    |
|                                 | Clové porsdie podta CRS<br>Celkové porsdie podta CRS<br>Celkové porsdie podta CRS<br>Celkové porsdie podta CRS<br>Celkové porsdie podta CRS<br>Coulos<br>Coulos<br>Coulos<br>Coly priemer<br>Coly priemer<br>Coly priemer<br>Coly priemer<br>CCS Priemer<br>CRS Priemer<br>CRS Priemer                                           |                                                                                                    | La app.coachrufus.com                                                                                                    | Cellosopione tajoaso<br>Cellosopione tajoaso<br>Cellosopione tajoa<br>Cellosopione tajoaso<br>Cellosopione tajoaso<br>Cellosopione tajoaso<br>Cellosopione tajoaso<br>Cellosopione tajoaso<br>Cellosopione tajoaso<br>Cellosopione tajoaso<br>Cellosopione tajoaso<br>Cellosopione tajoaso<br>Cellosopione tajoaso<br>Cellosopione tajoaso<br>Cellosopione tajoaso<br>Cellosopione tajoa<br>Cellosopione tajoa<br>Cellosopione tajoa<br>Cellosopione tajoa<br>Cellosopione tajoa<br>Cellosopione tajoa<br>Cellosopione tajoa<br>Cellosopione tajoa<br>Cellosopione tajoa<br>Cellosopione tajoa<br>Cellosopione tajoa<br>Cellosopione tajoa<br>Cell                                                                                                    | C II                                                                                                    |
|                                 | Celkové poradie podľa CRS<br>1 dorus –<br>2 duko do Potržalka Sezóna Okresní přebor 17/18<br>COLV priemer<br>1 dorus –<br>3 duchať, do do do do do do do do do do do do do                                                                                                    | ©<br>0<br>0<br>0<br>0<br>0<br>0<br>0<br>0<br>0<br>0<br>0<br>0<br>0                                    | La la la la la la la la la la la la la la                                                                                                    | Celooy pote splasor<br>Celooy pote splasor<br>Celooy po                                                                                                    | 20<br>C<br>E<br>C<br>C<br>C<br>C<br>C<br>C<br>C<br>C<br>C<br>C<br>C<br>C<br>C                                                                                                    |

Môj obľúbený je graf osobnej formy. Graf veľmi jasne zobrazuje porovnanie tvojej formy voči priemeru tímu.

Každá strana pentagónu predstavuje iný ukazovateľ (CRS, asistencie, góly, výhry, remízy).

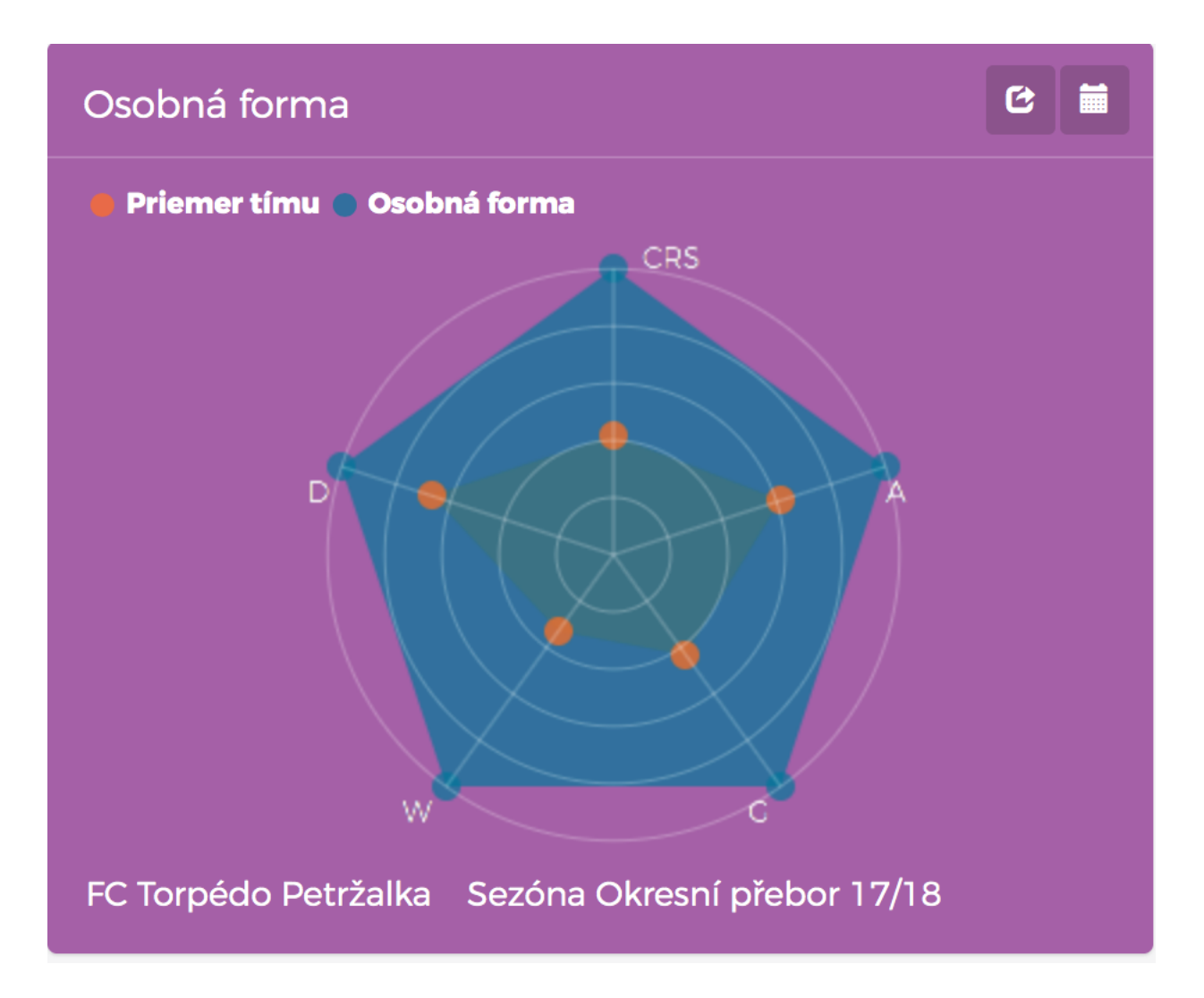

#### 14. PRO VERZIA

Základná verzia Coach Rufus je pre všetkých zadarmo.

Ak ale chceš využívať všetky vymoženosti ktoré aplikácia ponúka treba mať aktivovanú PRO verziu.

Aktiváciu môžeš vykonať vo svojom profile...

### 15. <u>SPRÁVY</u>

Súčasťou aplikácie je aj nástroj na komunikáciu a posielanie správ medzi registrovanými užívateľmi aplikácie.

Princíp fungovanie je veľmi podobný štandardným emailovým klientom.

| $\mathbf{x}$ <> $\mathbf{\Box}$ $\mathbf{\Theta}$ |             | © |                                 | app.coachrufus.com |                | Ċ                  |       | 0 ሰ              | 0 🗹 | +                |
|---------------------------------------------------|-------------|---|---------------------------------|--------------------|----------------|--------------------|-------|------------------|-----|------------------|
|                                                   | =           |   |                                 |                    |                |                    | 8     | Roman Zimmermann |     | Δ                |
| Hlavná stránka                                    | Moje správy |   |                                 |                    |                |                    |       |                  |     |                  |
| () Skauting                                       | Nová správa |   | Prijaté                         |                    |                |                    |       |                  |     |                  |
| Moje tímy (2) +                                   | Záložky     | - | Zobraz 10 záznamov              |                    |                |                    |       |                  |     |                  |
|                                                   | 🛱 Prijaté   |   | Odosielateľ                     | .↓† Pre            | edmet správy   | 11                 | Dátum | ↓.<br>T          |     |                  |
|                                                   | ☑ Odoslané  |   | Nie sú k dispozícii žiadne dáta |                    |                |                    |       |                  |     |                  |
|                                                   |             |   | Záznamy 0 až 0 z celkom 0       |                    | Predchádzajúca | Nasledujúca        |       |                  |     |                  |
|                                                   |             |   |                                 |                    |                |                    |       |                  |     |                  |
|                                                   |             |   |                                 |                    |                |                    |       |                  |     |                  |
|                                                   |             |   |                                 |                    |                |                    |       |                  |     |                  |
|                                                   |             |   |                                 |                    |                |                    |       |                  |     |                  |
|                                                   |             |   |                                 |                    |                |                    |       |                  |     |                  |
|                                                   |             |   |                                 |                    |                |                    |       |                  |     |                  |
|                                                   |             |   |                                 |                    |                |                    |       |                  |     |                  |
|                                                   |             |   |                                 |                    |                |                    |       |                  |     |                  |
|                                                   |             |   |                                 |                    |                |                    |       |                  |     |                  |
|                                                   |             |   |                                 |                    |                |                    |       |                  |     |                  |
|                                                   |             |   |                                 |                    |                |                    |       |                  |     |                  |
|                                                   |             |   |                                 |                    |                |                    |       |                  |     |                  |
|                                                   |             |   |                                 |                    |                |                    |       |                  |     |                  |
|                                                   |             |   |                                 |                    |                |                    |       |                  |     |                  |
|                                                   |             |   |                                 |                    |                |                    |       |                  |     |                  |
|                                                   |             | • |                                 | app.coachrufus.com |                | C                  |       | 0                | 0 2 | +                |
|                                                   | =           |   |                                 |                    |                |                    | 8     | Roman Zimmermann |     | $\bigtriangleup$ |
| Hlavná stránka                                    | Moje správy |   |                                 |                    |                |                    |       |                  |     |                  |
| 😡 Skauting                                        | Nová správa |   | Odoslané                        |                    |                |                    |       |                  |     |                  |
| Moje tímy (2) +                                   | Záložky     | - | Zobraz 10 záznamov              |                    |                |                    |       |                  |     |                  |
|                                                   | Prijaté     |   | Prijímateľ                      | 1 Predmet správy   | .↓↑ <b>r</b>   | Dátum              |       | ↓₹               |     |                  |
|                                                   | 🖂 Odoslané  |   | Milan Otruba                    | Zrušený tréning    | 2              | 4.08.2017 17:23:02 | 2     | Ê                |     |                  |
|                                                   |             |   | Matej Cajkovic                  | Zrušený tréning    | 2              | 4.08.2017 17:23:0  | 1     | 8                |     |                  |
|                                                   |             |   | Iffo Sunnysoft                  | Zrušený tréning    | 2              | 4.08.2017 17:23:0  | 1     | 8                |     |                  |
|                                                   |             |   | Henrich Ludvig                  | Zrušený tréning    | 2              | 4.08.2017 17:23:00 | D     | 笛                |     |                  |
|                                                   |             |   | Záznamy 1 až 4 z celkom 4       |                    | Predchádzajúca | 1 Nasledujúc       | a     |                  |     |                  |
|                                                   |             |   |                                 |                    |                |                    |       |                  |     |                  |
|                                                   |             |   |                                 |                    |                |                    |       |                  |     |                  |
|                                                   |             |   |                                 |                    |                |                    |       |                  |     |                  |
|                                                   |             |   |                                 |                    |                |                    |       |                  |     |                  |
|                                                   |             |   |                                 |                    |                |                    |       |                  |     |                  |
|                                                   |             |   |                                 |                    |                |                    |       |                  |     |                  |
|                                                   |             |   |                                 |                    |                |                    |       |                  |     |                  |
|                                                   |             |   |                                 |                    |                |                    |       |                  |     |                  |
|                                                   |             |   |                                 |                    |                |                    |       |                  |     |                  |
|                                                   |             |   |                                 |                    |                |                    |       |                  |     |                  |
|                                                   |             |   |                                 |                    |                |                    |       |                  |     |                  |
|                                                   |             |   |                                 |                    |                |                    |       |                  |     |                  |

# 16. MOBILNÁ APLIKÁCIA COACH RUFUS LITE

твс